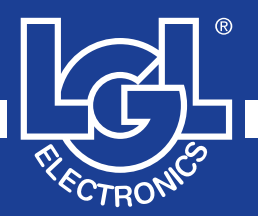

# VECTOR

MANUALE DI ISTRUZIONE INSTRUCTION MANUAL NOTICE D'INSTRUCTION BEDIENUNGSANLEITUNG MANUAL DE INSTRUCCION EL KİTABI 使用手册

## ()

ALIMENTATORE DI FILO A SPIRE SEPARATE YARN FEEDER WITH SEPARATE COILS DELIVREUR DE FIL A SPIRES SEPAREES SCHUSSFADENGEBER MIT GETRENNTEN WINDUNGEN ALIMENTADOR DE HILO DE ESPIRAL SEPARADOS iPLIK ARASI MESAFELI IPLIK BESLEYICISI 分离线圈导纱器

VALID FROM SERIAL n° KVLG 27/0001

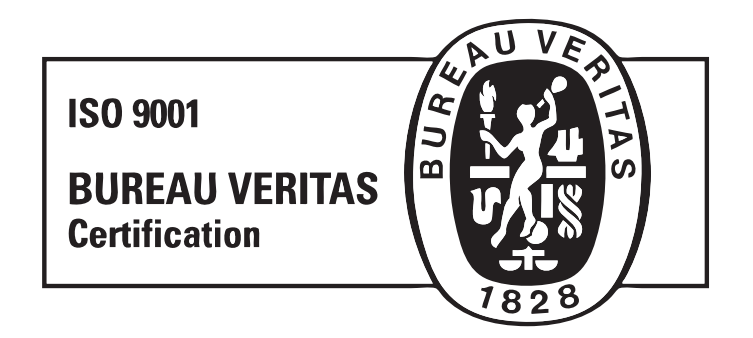

Scope of supply: Design, manufacture and after sales service of yarn and weft feeders, measuring winders, stands, creels and oil systems for textile machinery.

La L.G.L. Electronics se siente halagada por habernos elegido y les agradece de corazón por su preferencia.

## MANUAL DE INSTRUCCION alimentador de hilo VECTOR

PREPARADO POR:

APROBADO POR:

Fecha: 01/01/12

Fecha: 01/01/12

## **ADVERTENCIAS**

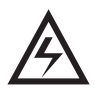

 Cortar la corriente de la caja de alimentación y del alimentador de trama antes de efectuar operaciones de conexión, manutención o sustitución de partes.

2) El alimentador de hilo se puede poner en marcha en cualquier momento durante su normal funcionamiento sin dar ningún aviso anticipado. ATENCION: Las luces color naranja no señalizan que el alimentador está encendido, más bien es solo una alarma. Por lo tanto durante su normal funcionamiento <u>aparecen apagadas</u>.

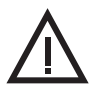

3) Verificar la integridad de la máquina antes de ponerla en marcha (volante/casquillo/elementos en movimiento).

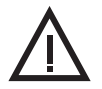

4) No tocar mientras trabajan las partes en movimiento.

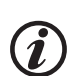

5) Utilizar exclusivamente accesorios y piezas de repuesto originales L.G.L. Electronics.

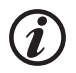

6) La reparación de partes electrónicas tiene que ser llevada a cabo por personal idóneamente cualificado y autorizado por L.G.L. Electronics.

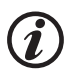

7) Al pasar del almacén al ambiente cálido de la tejeduría podría formarse condensación en el alimentador de hilo, antes de efectuar la conexión, esperar a que esté seco, en caso contrario podría dañarse la parte electrónica.

8) No aferrar nunca el alimentador de hilo por el cono enrollador o por el grupo de frenado.

## **ADVERTENCIAS**

## CONSEJOS PARA MANTENER EL ALIMENTADOR SIEMPRE EN PERFECTAS CONDICIONES PROLONGANDO ASÍ SU VIDA.

Para obtener con el pasar de los años prestaciones siempre eficaces del alimentador de trama, creemos oportuno seguir algunas sencillas advertencias:

- 1. Al momento de la instalción, Al pasar desde el almacén al ambiente cálido de la tejeduría podría formarse condensación en el alimentador de trama; antes de efectuar la conexión, esperar a que esté seco, en casocontrario podría dañarse la parte electrónica.
- 2. El agua y la humedad son enemigos de las partes electrónicas del alimentador. Mantener el alimentador en función por períodos prolungados en ambientes muy húmedos (humedad de más del 80%), o utilizar hilos empapados de agua pueden comprometer rápidamente las tarjetas electrónicas. Además no se debe limpiar con agua o similares.
- 3. Las máquinas que trabajan en ambientes muy polvorientos necesitan de una mayor manutención. Manteniendo el ambiente tejedor limpio, se evita que residuos de suciedad y de polvo puedan comprometer la prestación de la máquina estresando las partes en movimiento. Estas últimas están protejidas, pero la acumulación de polvo podría resultar en una mayor dificultad de movimiento y como consecuencia en un temprano desgaste.
- 4. Se aconseja de tener los alimentadores que no se utilicen por largos períodos en sus respectivas cajas de poliestireno, que garantizan una excelente conservación.
- 5. Cuando el alimentador viene ensartado, usar su respectivo instrumento. No usar otras herramientas, sobretodo de metal, porque se corre el riesgo de dañar el sensor de ingreso y eventuales frenos en salida.

## INDICE

| ,   |      |
|-----|------|
| nao | IINA |
| pug | ma   |

| 1   | GENERALIDADES                                             | 8   |
|-----|-----------------------------------------------------------|-----|
| 1.1 | Partes principales - Puntos de mando y de regulación      | 8   |
| 1.2 | Dimensiones máximas ocupadas                              | 9   |
| 1.3 | Usos previstos - Características técnicas y funcionales   | 10  |
| 1.4 | Prescripciones para el traslado y el almacenamiento       | 11  |
| 1.5 | Detector de entrada                                       | 11  |
| 1.0 | Detector de salida                                        | 12  |
| 1.7 | Detector palpador de bilo en salida                       | 12  |
| 1.0 |                                                           | 15  |
| 2   | INSTALACIÓN Y PUESTA EN MARCHA                            | 14  |
| 2.1 | Instalación y puesta en marcha del alimentador de hilo    | 14  |
| 2.2 | Instalación de la caja eléctrica de alimentación          | 17  |
| 2.3 | Kit transformador                                         | 19  |
| 2.4 | Detección ruptura cable en salida al alimentador: KIT KLS | 21  |
| 2   |                                                           | 22  |
| 3   |                                                           | 22  |
| 3.1 | Enhebrado alimentador con modulador de frenado TWM        | 22  |
| 3.2 | Regulación de la velocidad                                | 23  |
| 3.3 | Regulación del frenado                                    | 23  |
| 4   | PARÁMETROS DE FUNCIONAMIENTO                              |     |
|     | Y KIT ABSORCIÓN HILO                                      | 24  |
| 4.1 | Regulación DIP-SWITCH                                     | 24  |
| 4.2 | Instalación kit absorción hilo                            | 25  |
| 5   | INTERVENCIONES DE MANUTENCIÓN                             | 27  |
| 51  | Desmontaie del cono enrollador                            | 27  |
| 5.2 | Sustitución de la tarieta electrónica de mando            | 31  |
|     |                                                           | • · |
| 6   | SUSTITUCIÓN DE PIEZAS                                     | 32  |
| 6.1 | Sustitución del freno TWM                                 | 32  |
| 7   | ATTIVO                                                    | 34  |
| 7.1 | Freno electrónico ATTIVO                                  | 34  |
| 7.2 | Offset                                                    | 35  |
| 8   | LGL CONNECT KYC (VERSIÓN 4)                               | 36  |
| 0 1 |                                                           | 26  |
| 0.1 | KI St dispositivo parada automática producción            | 30  |
| 0.2 |                                                           | 00  |

## INDICE

|                     | р                                                                                                    | ágina    |
|---------------------|----------------------------------------------------------------------------------------------------|----------|
| 8.2.1<br>8.3<br>8.4 | Botón para el procedimiento de memorización en el conector KYC<br>Característica YCM: consumo del hilo<br>Freno eléctrico attivo (si se instala): establecimiento | 39<br>40 |
| 95                  | de la tension deseada en todos los alimentadores                                                                                                    | 41       |
| 0.0<br>8 5 1        | Recuperar un parámetro salvado                                                                                                    | . 44     |
| 8.6                 | Grupos de alimentadores                                                                                                    | 46       |
| 8.6.1               | Creación de grupos de alimentadores.                                                                                                    | . 46     |
| 8.6.2               | Modificación de una configuración existente                                                                                                    | . 51     |
| 8.6.3               | Abrir una configuración existente                                                                                                    | . 52     |
| 9                   | CONNECT KYC LGL (RELEASE 5)                                                                                                    | . 54     |
| 9.1                 | Conector LGL KYC                                                                                                    | . 54     |
| 9.1.1               | Dejar de visualizar alimentadores no deseados                                                                                                    | . 54     |
| 9.2                 | Parámetros de los alimentadores                                                                                                    | . 59     |
| 9.2.1               | Grabar valores de parámetros                                                                                                    | . 60     |
| 9.2.2               | Cargar valores de parámetros ya grabados                                                                                                    | 63       |
| 9.2.3               | Modificación de la lista de parámetros                                                                                                    | 66       |
| 9.3                 | KIs: dispositivo de parada automatico de la produccion                                                                                                    | 69       |
| 9.3.1               | Boton para el procedimiento de aprendizaje situado en la caja KYC                                                                                                 | /1       |
| 9.3.Z               | UTB SW TMR                                                                                                    | . 72     |
| 9.4                 | Ajustes electrónicos de freno attivo: Tdes dar and T read dar                                                                                                    | . 75     |
| 9.6                 | Señales de los alimentadores                                                                                                    | 77       |
| 97                  | Configuración de la máquina                                                                                                    | 80       |
| 9.7.1               | Apertura de una configuración va existente                                                                                                    | . 86     |
| 9.7.2               | Guardar y recuperar alimentadores de parámetros                                                                                                    | . 87     |
| 10                  | CAMPO DE USO                                                                                                    | 90       |
| 10.1                | Campo de uso del modulador de frenado TWM                                                                                                    | . 90     |
|                     |                                                                                                    |          |
| 11                  | TABLA DE EQUIVALENCIA                                                                                                    | . 92     |
| 11.1                | Tabla de equivalencia de los hilados                                                                                                    |          |
|                     | en los varios sistemas de titulación                                                                                                    | . 92     |
| 12                  | AVERÍAS Y SOLUCIONES                                                                                                    | . 93     |
| 12.1                | Instalación                                                                                                    | . 93     |
| 12.2                | Funcionamiento                                                                                                    | . 93     |
| 13                  | DEMOLICIÓN                                                                                                    | . 94     |
| PIEZ                | AS DE REPUESTO                                                                                                    | . 95     |

#### 1.1 PARTES PRINCIPALES - PUNTOS DE MANDO Y DE REGULACIÓN

#### Partes principales:

- 1 CUERPO MOTOR
- 2 CÁRTER
- 3 · VOLANTE
- 4 CONO ENROLLADOR DE HILO
- 5 GRUPO DE FRENADO EN SALIDA
- 6 DETECTOR DE SALIDA
- 7 ENCHUFE CABLE DE ALIMENTACIÓN
- 8 TARJETA ELECTRÓNICA PRINCIPAL DE MANDO
- 9 DETECTOR CONTROL RESERVA
- 10 DETECTOR DE ENTRADA

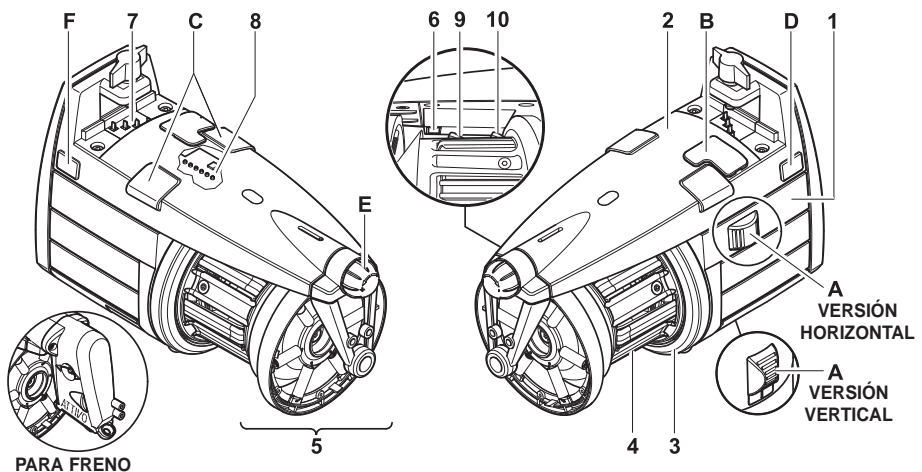

PARA FRENO ELECTRÓNICO ATTIVO VÉASE CAPÍTULO 7.

| MANDOS/REGULACIONES |                            | FUNCIÓN                                                                                                    |
|---------------------|----------------------------|----------------------------------------------------------------------------------------------------|
| Α                   | INTERRUPTOR 0-I            | • Enciende y apaga el alimentador de hilo.                                                                                                    |
| в                   | PUERTA DE COMUNICACIÓN     | Permite el interfaz con el pocket y una PC.                                                                                                    |
| С                   | LUCES DE SEÑALIZACIÓN      | <ul> <li>Si no existen problemas al producirse el encendido<br/>del alimentador de hilo, permanece apagado.</li> <li>Si surgen defectos de funcionamiento se encienden.<br/>(véase párrafo 9 "Averías y soluciones").</li> </ul> |
| D                   | DIP SWITCH                 | <ul> <li>Permite regular la sensibilidad del detector<br/>óptico, invertir el sentido de rotación, autotarar<br/>los detectores magnéticos y efectuar la<br/>terminación del bus serial (véase capítulo 4.1).</li> </ul>         |
| Е                   | MANECILLA<br>DE REGULACIÓN | <ul> <li>Permite regular la intensidad<br/>de frenado a la salida.</li> </ul>                                                                                                    |
| F                   | ENCHUFE A 3 VÍAS           | <ul> <li>Permite conectar un detector palpador<br/>de hilo en salida (véase capítulo 1.8).</li> </ul>                                                                                                    |

## **1 - GENERALIDADES**

## **1.2 DIMENSIONES MÁXIMAS OCUPADAS**

#### VECTOR con modulador de frenado TWM

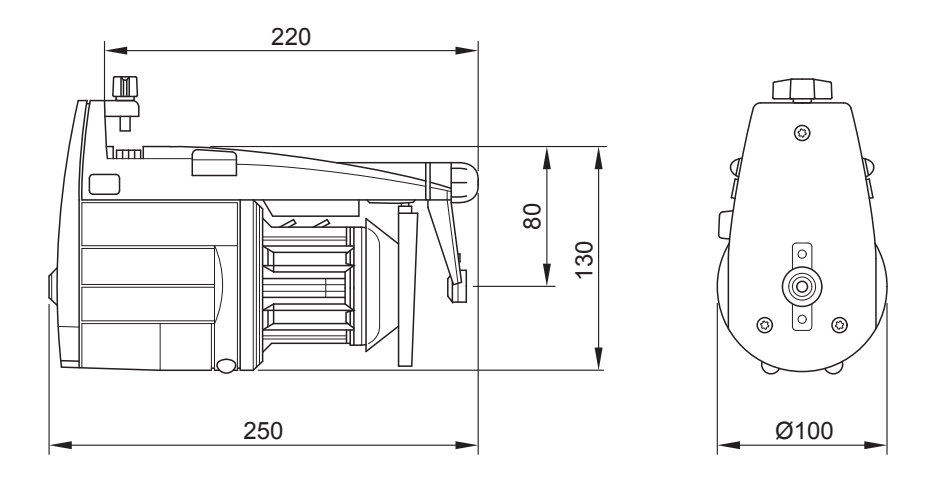

Peso 2.5 Kg

#### Vector con freno electrónico ATTIVO

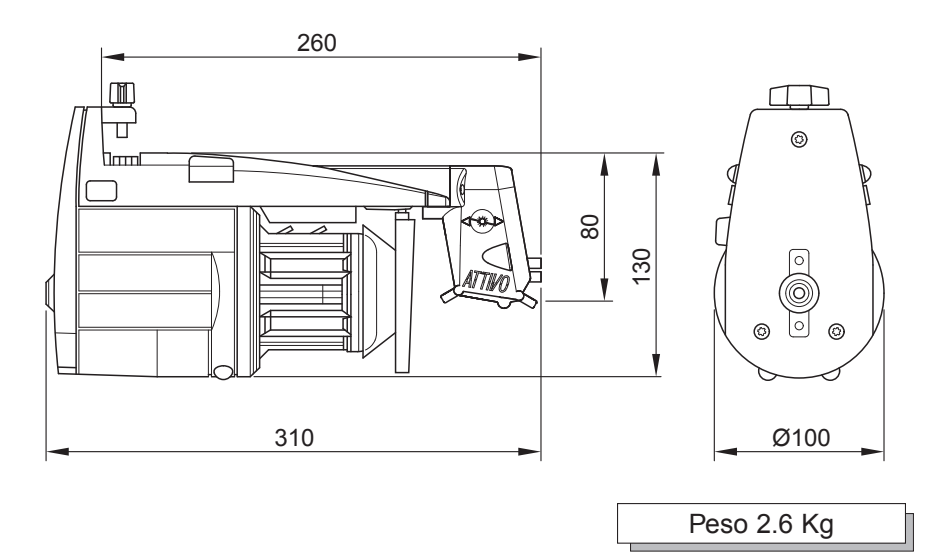

## 1.3 USOS PREVISTOS - CARACTERÍSTICAS TÉCNICAS Y FUNCIONALES

#### Usos previstos:

El VECTOR es un alimentador de hilo de **espiras separadas** que puede ser utilizado en cualquier tipo de máquinas

de géneros de punto o máquinas textiles que necesitan una alimentación hilado con tensión constante.

Puede trabajar perfectamente una gama de títulos de hilado variable de **500 den** (hilo grueso) a **10 den** (hilo fino).

#### Características funcionales:

- Autoregulación de la velocidad en función de la cantidad de hilo requerida por la máquina.
- Control de la reserva de hilo con un sistema de detector magnético.
- Función parada alimentador y máquina en ausencia de hilo en la entrada del alimentador (hilo roto o bien final de bobina).
- Kit KLS (Optional): Función interrupción alimentador y máquina en ausencia de cable en salida del alimentador sin utilizar sensores mecánicos (cable roto o fuera de lugar de la máquina).
- Posibilidad de aplicar, en la entrada y en la salida del alimentador, diferentes dispositivos de frenado en función del hilado trabajado.
- Posibilidad de instalación vertical u horizontalmente según necesidad.
- Función extracción y visualización consumo hilado para toda caída en tiempo real (VECTOR XL).
- Freno electrónico **ATTIVO** (optional). El operador marca la tensión de salida deseada, y el sistema la mantendrá, evitando todas las variaciones de tensión unidas al hilado, a las bobinas, etc.

#### Especificaciones técnicas:

- Alimentación eléctrica mediante conexión directa con la máquina o con la caja eléctrica suministrada separadamente por L.G.L.
- Características alimentación: V = 42-48V AC trifásico Hz = 50/60 • Regulación automática de la velocidad de alimentación de hilo hasta un
  - máximo de 1000 m/min.
- Separación de las espiras sujetas de 1 mm.
- Motor asincrónico trifásico exente de manutención. Características motor:

Potencia máx..: 35 W Potencia media absorbida: 18 W

- Nivel de presión acústica A, a la velocidad máxima, inferior de 70 dB (A)
- Condiciones de funcionamiento y almacenamiento Temperatura ambiente: de +10 a +40 °C Humedad máx.: 80%

#### 1.4 PREDISPOSICIONES PARA EL TRASLADO Y EL ALMACENAMIENTO

No aferrar nunca el alimentador por el cono enrollador, por el cárter o por el grupo de frenado de salida.

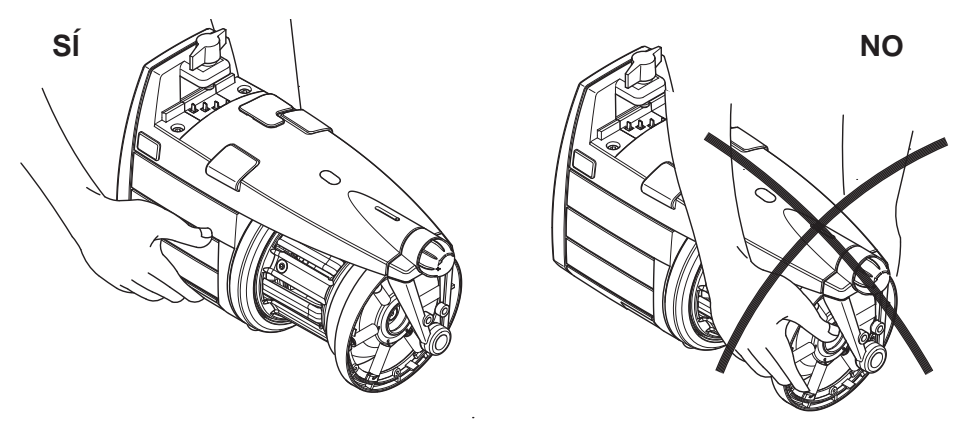

El alimentador de hilo se entrega en la apropiada caja de poliestireno; conservar la misma para eventuales traslados sucesivos.

#### **1.5 DETECTOR DE ENTRADA**

El alimentador está equipado de un detector de entrada que ejerce la función de:

• Función "parada máquina": Para el alimentador y la máquina en ausencia de hilo en la entrada del alimentador (hilo roto o bien final de bobina).

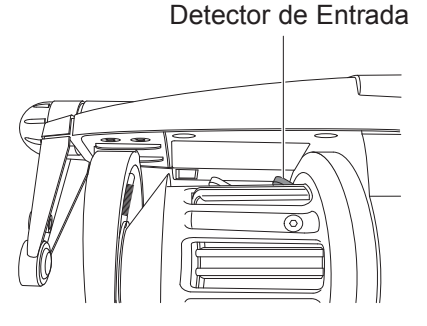

Atención: si se apaga el alimentador, la máquina no se para. La señal stop máquina está activo solo con luces de señalización encendidas.

#### 1.6 DETECTOR DE SALIDA

El detector óptico con el que está equipado el alimentador de hilo permite autorregular la velocidad en función de la cantidad de hilo requerida por la máquina. Necesita regulación trabajando hilados muy finos (inferiores a 40 den), mediante DIP SWITCH (véase párrafo 4).

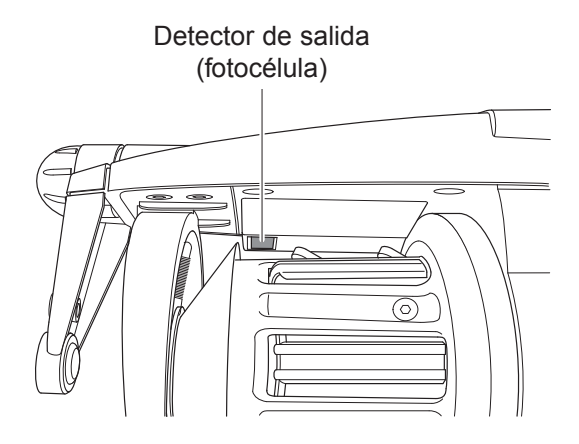

#### 1.7 DETECTOR CONTROL RESERVA HILO EN EL TAMBURO

El detector magnético con el que está equipado el alimentador tiene la función de monitorar la reserva de hilo en el tamburo.

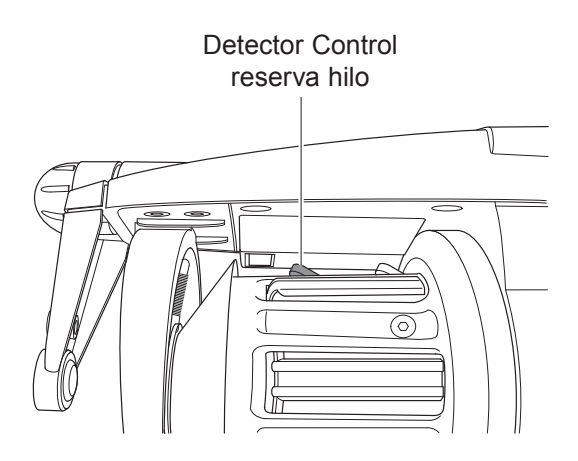

#### **1.8 DETECTOR PALPADOR DE HILO DE SALIDA**

La aplicación de este detector de salida al alimentador permite el envío, a través del alimentador, de una señal de stop a la máquina en caso de avería hilo de salida.

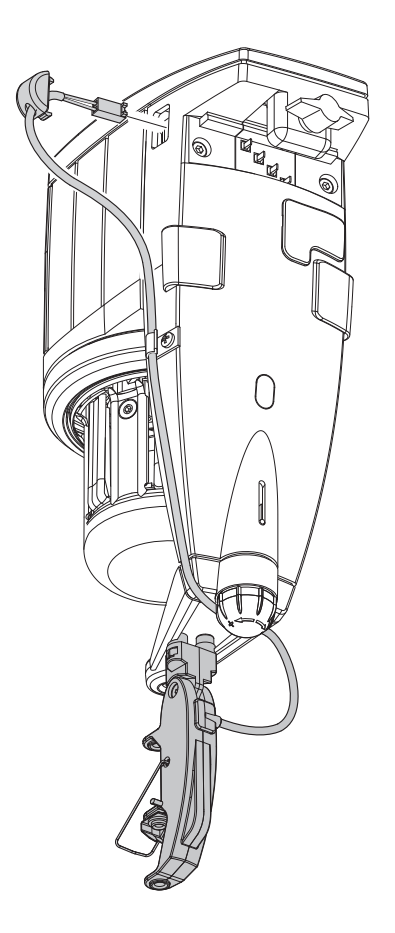

Instalación: después de haber fijado el detector al alimentador, mediante los tornillos y los dados presentes en el soporte, conectar el cable al conector de 3 vías presente en el cárter.

#### 2.1 INSTALCIÓN Y PUESTA EN MARCHA DEL ALIMENTADOR DE HILO

#### N.B.: Pasando del almacén al lugar de trabajo, podría formarse condensación en el alimentador de hilo; antes de efectuar la conexión esperar a que esté seco, en caso contrario podría dañarse la parte electrónica.

Para instalar y poner en marcha el alimentador de hilo actuar como sigue:

#### **VERSIÓN VERTICAL**

Fijar el alimentador en su apropiado plato de soporte (**F**) introduciendo también el cable plano de alimentación (**G**); cerrar el grano (**H**) hasta la perforación de el cable plano.

## IMPORTANTE: Respetar absolutamente la secuencia exacta representada en la figura para evitar daños en la electrónica.

El hilo marrón (I) debe quedarse hacia las luces de señalización (C) (si el cable plano está suministrada por LGL, el hilo marrón (I) está identificado por las fechas (L) imprimidas en el cable plano).

N.B.: Asegurarse que el soporte en el que el alimentador de hilo viene fijado esté eléctricamente conectado a tierra, así como también el centro estrella del transformador de alimentación 48V trifásico.

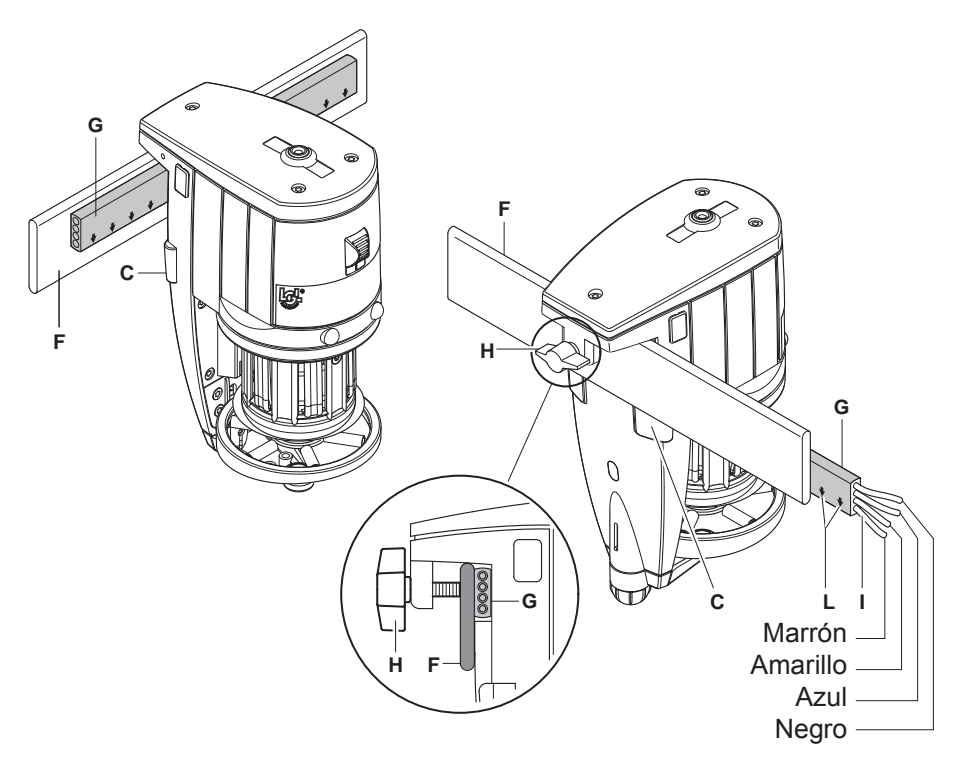

#### VERSIÓN HORIZONTAL

Para instalar el alimentador en la máquina, actuar como sigue:

 fijar la mordaza (F) con los tornillos (G) bajo el alimentador; posteriormente bloquear la mordaza en el tubo de la máquina mediante los granos (H) presentes en la mordaza, posicionando el alimentador con la inclinación exacta para su funcionamiento.

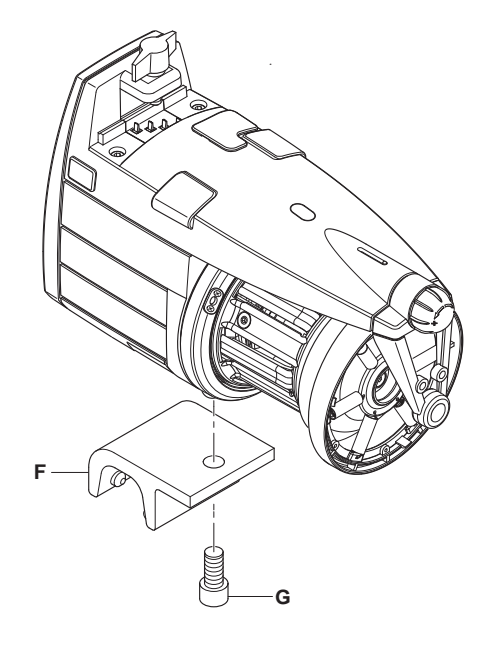

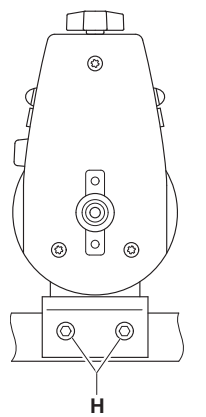

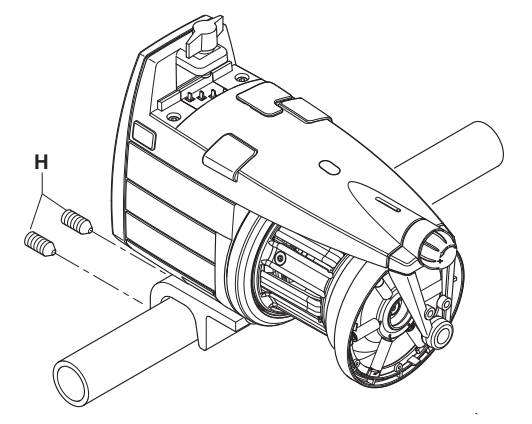

- Conectar los alimentadores al cable plano (I) utilizando su apropiada placa de sujeción (L) bloqueándola con los tornillos (M) presente en el cárter.

**ATENCIÓN:** el cable plano se conecta respetando las referencias imprimidas que indican la posicón exacta donde será fijada (las flechas (N) deben estar dirigidas hacia la parte frontal del alimentador).

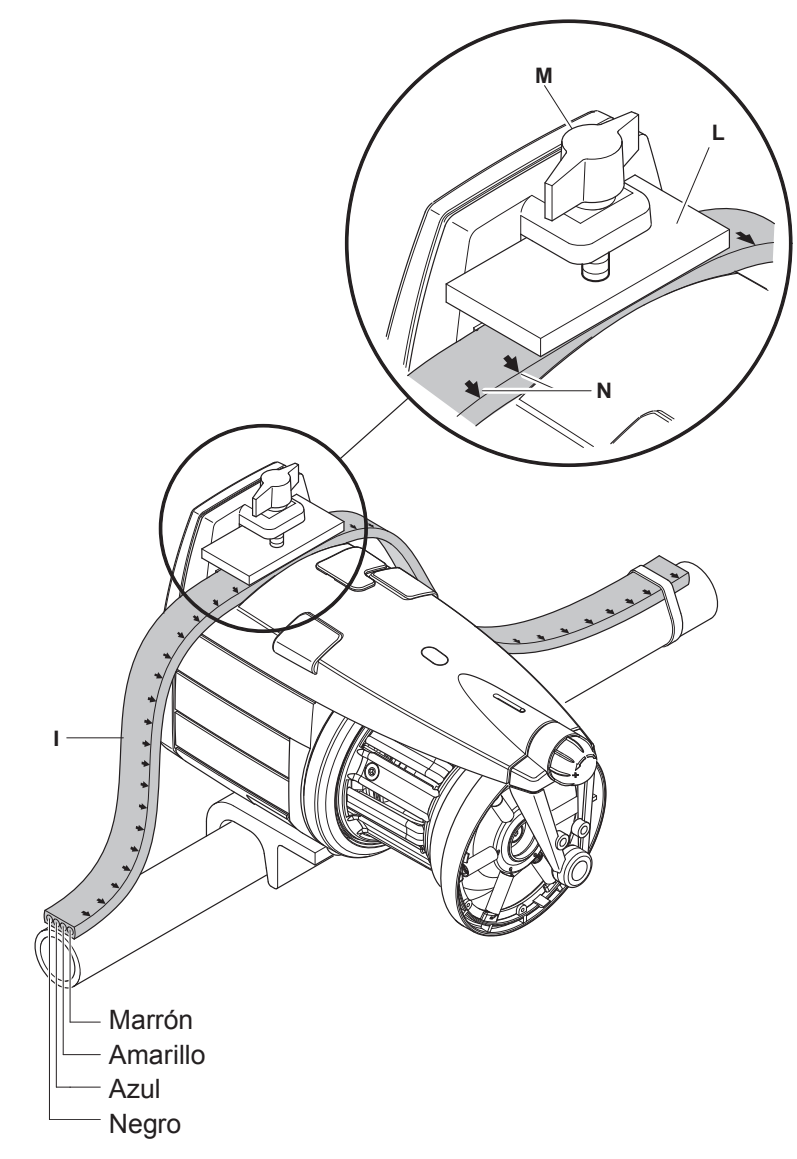

#### 2.2 CAJA DE ALIMENTACIÓN

(Disponible para las máquinas que en origen no tienen alimentadores)

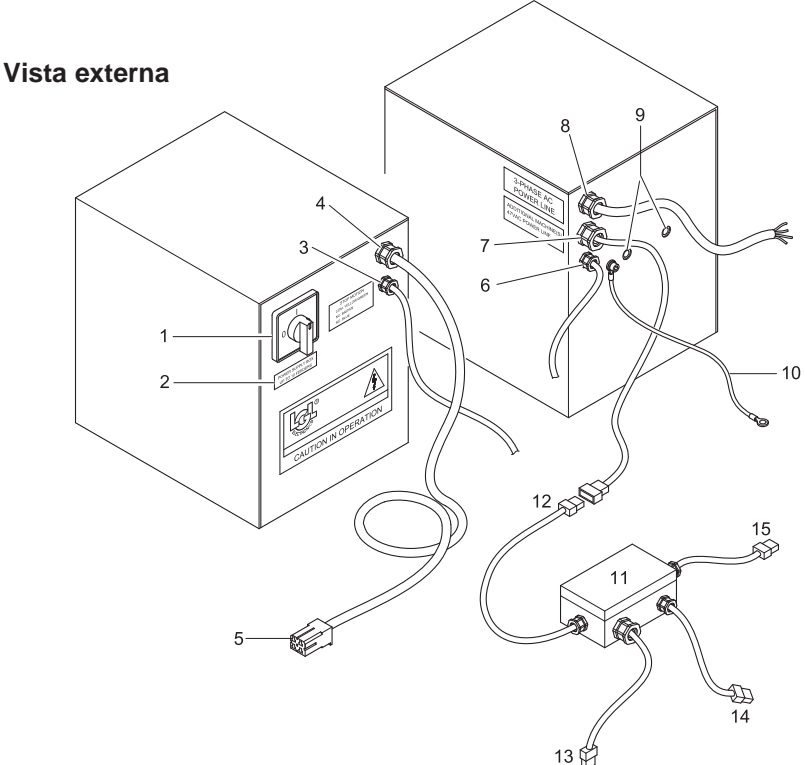

- 1. Interruptor principal ON-OFF.
- 2. Etiqueta que indica el número máximo de alimentadores conectables.
- 3. Cable función STOP Máquina (1), final bobina o hilo roto.
- 4. Cable plano de conexión de alimentación Máquina (1).
- 5. Enchufe conexión cable plano.
- 6. AUX
- 7. Cable para conexión máquinas adicionales mediante cajas de derivación.
- 8. Cable de alimentación principal. Extraer la alimentación de la máquina.
- 9. Orificios para sujetar.
- 10. Cable de puesta a tierra. Canectar terminantemente a la máquina.
- 11. Caja de derivación para máquinas adicionales.
- 12. Cable de conexión a caja de derivación en máquina precedente.
- **13.** Cable de alimentación para cable plano máquina utilizadora.
- 14. Cable función STOP Máquina para final bobina o hilo roto.
- 15. Cable conexión máquina sucesiva (si presente).

#### Vista interna

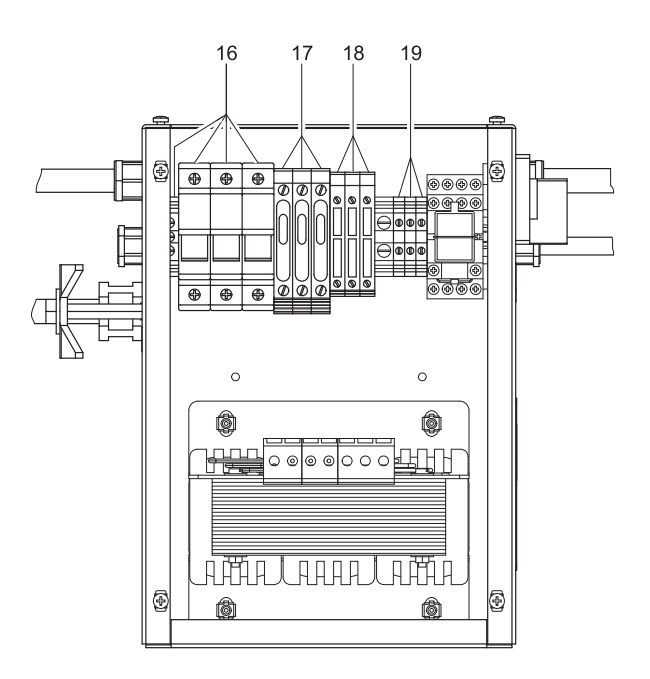

- 16. Entrada alimentación.
- 17. Fusibles retardados Protección 48 V AC.
- 18. Fusibles retardados Protección 48 V AC línea máquina principal.
- 19. Mordazas conexión cable parada máquina
  - hilo amarillo/verde: común
  - hilo marrón: contacto normalmente cerrado
  - hilo gris:contacto normalmente abierto

## N.B. Los fusibles de reserva se encuentran al interno de sus relativos portafusibles (17-18)

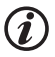

Sustituir los fusibles con otros de igual valor

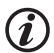

Verificar que la conexión a la entrada del transformador corresponda a la tensión de red

#### 2.3 KIT TRANSFORMADOR

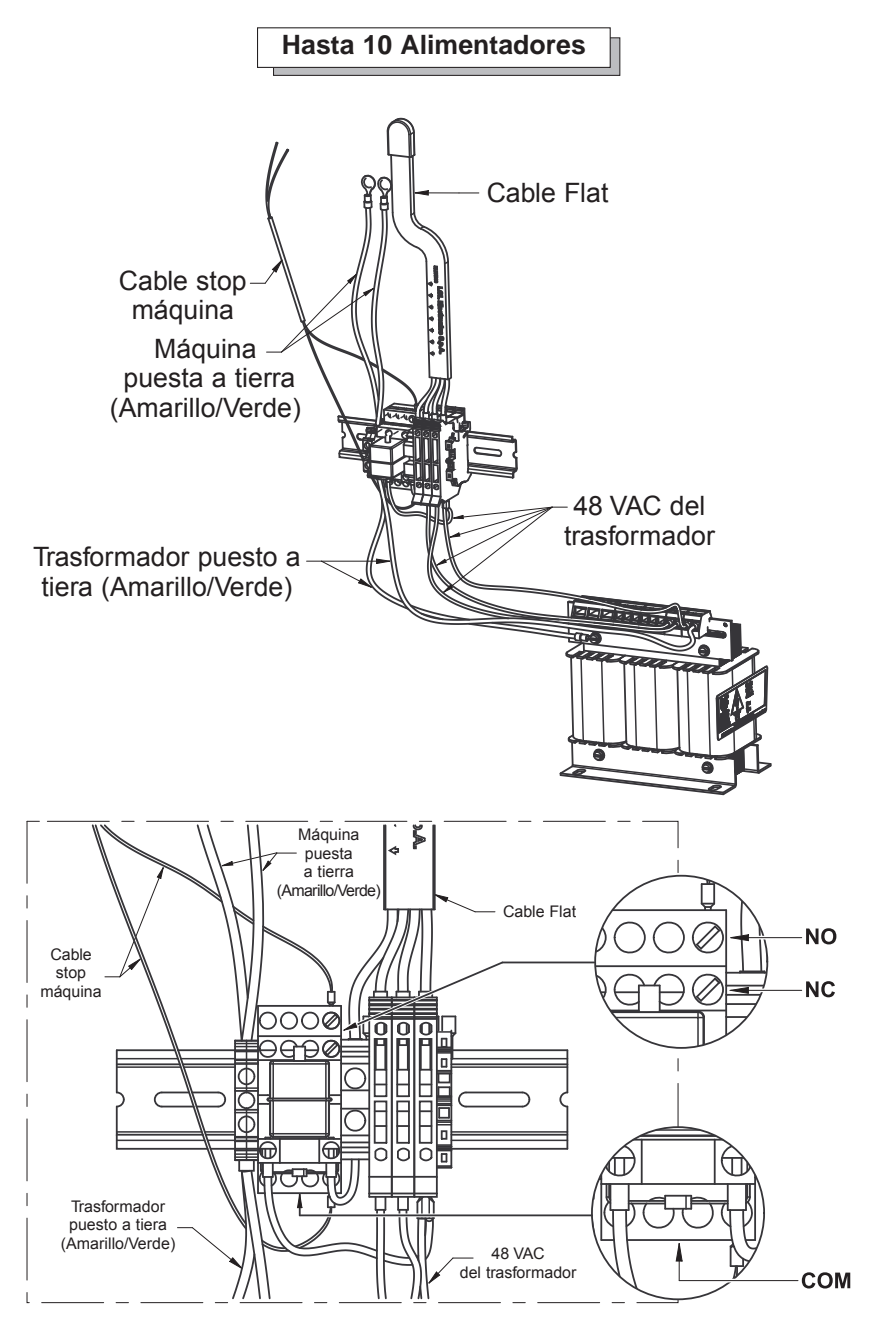

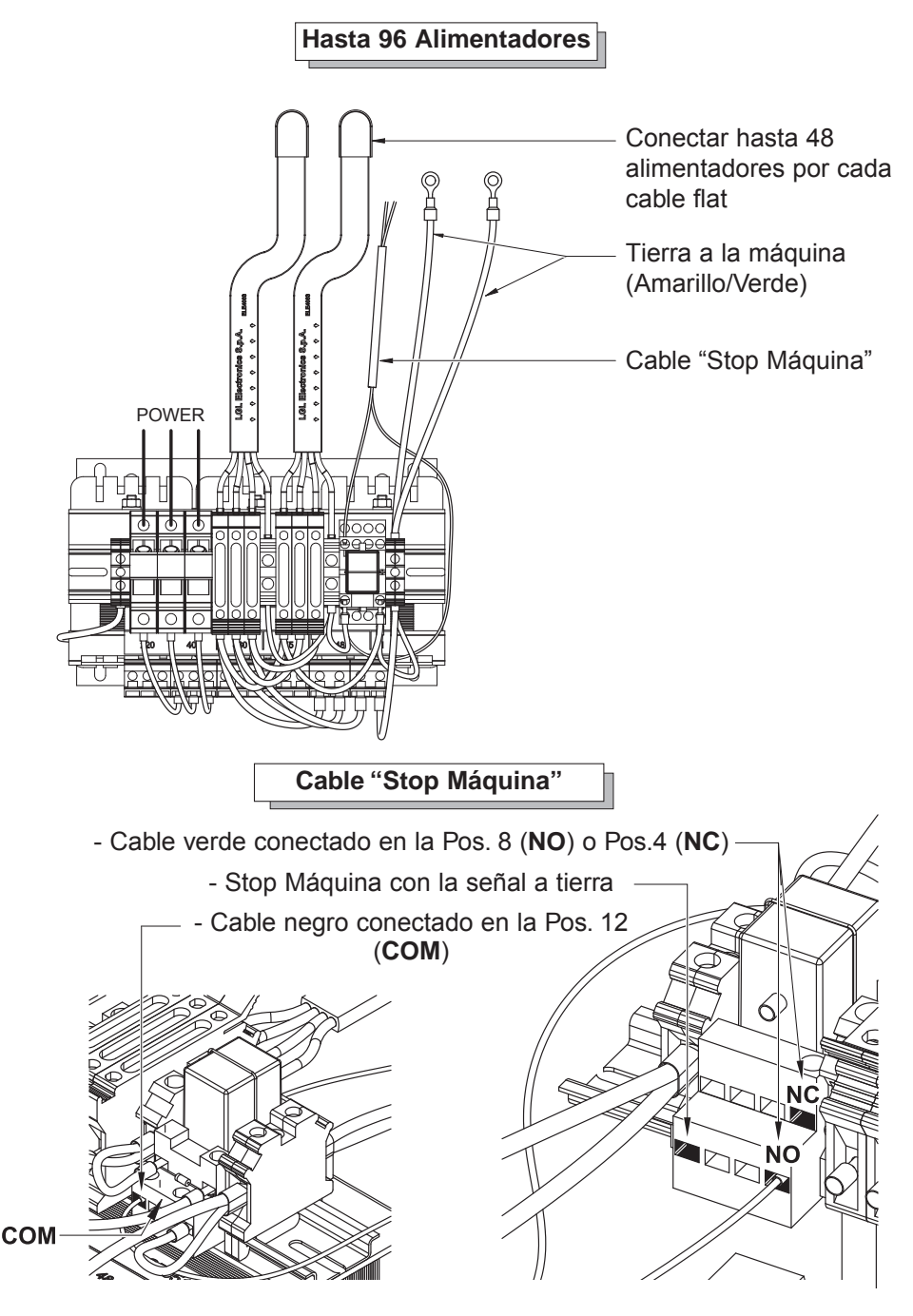

#### 2.4 ETECCIÓN ROTURA CABLE EN SALIDA A ALIMENTADOR: KIT KLS

Este Kit permite la detección de anomalías en el consumo de cable de la máquina sin utilizar sensores mecánicos.

Dichos sensores producen indeseadas variaciones de tensión en el cable que pueden tener efectos negativos en la eficiencia global de la máquina.

El KIT KLS permite eliminar completamente estos sensores sin sustituirlos, sirviéndose exclusivamente de los sensores ya presentes en el alimentador. Este Kit, a diferencia de los sensores mecánicos, no detecta solo las roturas, sino también cuando el cable, aunque tenso, se sale de las agujas de la máquina y no se desgasta.

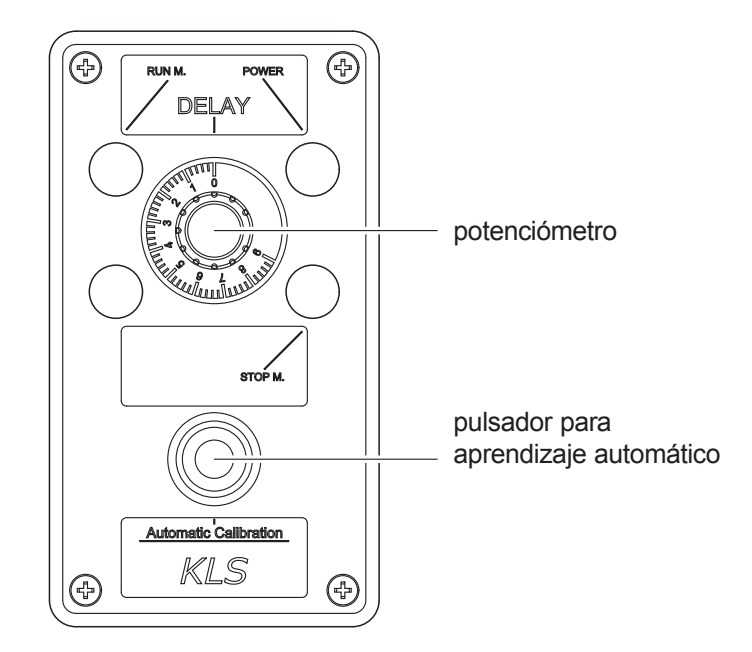

Potenciómetro: tiempo empleado por la máquina para alcanzar la velocidad de trabajo partiendo con máquina parada. **Predisponer 3 segundos.** 

Pulsador para aprendizaje automático: cada alimentador aprende la velocidad característica del artículo en ejecución.

Procedimiento (para realizarse en cada cambio de artículo):

- 1. Apretar el pulsador. Los alimentadores encienden las luces.
- Poner en marcha la máquina, producir un artículo completo y detener la máquina. Durante la producción el sistema de detección en salida no está activo.
- 3. Cuando la máquina se detiene los alimentadores memorizan la velocidad.
- 4. Para el siguiente arranque el sistema está activo y en función.

#### 3.1 ENHEBRADO ALIMENTADOR CON MODULADORES DE FRENADO TWM

El enhebrado se debe realizar con el alimentador apagado como ilustra la figura:

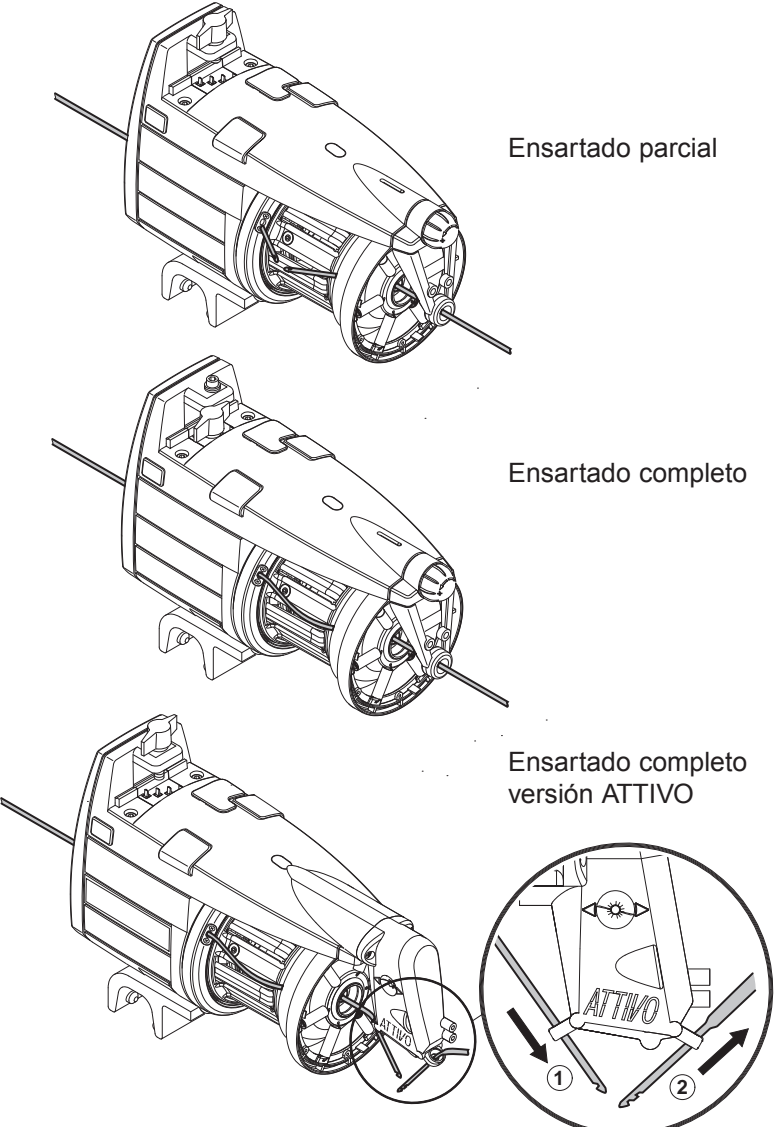

Para no dañar el TWM se aconseja de utilizar ganchos de enhebrado en buenas condiciones sin acumulaciones de hilo en el extremo. Para enhebrar el alimentador no hay que usar en absoluto las agujas de hierro ya que dañan el TWM.

## 3.2 REGULACIÓN DE LA VELOCIDAD

El alimentador VECTOR está equipado por un microprocesor y un detector de salida que le permiten **autorregular** su velocidad en función de la velocidad de inserción de la máquina.

La velocidad no necesita por tanto ninguna regulación por parte del operador. Para aplicaciones en las que se requieren condiciones de funcionamiento particulares véase el siguiente párrafo 4.

## 3.3 REGULACIÓN DEL FRENADO

Para regular el frenado y obtener la tensión deseada del hilado hay que mover los frenos de salida (TWM) con los que el alimentador de hilo está equipado, operando la manecilla de regulación.

La regulación del frenaje, en cambio, es completamente automática para los alimentadores equipados con el freno electrónico ATTIVO.

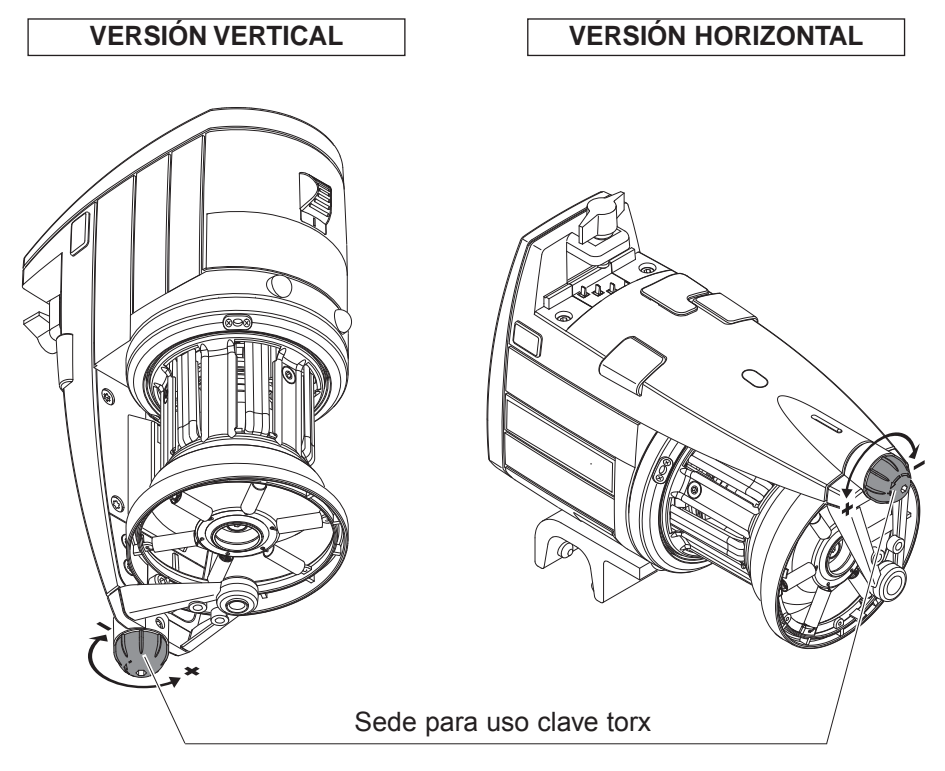

## 4 - PARÁMETROS DE FUNCIONAMIENTO Y KIT ABSORCIÓN DEL HILO

### 4.1 AJUSTE DIP-SWITCH

El acceso a los DIP-SWITCH está permitido quitando el tapón (**D**) en el cárter del alimentador.

| DS1 | SIGNIFICADO AJUSTE (Posición de Default = OFF)                                                                                                    |  |
|-----|----------------------------------------------------------------------------------------------------|--|
| OFF | Rotación Z                                                                                                    |  |
| ON  | Rotación S                                                                                                    |  |
| DS2 | SIGNIFICADO AJUSTE (Posición de Default = OFF)                                                                                                    |  |
| OFF | Sensibilidad detector óptico STD                                                                                                    |  |
| ON  | Sensibilidad detector óptico ampliada, se utiliza para título hilado inferior a 40 den.                                                                                                    |  |
| DS3 | SIGNIFICADO AJUSTE (Posición de Default = OFF)                                                                                                    |  |
| OFF | Posición del trabajo (standard)                                                                                                    |  |
| ON  | <ul> <li>Autotara detectores magnéticos. El procedimiento aconsejado es el siguiente:</li> <li>Poner el interruptor 0-1 en posición 0. Poner el DS3 en posición ON.</li> <li>Remover la reserva de hilo del tamburo, manteniendo el alimentador ensartado.</li> <li>Poner el interruptor 0-1 en posición 1. El alimentador enrrolla la reserva poniendo un número fijo de espiras en el tamburo</li> <li>Si el procedimiento se ha realizado correctamente, el alimentador enciende las lámparas de aviso por un segundo para indicar la correcta tara.</li> </ul> |  |
| DS4 | SIGNIFICADO AJUSTE (Posición de Default = OFF)                                                                                                    |  |
| OFF | Terminación bus desinserida.                                                                                                    |  |
| ON  | Terminación bus inserida (véase párrado 4.2).                                                                                                    |  |

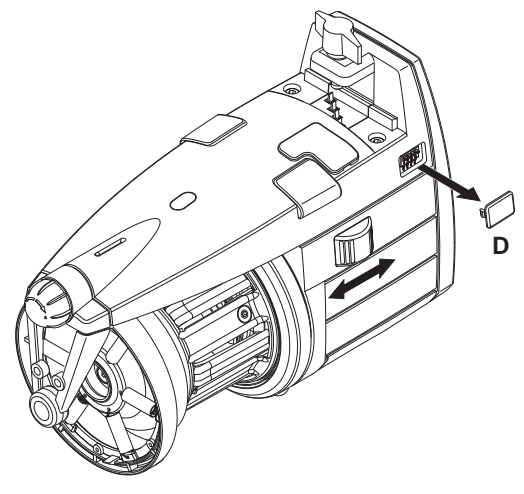

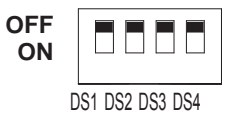

**Nota:** Para activar la función prevista de cada Dip-Switch, es necesario apagar el alimentador con el interruptor 0-1; en seguida poner el Dip-Switch en la posición deseada y poner en marcha de nuevo el alimentador.

## 4 - PARÁMETROS DE FUNCIONAMIENTO Y KIT ABSORCIÓN DEL HILO

### 4.2 INSTALACIÓN KIT ABSORCIÓN HILO EN MODELO VECTOR XL

Este kit permite visualizar en el display de la máquina, en la relativa pantalla, el consumo de hilo contemporáneamente para todas las caídas, en centímetros por n° de giros máquina.

El kit está compuesto por dos contenedores a **T** enumerados y sus relativos cables de conexión. En el caso de que la máquina no sea predispuesta para visualizar el consumo, la LGL suministra un pequeño display de visualización (POCKET) y su relativo cable adaptador. El kit suministra a través del display una medida del consumo de hilo en centímetros por n° de giros máquina si la máquina da una señal de sincronismo, en alternativa en centímetros por n° segundos, ajustables mediante el Pocket.

#### Instalación:

Inserir el conector a **T** en la puerta de comunicación (véase cap. 4.2), prestando atención a la numeración que debe corresponder a la de la caída de la máquina.

Fijar el conector (**35**) mediante sus tornillos (**36**) al cuerpo del alimentador (véase Figura 1).

Entonces conectar sus relativos cables (si no es que ya están conectados) come muestra la figura 2. Conectar la máquina al cable del primer alimentador.

FIGURA 1

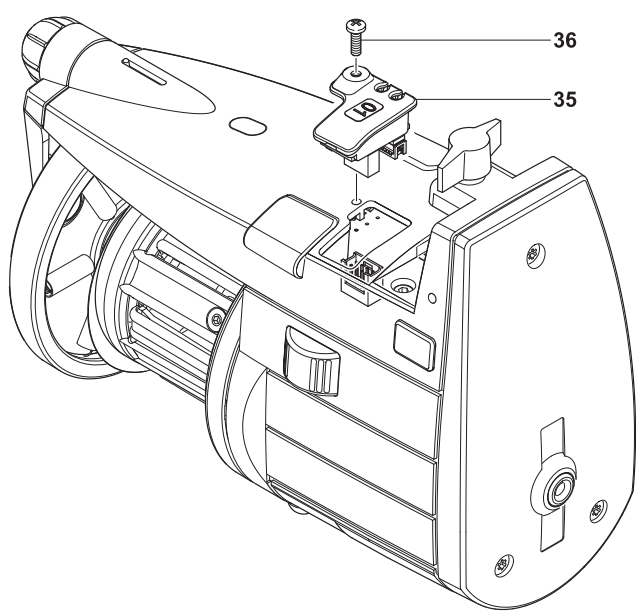

## 4 - PARÁMETROS DE FUNCIONAMIENTO Y KIT ABSORCIÓN DEL HILO

En el primer y último alimentador instalado en la máquina, el DS4 se debe posicionar en ON (Terminación Bus).

Ejemplo de aplicación: Un kit de absorción hilo está instalado en la máquina y se necesita agregar otros alimentadores? Se procederá como sigue:

En el último alimentador del kit, modificar el ajuste del DS4 de ON a OFF);

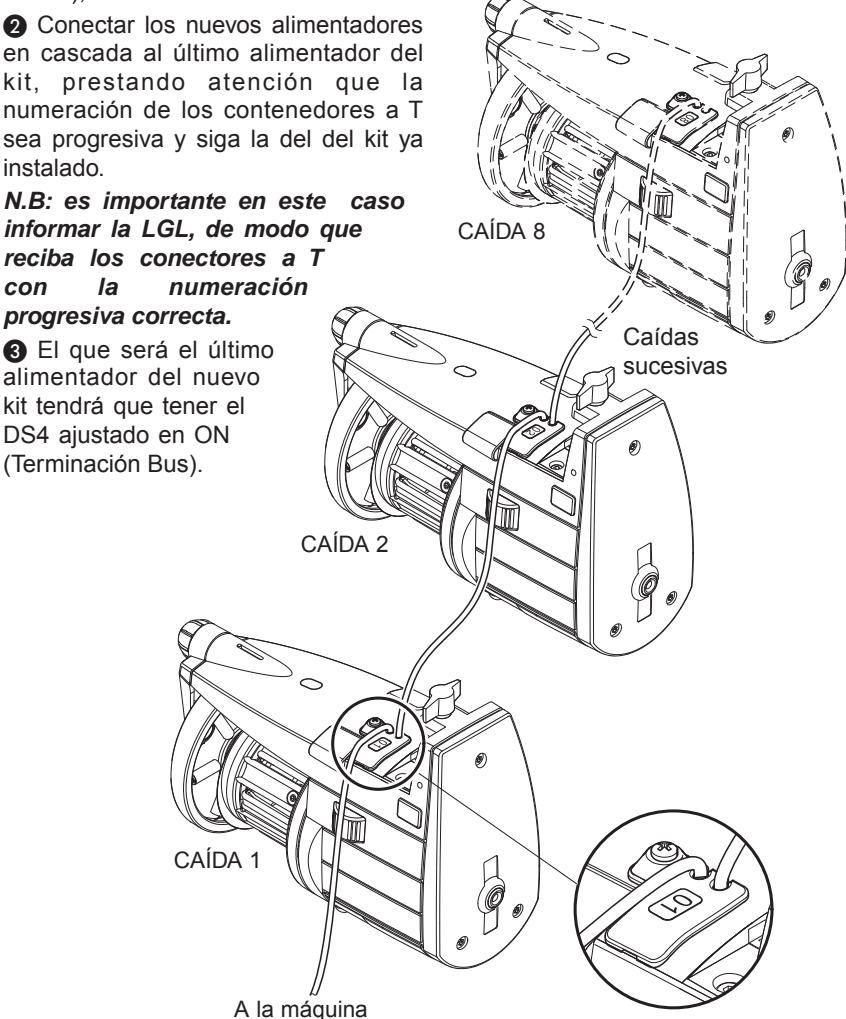

FIGURA 2

(i

#### 5.1 DESMONTAJE DEL CONO ENROLLADOR DE HILO

Para quitar el cono enrollador de hilo, actuar como sigue:

- 1) Apagar el alimentador de la máquina mediante el interruptor principal.
- 2) Desenchufar el cable del alimentador y quitar el alimentador de la máquina.
- Desatornillar los cuatro tornillos (11) de sujeción del cárter (2) (dos se encuentran debajo de la tapa de las luces de señalización (C), desatornillar los tornillos (12) de la tapa y quitar el cárter.

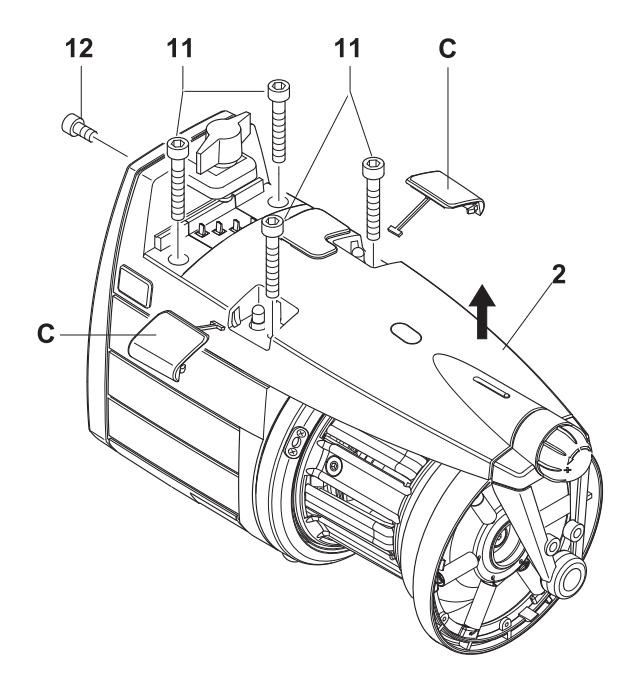

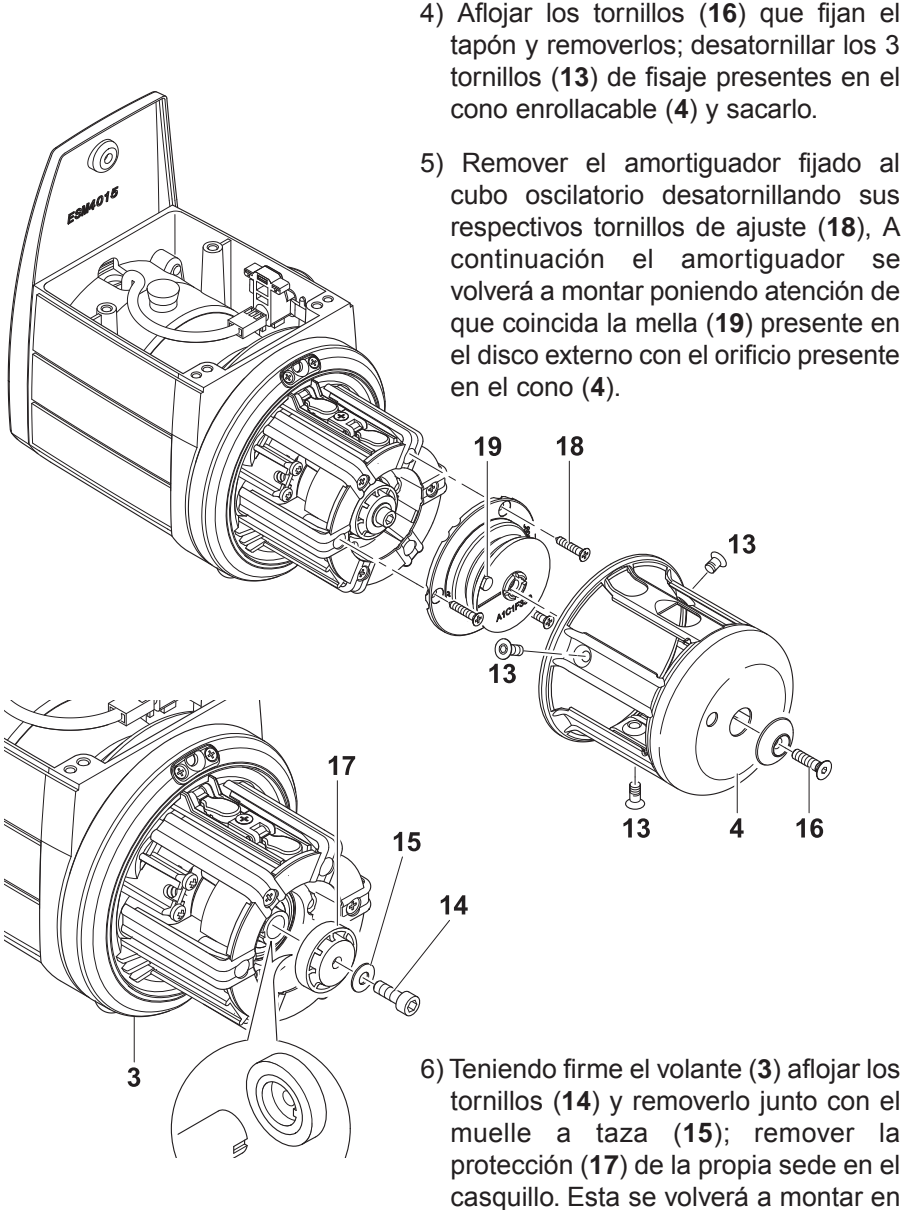

la misma posición, es decir, con la mella de referencia de la protección en la ranura del casquillo.

- 7) Remover el grupo de enrollamiento sacándolo del árbol; es posible sustituir la lámina de protección (20) aflojando los 3 tornillos de ajuste (21). En seguida el grupo se volverá a montar manteniendo la correspondencia del orificio donde no está fijada la lámina como se representa en la figura.
- 8) En seguida, si es necesario, es posible desatornillar los tornillos de ajuste (22), sacar el seguro por palpador (23) y sustituir el sensor en ingreso (24) (color de plástico gris) y el palpador de hilo (25) (color de plástico negro).

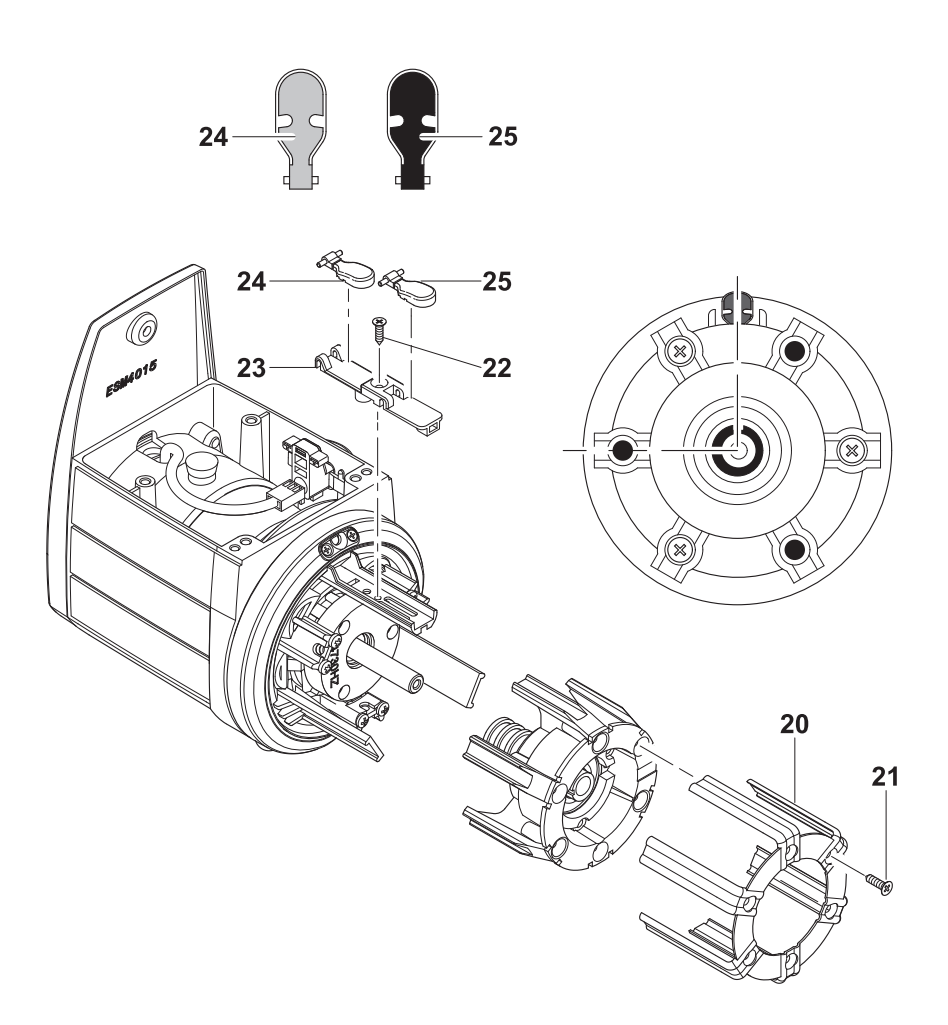

9) Para extraer el portamagneto anterior (28), servirse de su correspondiente equipo (29) que va sujeto al portamagneto que se quiere extraer, sirviéndose de los tres tornillos (13) de sujeción del cono enrollador de hilo. Después de extraerlo, desgancharlo del equipo de remoción.

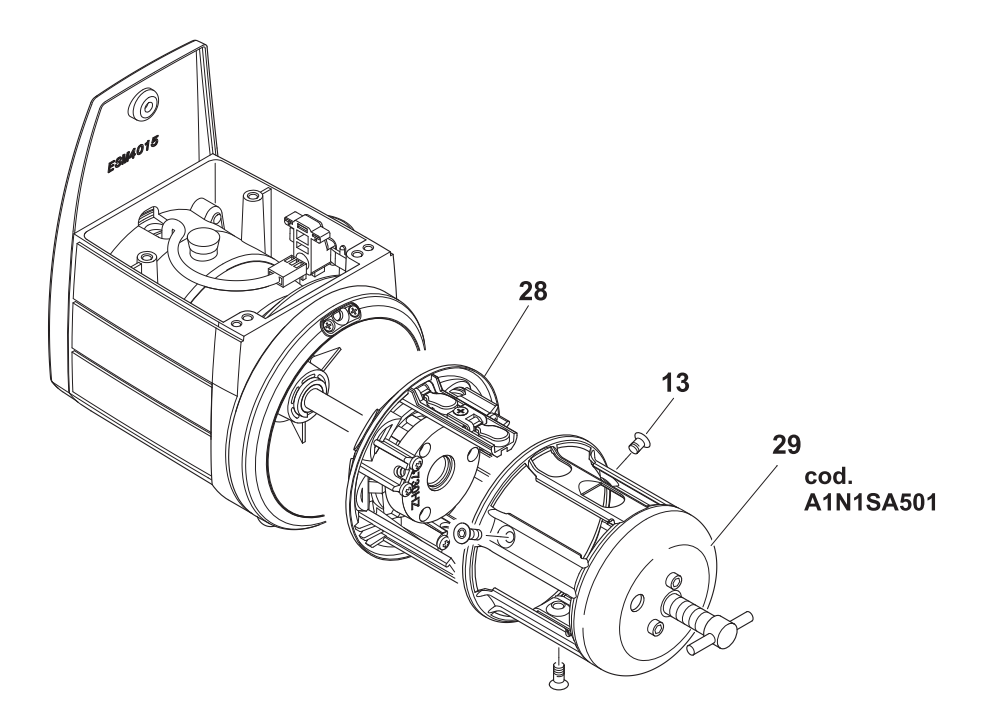

 Ahora se puede extraer el volante (30). En este momento es fácilmente sustituible también la brújula de cerámica (31) inserida en el árbol del alimentador.

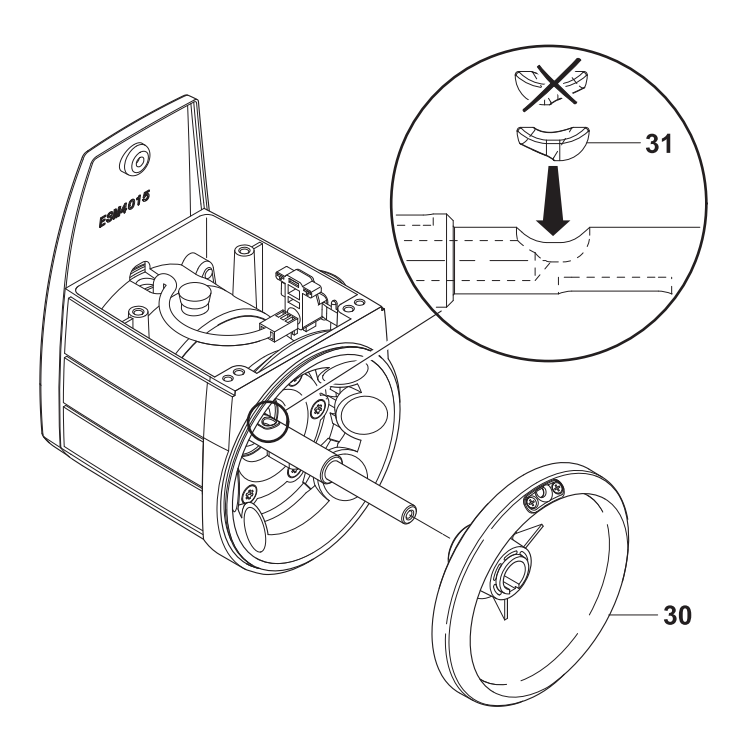

## 5.2 SUSTITUCIÓN DE LA TARJETA ELECTRÓNICA DE MANDO

La sustitución de la tarjeta electrónica de mando es posible solo por un centro de asistencia autorizado L.G.L.

## 6.1 SUSTITUCIÓN DEL FRENO TWM

Para sustituir el modulador de freno TWM actuar como sigue:

 Girar la manopla hasta que el freno (33) llegue hasta al fondo del recorrido, al número 0 de la escala (Figura A). Si el freno ATTIVO, está presente, apretar el interruptor de liberación. Las luces comienzan a parpadear velozmente. El freno TWM se abre (Figura B). Es posible obrar en el TWM solo cuando el parpadero pasa de veloz a lento.

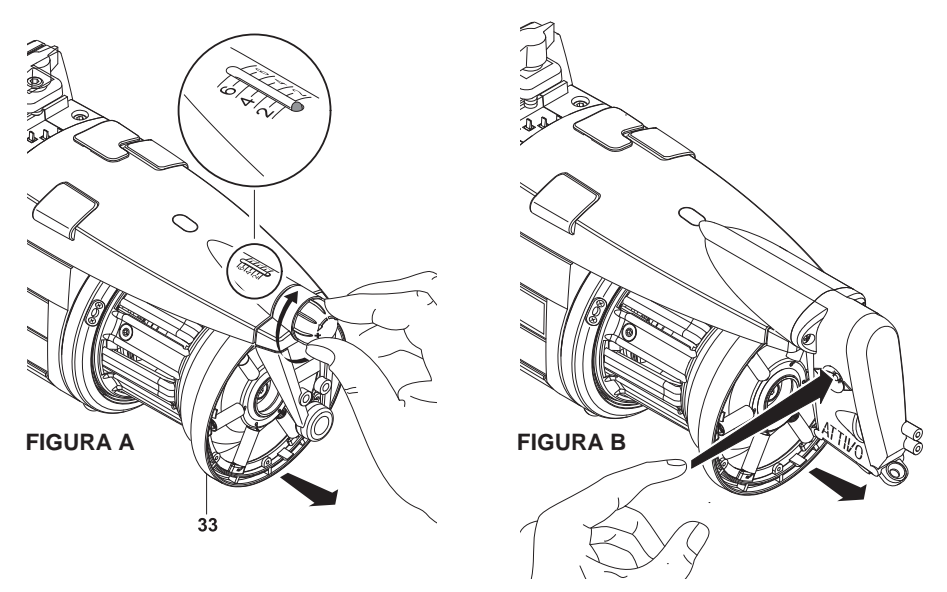

2) Desenganchar el modular de freno TWM, oprimiendo en uno de los linguetes del anillo (**34**).

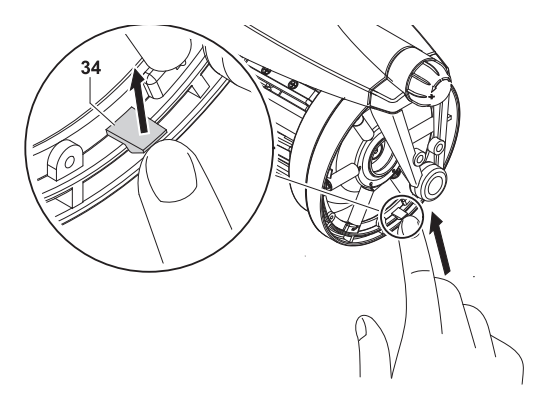

## 6 - SUSTITUCIÓN DE PIEZAS

3) Quitar el freno (33). Prestar atención al modo en que los muelles se montan al soporte del TWM: el gancho de los muelles se debe montar hacia el externo del TWM para impedir contactos con el tronco cono y por tanto arruinarlo.

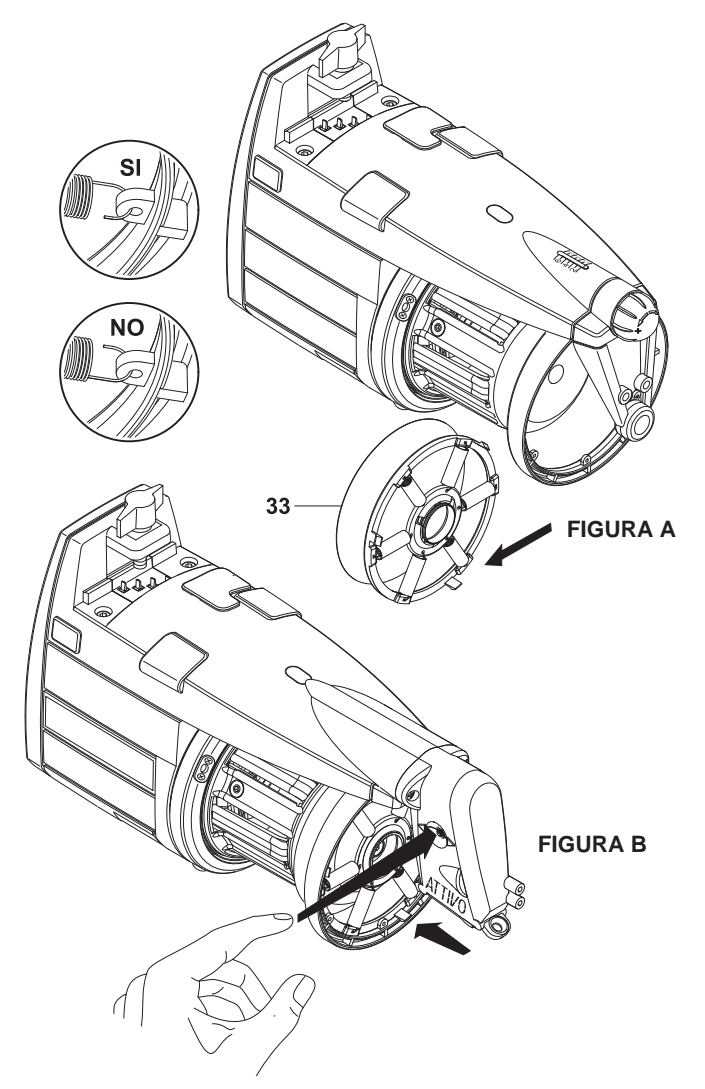

4) Si el freno attivo, está presente, cuando ya haya sido instalado el nuevo TWM apretar el interruptor de liberación. Las luces pasarán de un parpadeo lento a un parpadeo veloz. El freno por tanto regresará a la posición de trabajo precedente.

## 7.1 FRENO ELECTRÓNICO ATTIVO

**ATTIVO** es un sistema electrónico, estudiado para mantener una tensión del hilo constante y programable. El detector de tensión suministra una medida en tiempo real de la tensión en salida y un motor eléctrico utiliza esta información para regular la posición del freno TWM. De esta manera todos los problemas de tensión, debidos a variaciones de características del hilo en la misma bobina, diferencias de parafinación, variaciones de tensión entre bobinas llenas y vacías y así por el estilo, se pueden resolver (Capítulo 8/9). La tensión deseada se puede programar a través de un pocket computer. Interesan 2 parámetros.

- T des. dgr: para ajuste de la tensión deseada;
- T read: para leer la tensión actual (para saber si el detector de tensión está trabajando correctamente).

**Nota:** si durante el normal funcionamiento la tensión deseada no se puede obtener, las luces delanteras empezarán a parpadear.

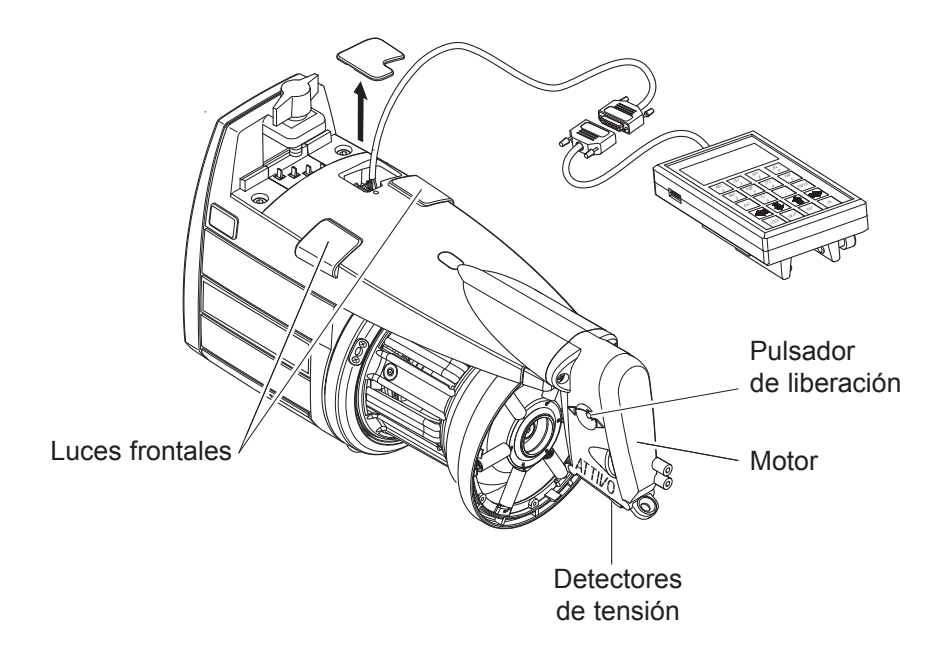

## 7 - ATTIVO

## 7.2 OFFSET

Una vez instalado por primera vez este dispositivo, necesita permitir que el sensor de tensión adquiera la función de COMPENSACIÓN (error mecánico función de cero).

Siga el procedimiento de abajo:

- Quite el hilado del alimentador de tensión.
- Desconecte el alimentador.
- Apriete el botón de apertura y manténgalo apretado hasta que la luz del dispositivo se encienda.
- Conecte el alimentador.
- La luz se apagará y se conseguirá la COMPENSACIÓN.

**Nota:** El procedimiento de OFFSET puede ser necesario también después de que la máquina haya estado parada por algún tiempo.

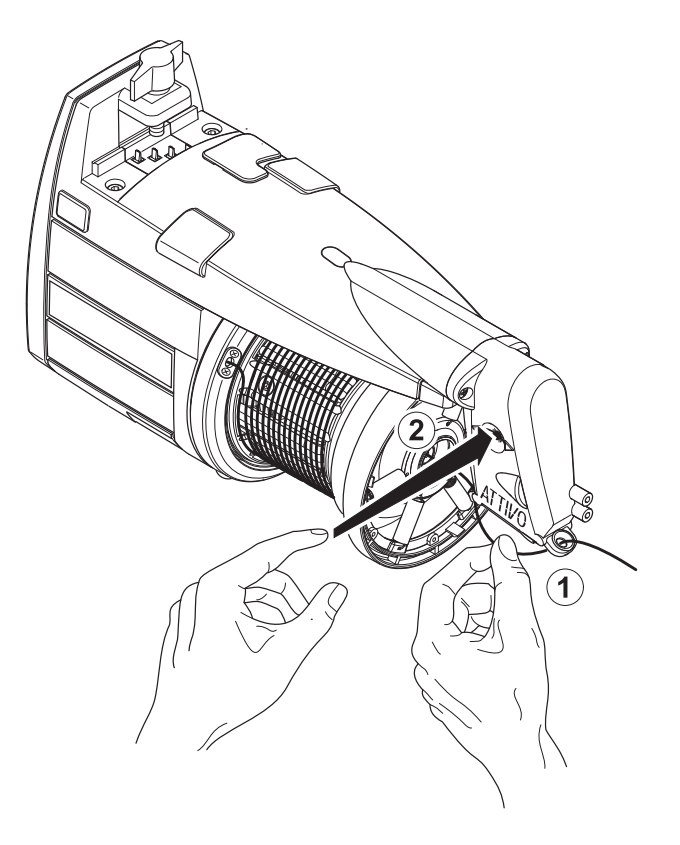

## 8 - LGL CONNECT KYC (VERSIÓN 4)

#### 8.1 LGL CONNECT KYC

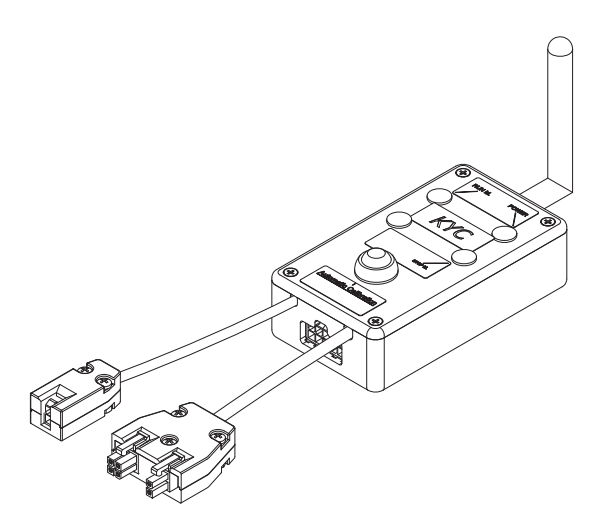

#### Qué es?

Es una interfaz entre los alimentadores y el ordenador portátil.

Se conecta a los alimentadores mediante un cable serial. Tiene una conexión inalámbrica con el ordenador portátil.

Consta de una pequeña caja negra con antena.

Toma la alimentación eléctrica (24VAC - 35VDC) del cuadro eléctrico LGL.

#### Qué características debe tener el ordenador portátil?

- 1. Explorador de Internet.
- 2. Conexión inalámbrica.
- 3. JAVA (descarga gratuita del sitio web de JAVA).

## Cómo establecer una conexión entre CONNECT KYC y el ordenador portátil?

Si LGL le ha distribuido el sub-portátil, haga click en el icono "LGL Connect", situado en el escritorio. La máquina y el cuadro KYC deben estar conectados.

Si LGL no ha distribuido el sub-portátil/ordenador portátil, siga el procedimiento de abajo: Abra "conexiones de red"

Clique en el botón "actualizar listas de redes";

El ordenador portátil buscará las redes disponibles.

Tras un breve periodo, una de las redes encontradas será "LGL KYC00XX" Apriete el botón "Connect" (Conectar).

Después de algunos segundos aparecerá el mensaje "connected" (conectado). Abra el explorador de Internet en el ordenador portátil.
Teclee la dirección http://169.254.0.1/ La aplicación Java arrancará automáticamente.

|       | 🛃 LGL C  | onnect 1.2     |         |                    |
|-------|----------|----------------|---------|--------------------|
|       | File Lev | el Feeder      |         |                    |
|       | Rel.     | Em Get Feeders | 5       |                    |
|       |          |                |         |                    |
|       |          |                |         |                    |
|       |          |                |         |                    |
|       |          |                |         |                    |
|       |          |                |         |                    |
|       |          |                |         | Pantalla principal |
|       |          |                |         | CONNECT KYC        |
| Fig.2 |          |                |         | (Fig.2)            |
| g.2   |          |                |         |                    |
|       | 114      | Page 1         | of 1 >> |                    |

Alimentador > Obtener Alimentador

Aparecerá una ventana(Fig.3).

En la pantalla, seleccionando "rel", aparecerán los alimentadores con la versión de software. En el cuadro tenemos 8 alimentadores conectados con la versión de software VXL0013.

|       | 🛃 LGL Connect 1.2 📃 🗖 🔀 |         |            |  |  |  |
|-------|-------------------------|---------|------------|--|--|--|
|       | File Level Feeder       |         |            |  |  |  |
|       | Rel. Emp                | ity     |            |  |  |  |
|       | <b>⊮</b> 1              | 2       | ₩ 3        |  |  |  |
|       | Release                 | Release | Release    |  |  |  |
|       | VXL0013                 | VXL0013 | VXL0013    |  |  |  |
|       | ¥ 4                     | ¥ 5     | <b>₽</b> 6 |  |  |  |
|       | Release                 | Release | Release    |  |  |  |
|       | VXL0013                 | VXL0013 | VXL0013    |  |  |  |
|       | 7                       | ¥ 8     |            |  |  |  |
| Fig.3 | Release                 | Release |            |  |  |  |
|       | VXL0013                 | VXL0013 |            |  |  |  |
|       | ee Pa                   | ge 1    | of 1 >>    |  |  |  |

37

### 8.2 KLS: DISPOSITIVO PARADA AUTOMÁTICA PRODUCCIÓN

El sistema KLS permite al alimentador parar la máquina sin usar un sensor, en el caso de que ocurra un problema con la producción de hilado. Si el hilado se rompe entre el alimentador y la máquina, el alimentador será capaz de detectar el problema y parará la máquina.

**Nota:** Si el hilado se rompe antes del alimentador (entre la bobina y el alimentador), no se necesita este sistema. Hay otro sensor en el alimentador que detecta por si mismo este problema.

Seleccione "KLS" TAB.

|       | 📓 LGL Connect 3.1 📃 🗖 🔀 |                                                           |
|-------|-------------------------|-----------------------------------------------------------|
|       | File Level Feeder       |                                                           |
|       | Rel. Empty YC KLS       | Tiempo de                                                 |
|       | Value in storage        | filtrado: Escriba<br>3 segundos en la<br>tabla mostrada y |
|       | Set Filter Time         | apriete<br>Enviar Valor                                   |
|       | 30                      |                                                           |
| Fig.4 | Send Value              |                                                           |
|       | Page 1 of 1 >>          |                                                           |

El tiempo de filtrado se relaciona con la fase de aceleración de la máquina. Seleccione el tiempo de filtrado según la duración de la rampa de aceleración de la máquina. Generalmente el número 3 es adecuado (significa 3 segundos).

#### 8.2.1 Botón para el procedimiento de memorización en el conector KYC

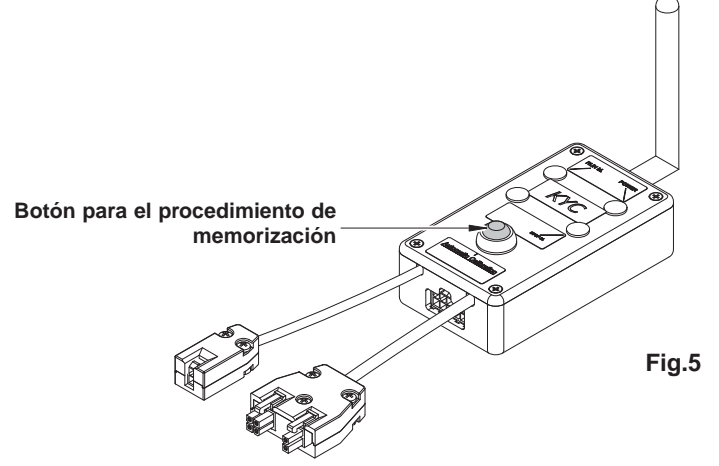

Una vez terminada la instalación y estando la máquina lista para arrancar, lleve a cabo el siguiente procedimiento de memorización:

- Apriete el botón para el procedimiento de memorización hasta que se enciendan las luces de los alimentadores (aproximadamente 1s). Los alimentadores mantendrán las luces encendidas mientras la máquina esté parada.
- Arranque la máquina con la velocidad de funcionamiento. Todas las luces se apagan.
- Haga funcionar la máquina hasta el final del ciclo.
- Al final del ciclo pare la máquina.
- Cuando la máquina para, los alimentadores almacenan el tiempo en su memoria. Ahora los alimentadores están preparados para comprobar las roturas de hilado entre el alimentador y la máquina.

**Nota 1:** La máquina tiene que funcionar durante al menos 10 segundos. Si por alguna razón la máquina se parara antes de 10 segundos, reanude la máquina. Si la máquina funciona durante más de 10 segundos, pero se para antes del final del ciclo, los alimentadores estarán listos para comprobar roturas en la producción del hilo. En cualquier caso, si se producen paradas falsas, repita el procedimiento asegurándose de que la máquina complete un ciclo entero.

**Nota 2:** durante el procedimiento, los alimentadores no son capaces de detectar roturas en la producción del hilo.

**Nota 3:** presionando el botón para el procedimiento de memorización, se encienden todas las luces de los alimentadores. Si en ese momento se aprieta el botón una segunda vez, todas las luces de los alimentadores se apagan y el sistema ya no se encuentra activo.

### 8.3 CARACTERÍSTICA YCM: CONSUMO DEL HILO

Alimentador > YCM > Permitir YCM

Es possible seleccionar entre Cm o pulgadas (Fig. 6).

|      | File L | evel | Feeder                            |   |        |
|------|--------|------|-----------------------------------|---|--------|
|      | Rel.   | Em   | Get Feeders<br>Change Type Feeder |   |        |
|      |        |      | YCM                               | • | • cm   |
| ig.6 |        |      | Read Alarm                        | 1 | inches |

Seleccione la pestaña "YCM" y aparecerá esta pantalla:

|              | LGL Connect<br>File Level Fee | : 3.0<br>eder    |                | De               |
|--------------|-------------------------------|------------------|----------------|------------------|
|              | Rel. emply                    | YC BLS           |                |                  |
|              | ♥ 9<br>Val.: 293              | ₽ 10<br>Val: 114 | 11<br>Val: 146 | 12<br>Val: 212   |
|              | ₩ 13<br>Val.: 146             | 14<br>Val: 114   | 15<br>Val∴ 146 | 116<br>Val.: 114 |
|              |                               |                  | II             |                  |
|              |                               |                  |                | 2                |
|              |                               |                  |                | LOAD             |
| ig. <i>1</i> |                               |                  |                | START            |
|              |                               |                  |                | STOP             |
|              |                               |                  |                |                  |

En el botón de la derecha, en la pestaña vacía establezca la cantidad de revoluciones. En este ejemplo se ha elegido el 2 como cantidad.

Seleccione los alimentadores mediante la señal correspondiente en la parte superior izquierda de cada pestaña - Apriete "CARGAR" - Apriete "INICIAR"

El KYC empezará a contar el número de revoluciones.

Al final del ciclo (2 revoluciones) se mostrará el consumo de hilo de cada uno de los alimentadores seleccionados en cm para 2 revoluciones y el YCM acabará.

Nota: si durante el recuento para la máquina, se pierde el consume de hilo.

Es posible salvar la información sobre el consumo de hilo al final del ciclo y guardarla en un archivo (excel o openoffice por ejemplo).

#### 8.4 FRENO ELÉCTRICO ATTIVO (SI SE INSTALA): ESTABLECIMIENTO DE LA TENSIÓN DESEADA EN TODOS LOS ALIMENTADORES.

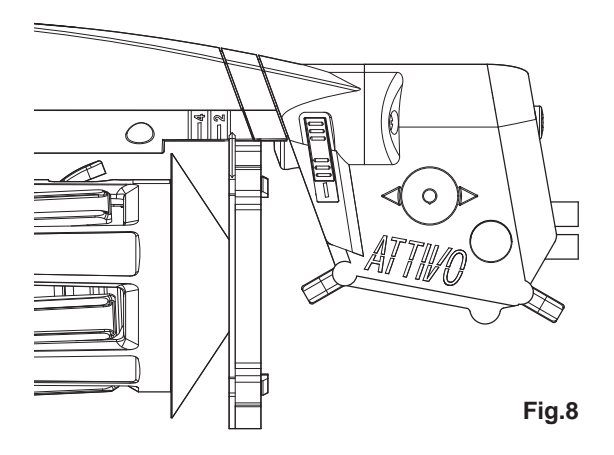

Seleccionando "Vacío", aparecerá la lista de los parámetros de los alimentadores (Fig.9).

Nota: La lista puede cambiar según las diferentes aplicaciones.

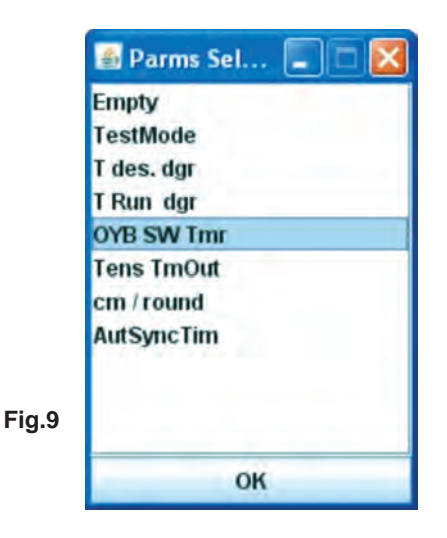

Seleccione el parámetro "T des dgr". Aparece la imagen 10. El alimentador número 1 tiene "Tdes dgr=50". Este es el valor de lectura.

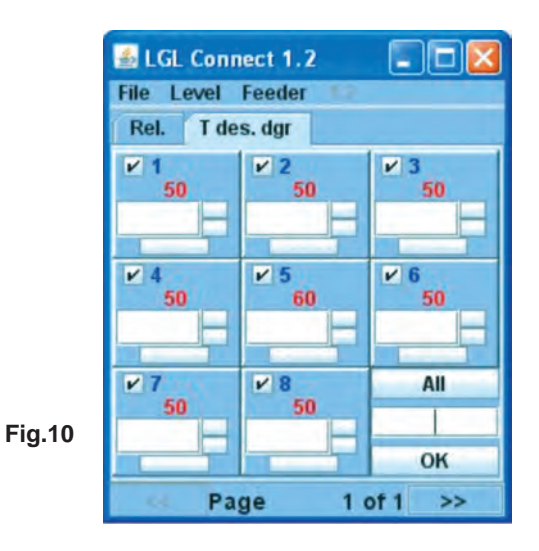

Actualice el parámetro para el alimentador número 6. Escriba 20 en la pestaña - Apriete ENTER "T des. Dgr" va de 12 a 20 (Fig.11)

| 🛃 LGL Conn | 📓 LGL Connect 1.2 |           |  |  |  |
|------------|-------------------|-----------|--|--|--|
| File Level | Feeder 11         |           |  |  |  |
| Rel. T des | Rel. T des. dgr   |           |  |  |  |
| ✓ 1<br>50  | ≥ 2<br>50         | ≥ 3<br>50 |  |  |  |
| H          |                   |           |  |  |  |
| ₩ 4<br>50  | ₩ 5<br>60         | ₩ 6<br>50 |  |  |  |
|            | -F                |           |  |  |  |
| ₩ 7        | ¥ 8               | All       |  |  |  |
| 50         | 50                |           |  |  |  |
|            |                   | ОК        |  |  |  |
| Pa         | ge 1 d            | of 1 >>   |  |  |  |

```
Fig.11
```

Actualice el parámetro para todos los alimentadores conectados. Escriba 20 en la pestaña inferior derecha – Apriete el botón OK

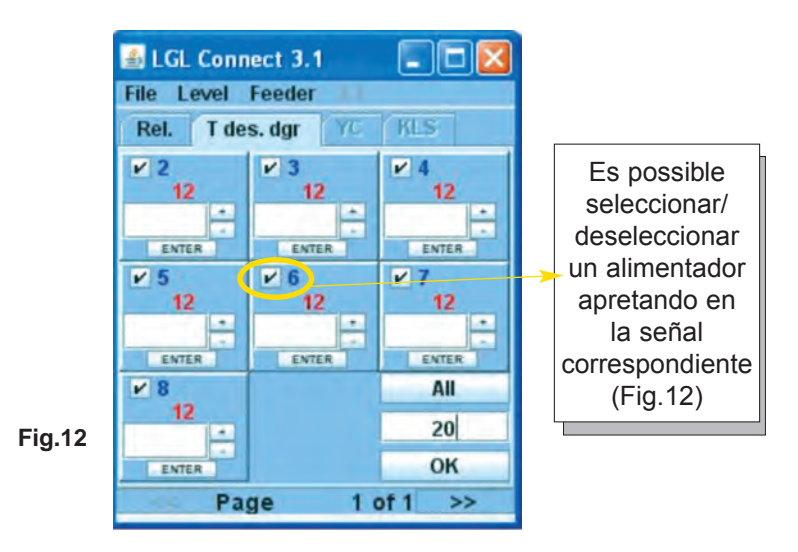

**Nota:** Es possible seleccionar /deseleccionar un alimentador apretando en la señal correspondiente (Fig.12).

|        | Nothing    |
|--------|------------|
|        | Even       |
|        | Odd<br>All |
| Fig.13 | ок         |

### 8.5 GUARDAR PARÁMETROS

Es posible guardar el parámetro deseado en un archivo y cargarlo más tarde en el software.

Salvar parámetro Tdes dgr - ARCHIVO > Guardar archivo > (Fig.14)

|        | 🛃 LGL Conne  | ect 3.1  |           |
|--------|--------------|----------|-----------|
|        | File Level F | eeder 11 |           |
|        | Open File    | r YC     | KLS       |
|        | Save File    | 3        | ¥ 4       |
|        | Load Table A | F 12     | 12        |
|        | Option       | ENTER    | ENTER     |
|        | Exit         | 12       | ≥ 7<br>12 |
|        | ENTER        | ENTER    | ENTER     |
|        | ¥ 8          |          | All       |
| Fig.14 | 12           |          | 20        |
| ÷      | ENTER        |          | OK        |
|        | SS Pag       | je 1 d   | of 1 >>   |

Seleccione la carpeta deseada y el nombre deseado para el archivo. El archivo debe tener una extensión .ldb (Fig.15)

Nota: Esta característica está hecha para lectura/escritura de parámetros.

|   |                                 | -                                                                                                    |                   |            | -   | -     |       |
|---|---------------------------------|----------------------------------------------------------------------------------------------------|-------------------|------------|-----|-------|-------|
|   | Salva in:                       | C temp                                                                                                    |                   | ~          | QUE | 111 · |       |
|   | Documenti<br>recenti<br>Desktop | Content (1999)<br>Section (1999)<br>(1999)<br>(199))<br>(1999)<br>(1999)<br>(199)<br>(1999)<br>(1999) | 5C7F-4eaa-A26B-ED | 63D5DCADB) | 4   |       |       |
|   |                                 |                                                                                                    |                   |            |     |       |       |
| 5 | Risorse del<br>computer         | Nome file:                                                                                                    |                   |            |     | ~     | Salva |
| 5 | Risorse del<br>computer         | Nome file:                                                                                                    | lidb              |            |     |       | Salva |

#### 8.5.1 Recuperar un parámetro salvado

Archivo > Abrir archivo (Fig.16)

|        | 🛓 LGL Connect  | 3.1   |           |
|--------|----------------|-------|-----------|
|        | File Level Fee | der   |           |
|        | Open File      | r YC  | KLS       |
|        | Save File      | 3     | ¥ 4       |
|        | Load Table AF  | 12    | 12        |
|        | Option         | ENTER | ENTER     |
|        | Exit           | 12    | ✓ 7<br>12 |
|        | ENTER          | ENTER | ENTER     |
|        | ¥ 8<br>12      |       | All       |
| Fig.16 | *              |       |           |
|        | ENTER          |       | ок        |
|        | Page           | 10    | of 1 >>   |

Seleccione el archivo .ldb que contiene el parámetro deseado y ábralo (Fig.17).

|       | Please choose                                | a file:                            |                               |    |       | ? 🛛  |
|-------|----------------------------------------------|------------------------------------|-------------------------------|----|-------|------|
|       | Cerca in:                                    | Co temp                            | ~                             | 01 | 🔊 🖽 • |      |
|       | Documenti<br>recenti<br>Desktop<br>Documenti | California (19948996<br>■ test.idb | -SC7F-4eaa-A268-ED163DSDCAD8) |    |       |      |
| ig.17 | Risorse del<br>computer                      | Name                               | 1000                          |    |       | 8-2  |
|       | . 3                                          | Nome file:                         | DOM:                          |    |       | Apri |
|       |                                              |                                    |                               |    |       |      |

Aparece el valor del parámetro.

En este caso se ha cargado "Tdes dgr=12" (Fig.18).

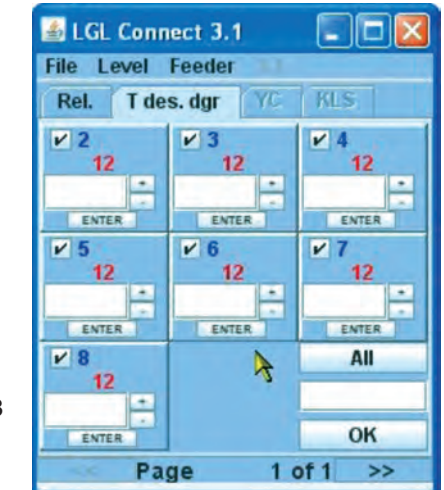

Fig.18

### 8.6 GRUPOS DE ALIMENTADORES

### 8.6.1 Creación de grupos de alimentadores

El propósito de esta función es hacer que las operaciones de programación de los alimentadores sean más fáciles.

Por ejemplo, si deben establecerse 2 gramos de tensión en uno de cada 4 alimentadores, es posible crear un grupo específico de alimentadores compuesto por el alimentador número 1, el número 5, el número 9 y que trabajen de forma separada solamente en este grupo.

Desde el Menú ARCHIVO seleccione CONFIGURACIÓN y haga click en BUSCAR-CREAR NUEVA CONFIGURACIÓN (Fig. 19).

|        | LGL Connect 4                       | 4                         |
|--------|-------------------------------------|---------------------------|
|        | File Level Fee                      | eder 🚛                    |
|        | Reset Cpu<br>Open File<br>Save File | KLS YCM                   |
| Fig.19 | Configuration >                     | Search-Create New Config. |
|        | Load Table AF                       | Modify Config.            |
|        | Option                              | Open Config.              |
|        | Exit                                |                           |
|        |                                     |                           |

El KYC buscará los alimentadores disponibles y al final aparecerá la siguiente imagen:

|        | 🗈 New Config.       | -0 × |
|--------|---------------------|------|
|        | 1 feeder on 2       |      |
|        | O 1 feeder on 3     |      |
|        | 1 feeder on 4       |      |
|        | O 1 feeder on 5     |      |
|        | C feeder on         |      |
|        | CONTINUE            |      |
| Fig.20 | MANUAL CONFIGURATIO | ON   |
|        |                     |      |

En la imagen, diferentes opciones son posibles:

 1 de cada 2 alimentadores. El KYC creará dos grupos de alimentadores: Primer Grupo: alimentador 1, alimentador 3, alimentador 5... Segundo Grupo: alimentador 2, alimentador 4, alimentador 6...

- 1 de cada 3 alimentadores. El KYC creará tres grupos de alimentadores: Primer Grupo: alimentador 1, alimentador 4, alimentador 7... Segundo Grupo: alimentador 2, alimentador 5, alimentador 8... Tercer Grupo: alimentador 3, alimentador 6, alimentador 9...
- 1 de cada 4 alimentadores. El KYC creará cuatro grupos de alimentadores: Primer Grupo: alimentador 1, alimentador 5, alimentador 9, alim. 13... Segundo Grupo: alimentador 2, alimentador 6, alimentador 10, alim. 14... Tercer Grupo: alimentador 3, alimentador 7, alimentador 11... Cuarto Grupo: alimentador 4, alimentador 8, alimentador 12...
- 1 de cada 5 alimentadores. El KYC creará cinco grupos de alimentadores: Primer Grupo: alimentador 1, alimentador 6, alimentador 11... Segundo Grupo: alimentador 2, alimentador 7, alimentador 12... Tercer Grupo: alimentador 3, alimentador 8, alimentador 13, alim. 18... Cuarto Grupo: alimentador 4, alimentador 9, alimentador 14, alim. 19... Quinto Grupo: alimentador 5, alimentador 10, alimentador 15...
- Por ejemplo 3 de cada 5 alimentadores. El KYC creará dos grupos de alimentadores:
   Primer Grupo: alimentador 1, alim. 2, alim. 3, alim. 6, alim. 7, alim. 8...
   Segundo Grupo: alimentador 4, alim. 5, alim. 9, alim. 10, alim. 14...
- Configuración Manual: el operador crea sus grupos personalizados

Para todas las opciones excepto la configuración manual (que se describirá después): Elija la opción deseada y apriete CONTINUAR. Aparecerá la siguiente pantalla:

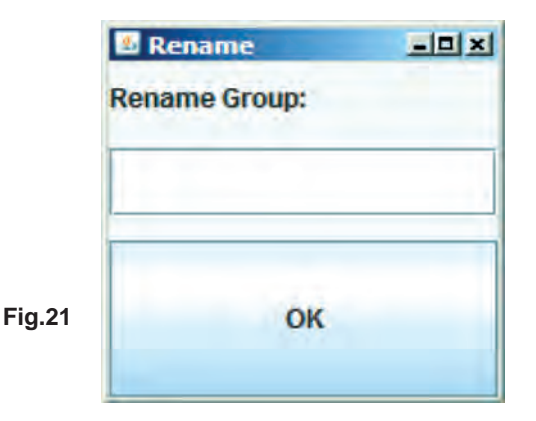

Escriba el nombre deseado para el primer grupo y apriete OK.

|        | Rename        |    |
|--------|---------------|----|
|        | Rename Group: |    |
|        |               |    |
| Fig.22 | Save Conf     | īg |
|        |               |    |

Escriba el nombre deseado para el segundo grupo y apriete GUARDAR CONFIG. Guarde el archivo en el ordenador portátil con el nombre y la posición deseada. Si se ha elegido la opción de la configuración manual, aparecerá la siguiente pantalla:

| Create Group     |        |
|------------------|--------|
| Gr_CMX<br>Gr_SPN |        |
|                  |        |
| Group Name:      |        |
|                  | 00000  |
| CREATE           | DELETE |

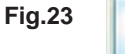

Esta pantalla permite elegir los nombres de los grupos. Escriba el nombre del grupo que quiera usar y apriete CREAR. Repita la operación para todos los grupos que quiera tener. Una vez se hayan creado los nombres de los grupos, apriete CONTINUAR.

|       | Setting Gr | oup    |        |   |
|-------|------------|--------|--------|---|
|       | Rel.       | Feeder | Group  | ) |
|       | CMX0027    | 1      | Gr_CMX | - |
|       | SPN0357    | 11     | Gr_SPN | - |
| ig.24 |            | Bac    | :k     |   |
|       |            | Save ( | Conf.  |   |

En la Fig.24, se mostrarán todos los alimentadores conectados con su versión de software. Para cada alimentador es posible elegir el grupo deseado mediante el menú desplegable situado en la parte derecha de la pantalla. En el menú desplegable se incluyen todos los grupos anteriormente creados.

Cuando todos los alimentadores se hayan asociado a los grupos, apriete GUARDAR CONF y salve el archivo de configuración en el ordenador portátil.

Si algo fue mal durante el periodo de asociación, aparecerá la Fig. 25:

|        | 🖾 Error       |              |
|--------|---------------|--------------|
|        | WRONG associa | ation groups |
| Fig.25 | ЕХП           |              |

Apriete SALIR y repita el procedimiento.

### 8.6.2 Modificación de una configuración existente

| Desde el menú ARCHIVO elija CONFIGURACIÓN. |
|--------------------------------------------|
|--------------------------------------------|

|       | B LGL Connect 4             | A                         |
|-------|-----------------------------|---------------------------|
|       | File Level Fee<br>Open File | KLS YCM                   |
|       | Save File                   |                           |
|       | Configuration +             | Search-Create New Config. |
|       | Load Table AF               | Modify Config.            |
| ig.26 | Option                      | Open Config.              |
|       | Exit                        |                           |

Haga click en MODIFICAR CONFIG.

| Gr_SPN      |  |
|-------------|--|
|             |  |
| Group Name: |  |

En esta pantalla es posible modificar, borrar o crear un grupo. Para borrar un grupo, seleccione simplemente el grupo deseado y apriete BORRAR. Para crear un grupo nuevo, escriba el nombre de un grupo y apriete CREAR. Para modificar un grupo, apriete CONTINUAR.

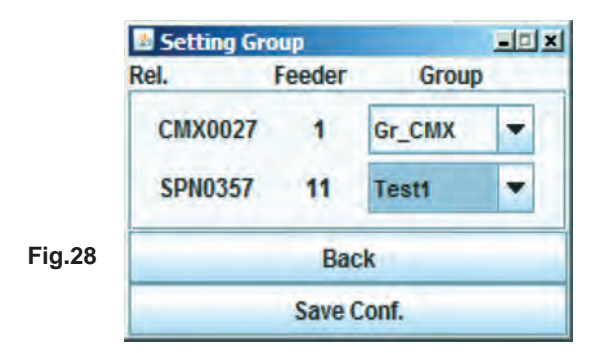

Modifique grupos y guarde la nueva configuración apretando GUARDAR CONFIG.

#### 8.6.3 Abrir una configuración existente

Desde el menú ARCHIVO elija CONFIGURACIÓN y ABRIR CONFIG.

| LGL Connect 4          | .4 GruppiProva.cfg<br>eder                                                                                      |
|------------------------|----------------------------------------------------------------------------------------------------|
| Open File<br>Save File | KLS YCM                                                                                                    |
| Configuration >        | Search-Create New Config.                                                                                       |
| Load Table AF          | Modify Config.                                                                                                  |
| Option                 | Open Config.                                                                                                    |
| Exit                   |                                                                                                    |
|                        | LGL Connect 4<br>File Level Fee<br>Open File<br>Save File<br>Configuration M<br>Load Table AF<br>Option<br>Exit |

Seleccione la configuración a abrir y apriete ABRIR.

En la parte superior de la pantalla LGL CONNECT aparecerá el nombre de la configuración.

Haga click dos veces en la pestaña REL. Aparecerá la siguiente pantalla:

|                | Select Group View | -0 × |
|----------------|-------------------|------|
| <b>F</b> in 00 | Gr_CMX            | -    |
| Fig.30         | View Group        |      |

Seleccione el grupo deseado del menú desplegable y proceda con la opción deseada.

#### 9.1 CONNECT KYC LGL

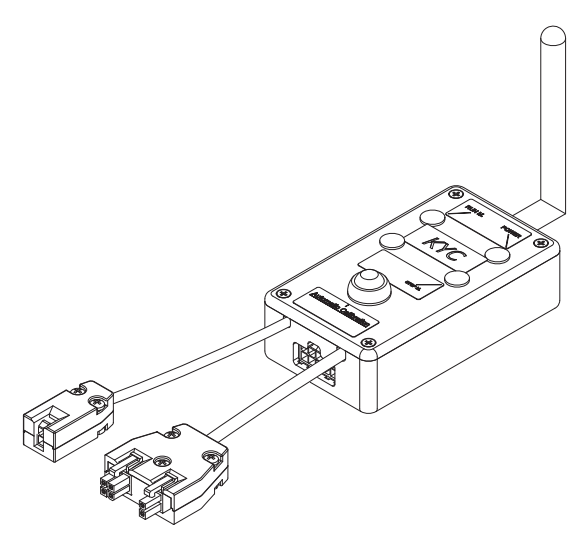

#### ¿Qué es?

Es una interfaz entre los alimentadores y el ordenador portátil.

Se conecta a los alimentadores a través de un cable serial. Posee conexión wi-fi con ordenador portátil.

Consta de una pequeña caja negra con una antena.

Toma la alimentación eléctrica (24VAC-35VDC) del cuadro eléctrico LGL.

#### ¿Qué características ha de tener el ordenador portátil?

- 1. Internet explorer.
- 2. Conexión wi-fi.
- 3. JAVA (descarga gratuita desde la página web de JAVA).

# Cómo se establece una conexión entre CONNECT KYC y un ordenador portátil.

Si LGL le proporciona un subportátil, presione en el icono "LGL Connect", situado en el escritorio. El aparato y la caja KYC han de estar conectados.

Si LGL no le proporciona el subportátil/portátil, siga el procedimiento indicado más abajo: Abra "net connections", presione en el botón "refresh network list". El ordenador portátil buscará redes disponibles.

Al cabo de un rato, una de las redes que encuentre será "LGL KYC00XX". Presione el botón "Connect", en unos segundos aparecerá escrito "connected". Abra Internet explorer en el portátil. Dirección de dígitos http://169.254.0.1/

La aplicación Java se iniciará automáticamente. Si es la primera vez que la utiliza, aparecerá la siguiente pantalla:

| 🎂 Informatio             | on       |           |          |
|--------------------------|----------|-----------|----------|
| To use the app<br>folder | olicatio | n, we cre | ated the |
| (                        | LGL      | Files     |          |
|                          |          |           |          |
|                          |          |           |          |
|                          |          |           |          |
|                          |          |           |          |
|                          |          |           |          |
|                          | ок       | Exit      |          |

C:\LGL\_files es la carpeta por defecto donde se grabarán todos los ficheros relativos a la aplicación KYC.

La última configuración se grabará automáticamente en esta carpeta y se podrá abrir de nuevo la próxima vez que se utilice.

Si utiliza otro ordenador, puede igualmente copiar el archivo al nuevo dispositivo.

Presione OK.

### Pantalla principal

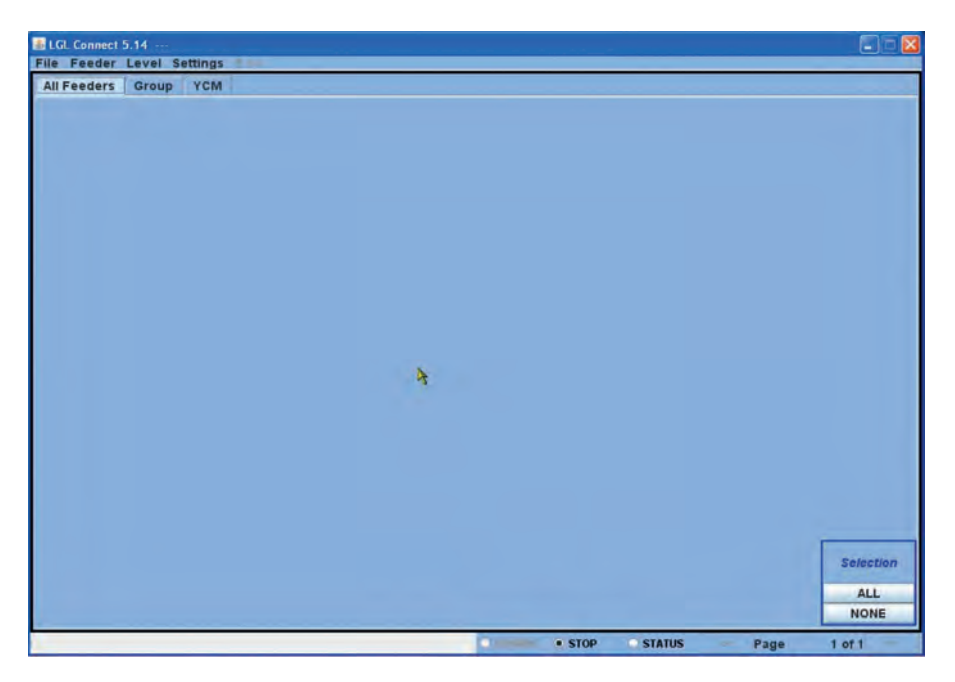

#### Feeder > Get Feeders

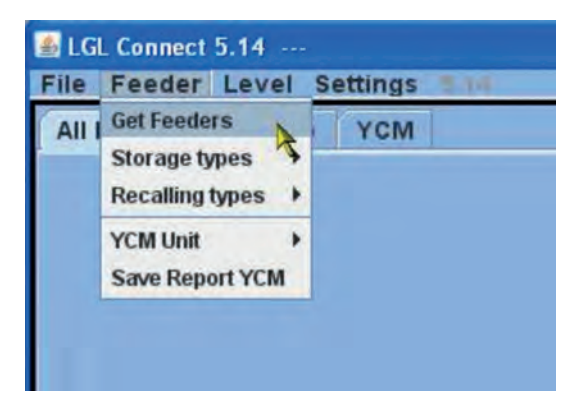

Aparecerá el siguiente mensaje. Inserte la cantidad total de alimentadores que estén conectados al KYC

(alimentadores añadidos al aparato, inserte un mínimo y un máximo de direcciones, no se preocupe si algunas direcciones no salen en el centro).

**Atención:** si el número de alimentadores conectados no es especialmente alto, se recomienda que inserte el número. De hecho el KYC sólo realizará búsquedas basándose en la cantidad de alimentadores conectados para ahorrar tiempo.

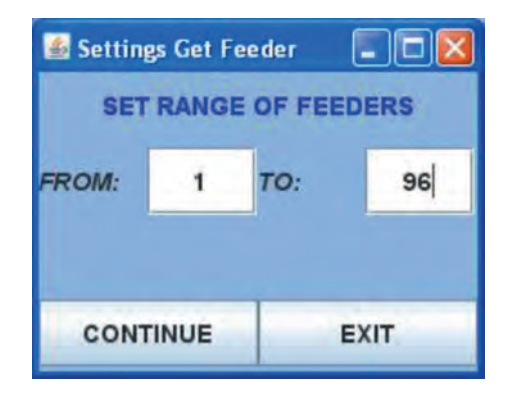

El borde de la pantalla se pondrá verde y debajo aparecerá una barra (cargándose)

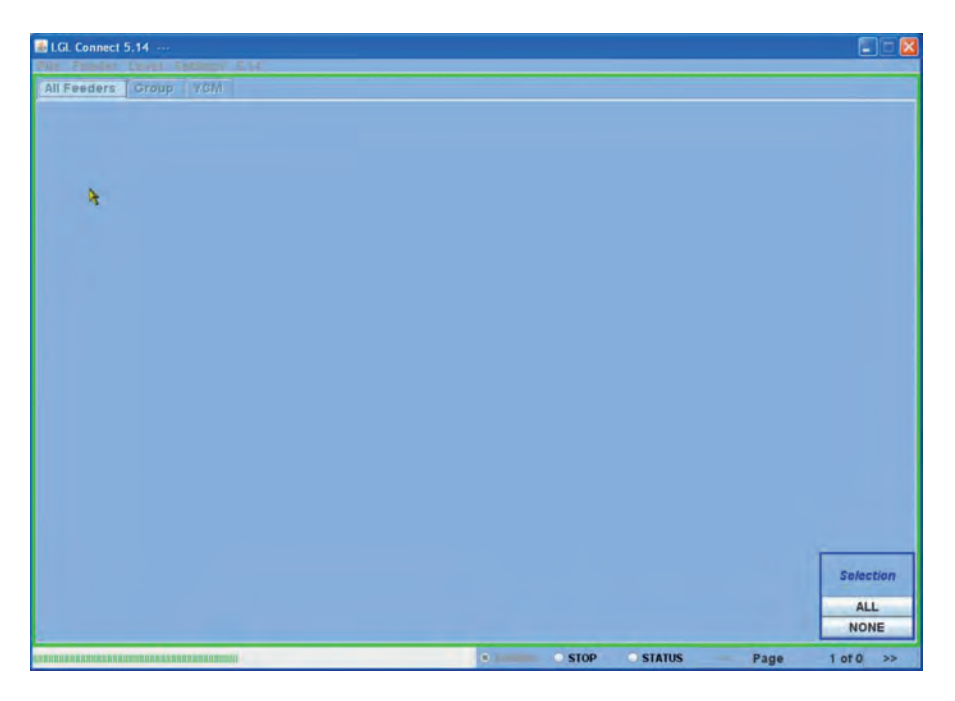

Al cabo de unos instantes los alimentadores aparecerán en la pantalla si éstos se encontraban en el intervalo de direcciones que previamente seleccionó. Como ejemplo la siguiente imagen:

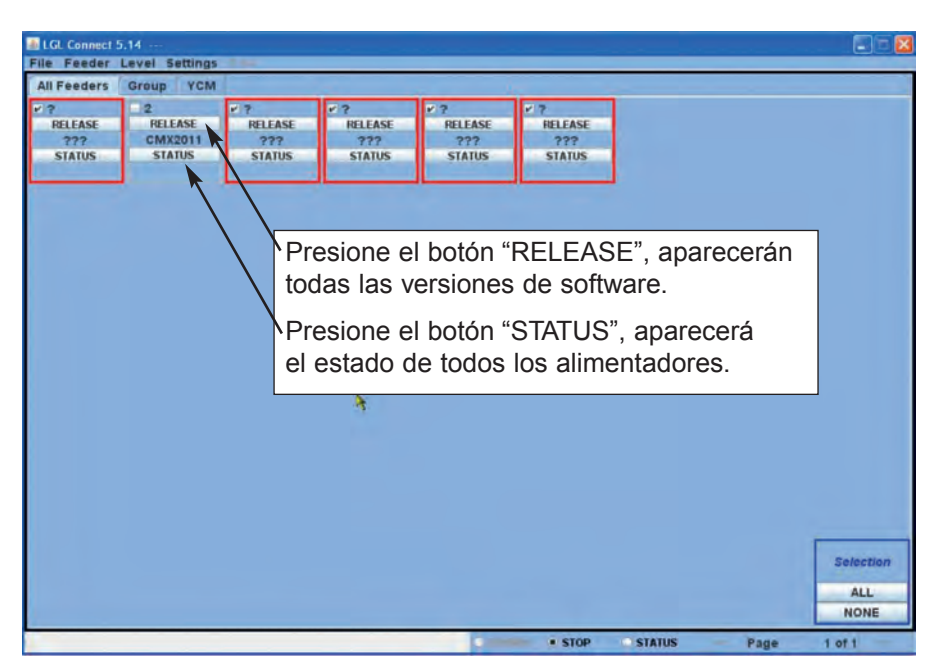

Cada recuadro corresponde a un alimentador. Si el recuadro tiene el borde rojo significa que el alimentador no está conectado o no se ha contestado. En este ejemplo puede ver que sólo el alimentador número 2 se ha contestado. Se mostrará la versión de software (CMX2011).

Se pueden borrar los alimentadores desconectados de la pantalla.

#### 9.1.1 Dejar de visualizar alimentadores no deseados

Seleccione los alimentadores que no quiere que aparezcan, después presione SETTINGS > DELETE > BORRAR EL ALIMENTADOR QUE HA SIDO SELECCIONADO DE ENTRE TODOS LOS ALIMENTADORES. Por ejemplo, en la imagen todos los alimentadores que aparecen en los recuadros rojos se han seleccionado.

| All Feeders | Il Feeders Group Setting KLS |               |  |                                           |        |             |
|-------------|------------------------------|---------------|--|-------------------------------------------|--------|-------------|
| RELEASE     | RE<br>Ch                     | Delete        |  | Delete Selected Feeder from AllFeeder REL |        | ter RELEASE |
| STATUS      | S                            | STATUS STATUS |  | STATUS                                    | STATUS | STATUS      |

Lo que permanecerá es lo siguiente:

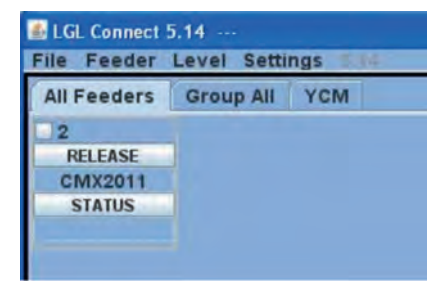

### 9.2 PARÁMETROS DE LOS ALIMENTADORES

Presione GROUP ALL.

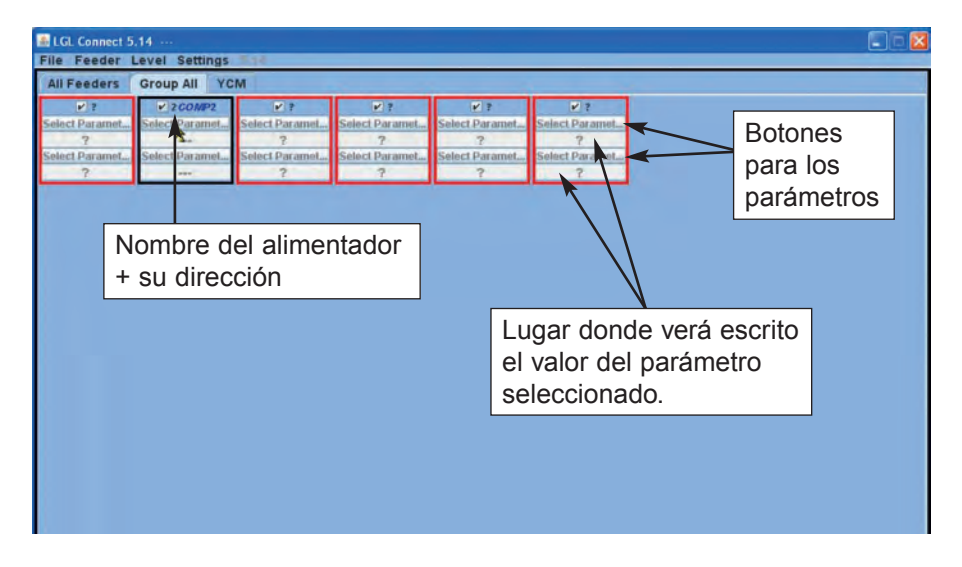

Presione en uno de los dos botones "select paramet..." Aparecerá una lista de parámetros:

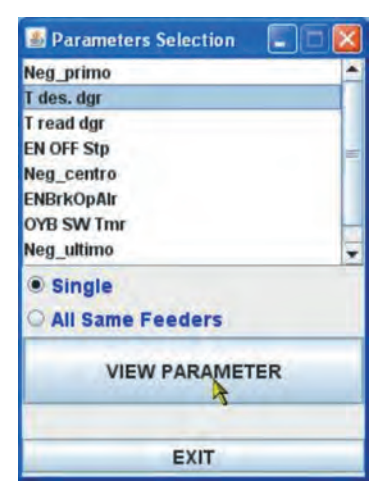

ATENCIÓN: sólo se mostrará la lista si se han seleccionado algunos alimentadores.

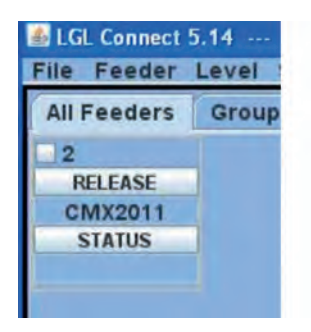

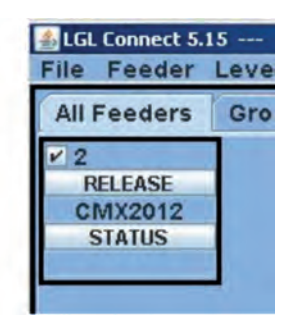

Alimentador no seleccionado

Alimentador seleccionado

Presione en el parámetro que le gustaría ver y en "view parameter" (en la imagen Tdes.Dgr).

**ATENCIÓN**: existen dos opciones a seleccionar "single" o "all same feeder". "single": sólo se mostrará el parámetro que desea ver por alimentador.

"all same feeder" significa que se mostrará el parámetro que desea ver por alimentadores conectados (si todos los que están conectados son del mismo modelo)

Según el ejemplo, el parámetro se mostrará como en la siguiente imagen:

| 🔹 LGL Connect 5. | 14             |                |                |                |                |  |  |
|------------------|----------------|----------------|----------------|----------------|----------------|--|--|
| All Feeders      | Group All YC   | M              |                |                |                |  |  |
| ¥ ?              | ZCOMP2         | ¥ ?            | ¥ ?            | V ?            | ¥ ?            |  |  |
| Select Paramet   | T des. dgr     | Select Paramet | Select Paramet | Select Paramet | Select Paramet |  |  |
| ?                | 41             | ?              | 7              | ?              | ?              |  |  |
| Select Paramet   | Select Paramet | Select Paramet | Select Paramet | Select Paramet | Select Paramet |  |  |
| ?                |                | ?              | ?              | ?              | ?              |  |  |
|                  | Ą              |                |                |                |                |  |  |
|                  |                |                |                |                |                |  |  |

El parámetro se ha mostrado y el valor es 41 (que significa 4.1 gramos). Ya que hay parámetros que pueden cambiar a tiempo real (por ejemplo T read dgr indica la tensión actual en la célula de carga. Esta tensión puede cambiar), el sistema sigue leyendo el parámetro a tiempo real hasta que el operador no presiona STOP.

De esta manera el operador puede elegir ver otro parámetro al mismo tiempo junto con el anterior, y al presionar RUNNING los parámetros se leerán a tiempo real.

En la siguiente imagen Tdes dgr y Tread dgr se muestran juntos.

Tdes.dgr=40 significa 4 gramos.

Tread dgr=1 significa 0.1 gramos. Esto ocurre cuando el aparato se encuentra parado y no hay hilo en la célula de carga.

T des.dgr es un parámetro de lectura/escritura, y sale en blanco. Lectura/escritura significa que es posible leer el valor del parámetro así como establecer el valor deseado.

T read dg es solamente un parámetro de lectura y sale en gris. Esto significa que sólo se puede leer el valor actual del parámetro.

Para ajustar un valor deseado Tdes.dgr, se debe escribir el nuevo valor en la casilla blanca (donde ahora está escrito 41) y presione ENTER. El nuevo valor se enviará a todos los alimentadores del mismo modelo que hayan sido seleccionados.

Si el operador quiere establecer un nuevo valor para un alimentador en concreto, ha de deseleccionar todos los otros alimentadores del mismo modelo (presionando el botón derecho NONE).

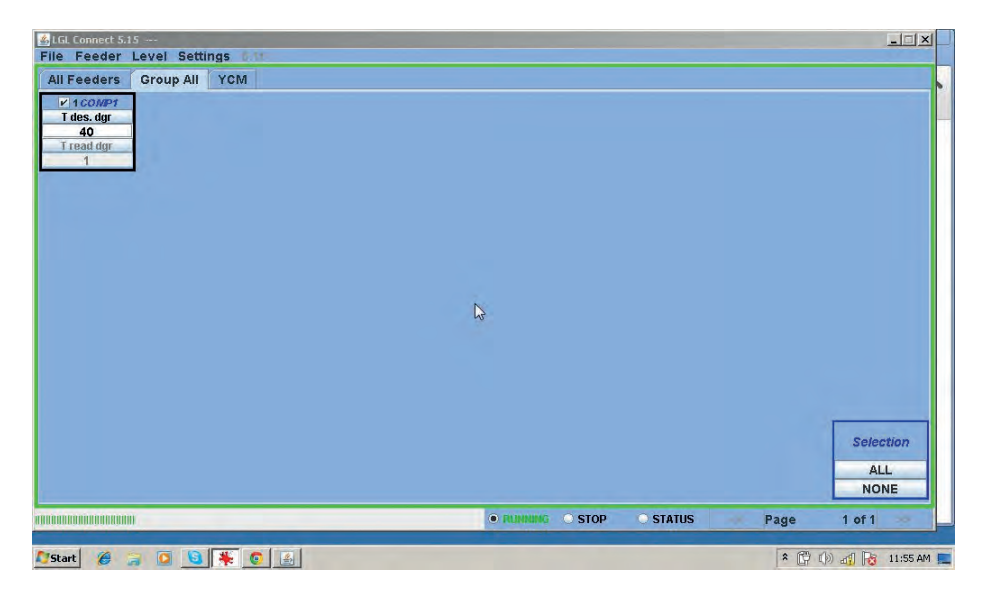

#### 9.2.1 Grabar valores de parámetros

Una vez los parámetros de lectura/escritura se hayan ajustado, puede grabarlos como si fuera un archivo que se guarda en el ordenador y se abre cuando se necesita. Este fichero se puede enviar a los alimentadores que se hayan seleccionado.

Elija Feeder > Storage types > Save parameter settings.

| Get Feeders All VCM<br>Storage types Save parameter settings<br>Recalling types X<br>YCM Unit Save Report YCM | Cat Candana     | 100                     |
|----------------------------------------------------------------------------------------------------|-----------------|-------------------------|
| Storage types  Save parameter settings Recalling types YCM Unit Save Report YCM                               | Get reeders     | All YOM                 |
| Recalling types  YCM Unit Save Report YCM                                                                     | Storage types   | Save parameter settings |
| YCM Unit                                                                                                    | Recalling types | 3                       |
| Save Deport VCM                                                                                               | YCM Unit        |                         |
| Save Report I GW                                                                                              | Save Report YCM |                         |

| A INFORMATION                    |                |
|----------------------------------|----------------|
| Choose types to save<br>settings | the parameters |
| Feeder ID: First feeder each     | group          |
| SAVE                             | EXIT           |

Existe la posibilidad de elegir el alimentador ID, como se indica en la siguiente imagen, donde se ha insertado la dirección del alimentador número 1, presione SAVE después.

| LGL Connect 5.1                                                              | 15                       | nas sia    | _                                                                        |                                       |                |          |         | - 🗆 X                    |
|------------------------------------------------------------------------------|--------------------------|------------|--------------------------------------------------------------------------|---------------------------------------|----------------|----------|---------|--------------------------|
| All Feeders<br>All Feeders<br>V 100MP1<br>T des.dgr<br>40<br>T read dgr<br>1 | Level Setti<br>Group All | ngs<br>YCM | INFORMATION Choose types to save settings Feeder ID: First feeder each t | Lin X<br>the parameters<br>1<br>aroup |                |          |         |                          |
|                                                                              |                          |            | SAVE                                                                     | EXIT                                  |                |          |         | Selection<br>ALL<br>NONE |
|                                                                              |                          | _          | _                                                                        |                                       | RUNNING • STOP | ○ STATUS | ee Page | 1 of 1 🐲                 |
| 🚺 Start 🏾 🏉                                                                  | a 🖸 🖸                    | 0          | 1 🔆                                                                      |                                       |                |          | * (*)   | ()) 📲 😽 2:34 PM          |

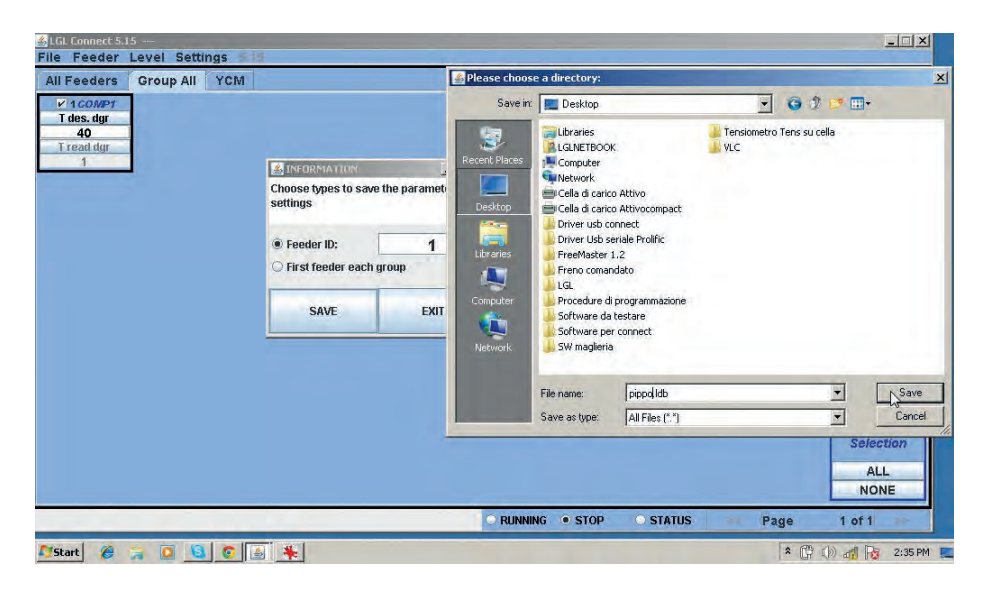

El fichero se grabará en la carpeta que usted desee como un fichero .ldb (aquí pippo.ldb).

**ATENCIÓN**: Podría ver en la pantalla un mensaje de advertencia como el siguiente:

| nation                      |                                                                      |                                                                                            |  |  |  |  |
|-----------------------------|----------------------------------------------------------------------|--------------------------------------------------------------------------------------------|--|--|--|--|
| . There is or<br>ers unmana | ne or more<br>ged                                                    | b                                                                                          |  |  |  |  |
| Neg_pr                      | imo                                                                  |                                                                                            |  |  |  |  |
| Neg_ce                      | Neg_centro                                                           |                                                                                            |  |  |  |  |
| 1.54.0                      |                                                                      |                                                                                            |  |  |  |  |
|                             |                                                                      |                                                                                            |  |  |  |  |
|                             |                                                                      |                                                                                            |  |  |  |  |
|                             | nation<br>. There is or<br>ers unmana<br>Neg_pr<br>Neg_ce<br>Neg_ul' | nation<br>. There is one or more<br>ers unmanaged<br>Neg_primo<br>Neg_centro<br>Neg_ultimo |  |  |  |  |

Esta advertencia muestra el alimentador con dirección 1 (Fd:1) y tres parámetros de este alimentador: Neg, primo, Neg, centro, Neg, último. La ventana nos dice que el alimentador número 1 no está manejando esos parámetros. Esto podría deberse al modelo de alimentador o a la versión de software.

Se trata de cualquier manera de una simple advertencia y no causa ningún problema. Presione OK y continúe:

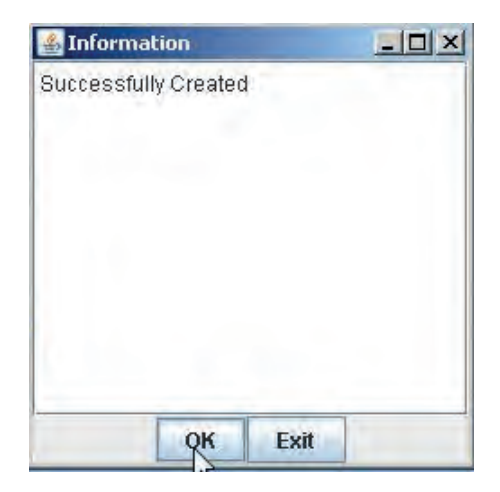

El archivo que contiene todos los parámetros del alimentador número 1 se ha creado correctamente.

### ATENCIÓN: Existe la opción FIRST FEEDER EACH GROUP.

En este caso el sistema aún creará un fichero en el que no sólo se grabarán los parámetros del alimentador número 1 sino que también los parámetros de cada primer alimentador de cada grupo. Para más información vea capítulo 7.2.

#### 9.2.2 Cargar valores de parámetros ya grabados.

Feeder > Recalling types > Recall the parameters setting.

| e    | Feeder Leve     |   | Settings                      |
|------|-----------------|---|-------------------------------|
| 11 1 | Get Feeders     |   | YCM                           |
| 1    | Storage types   | 1 |                               |
| R    | Recalling types | • | Recall the parameters setting |
| CI   | YCM Unit        | ۲ | 13.                           |
| -    | Save Report YCM |   |                               |

| MINFORMATION                                                        | _ 🗆 🗙                  |
|---------------------------------------------------------------------|------------------------|
| Select for recall                                                   |                        |
| <ul> <li>Send to selected f</li> <li>Send to first feede</li> </ul> | eeder<br>er each group |
| RECALL                                                              | EXIT                   |

Se puede enviar el archivo a un alimentador en concreto o al primer alimentador de cada grupo.

Una vez se haya presionado RECALL, el sistema pedirá que se le envíe el fichero de los parámetros (que debe estar en la memoria del ordenador) Vea también capítulo 7.2.

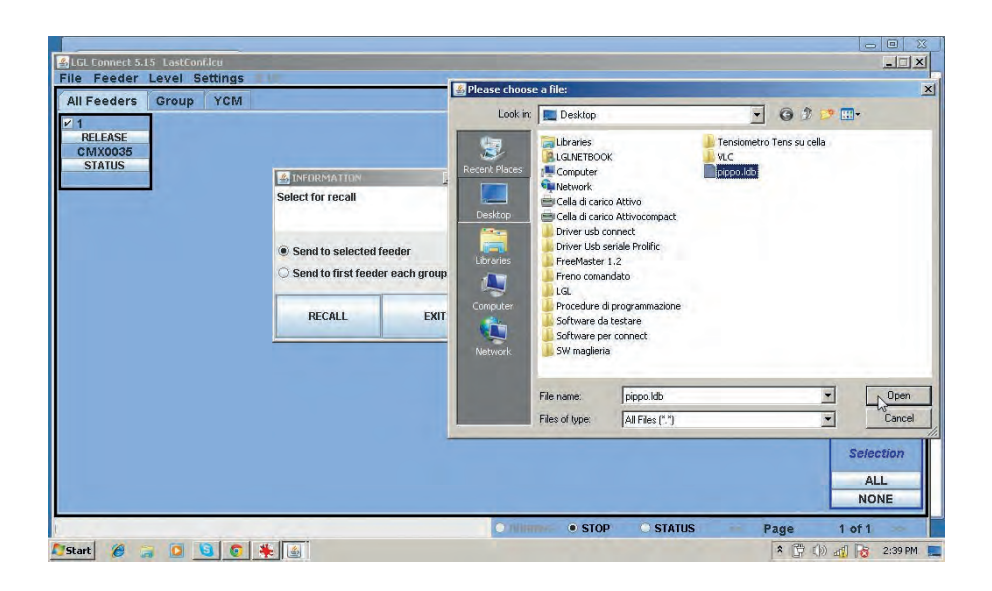

#### 9.2.3 Modificación de la lista de parámetros

En casos específicos se puede cargar una lista de parámetros actualizada. Por ejemplo, cuando se añade una nueva función que requiere crear un nuevo parámetro.

File > Send file to DIGI > Send CUSTOM Parameters Table.

| File Feeder Level Se       | ungs                           |
|----------------------------|--------------------------------|
| Open machine configuration | YCM                            |
| Send File to Digi          | Send CUSTOM Parameters Table   |
| Option                     | Send DEFAULT Table Association |
| Exit                       |                                |
|                            |                                |

El sistema le pedirá que cargue el archivo que es un .cfg. Cuando seleccione el fichero presione OPEN.

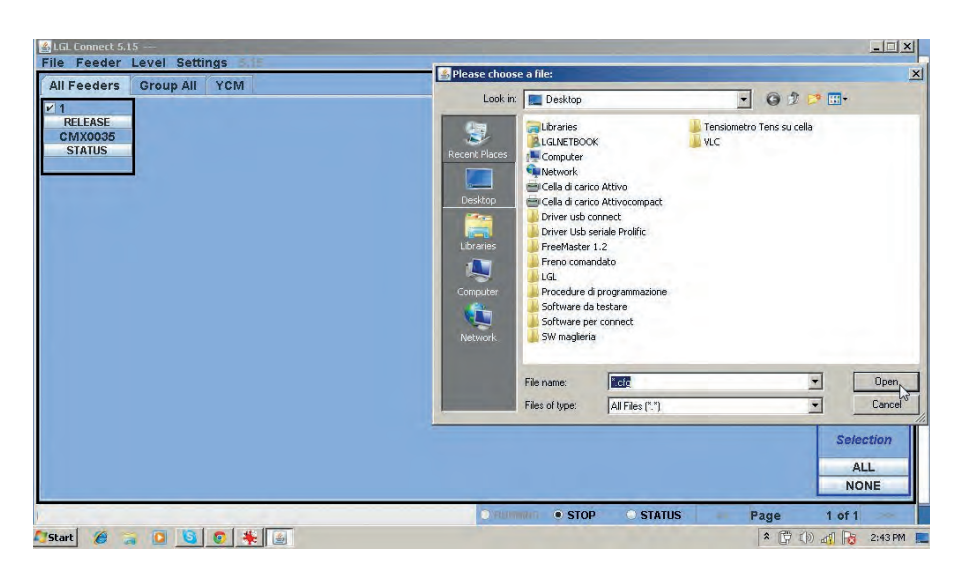

La nueva lista de parámetros se escribirá en la memoria del sistema. Finalmente presione FEEDER > GET FEEDER para que la nueva lista se empiece a utilizar.

**ATENCIÓN:** en la cifra...se encuentra la opción SEND THE DEFAULT TABLE ASSOCIATION.

El sistema le pedirá que cargue un archivo. El fichero que necesita tiene la extensión .atd y sólo es de uso interno. Por consiguiente no puede utilizar esta opción.

### 9.3. KLS: Dispositivo de parada automático de la producción

El sistema KLS permite que el alimentador pare la máquina sin utilizar un sensor, en caso de producirse un fallo en la producción de hilo.

Si el hilo se rompiera entre el alimentador y la máquina, el alimentador podrá detectarlo y parará la máquina.

**ATENCIÓN**: si el hilo se rompiera antes de llegar al alimentador (entre la bobina y el alimentador), este sistema no será válido pero existe otro sensor en el mismo alimentador que lo detectaría. Seleccione settings > Setting KLS

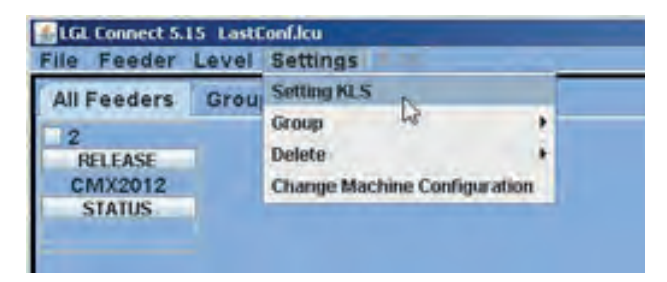

| Feeders Group GCM            | Setting KLS Value                |                        |           |
|------------------------------|----------------------------------|------------------------|-----------|
| RELEASE<br>CMX2012<br>STATUS | KLS DELAY:                       | Read actual value      |           |
| Retardo en                   | MACHINE STATUS                   | Read actual value      |           |
| el KLS: Escriba              | Machine Status Output Status     | KLS Status             |           |
| la pestaña que               | GREEN BUTTON                     | Read actual value      |           |
| se muestra y                 | COMMAND:(Machine must be stoped) |                        |           |
| puise ENTER.                 | EXIT                             | rd to send a new value |           |
|                              |                                  |                        | Selection |
|                              |                                  |                        | ALL NONE  |

SETTING KLS: Mire la nueva carpeta, hay tres áreas:

1. KLS DELAY: Se puede leer el valor actual por medio del botón "read actual value" y se puede escribir el valor deseado en el espacio en blanco. El valor sugerido es 3. Escriba 3 y presione ENTER.

 MACHINE STATUS: (solo lectura) se mostrará la información sobre la máquina presionando en el botón "read actual value". En la imagen siguiente la máquina está detenida y el sistema KLS está activo.

| Feeders Group YCM            | Setting KLS Value                                 |                                                                                  |                        |        |
|------------------------------|---------------------------------------------------|----------------------------------------------------------------------------------|------------------------|--------|
| RELEASE<br>CMX2012<br>STATUS | KLS DELAY:                                        | 3.0                                                                              | Read actual value      |        |
|                              | MACHINE STATUS                                    |                                                                                  | Read actual value      |        |
|                              | Machine Status                                    | Output Status                                                                    | KLS Status             |        |
|                              | STOP                                              | Output Stop OFF                                                                  | KLS ON                 |        |
|                              | GREEN BUTTON                                      |                                                                                  | Read actual value      |        |
|                              | Enabling<br>COMMAND:(Machine m<br>Note: Press ent | Enable g<br>(ust be stoped)<br>Enable g<br>ter on your ka <mark>Disable g</mark> | reen button on KYC Box |        |
|                              |                                                   | EXIT                                                                             |                        |        |
|                              |                                                   |                                                                                  |                        | Select |
|                              |                                                   |                                                                                  |                        | ALL    |

3. GREEN BUTTON. ENABLING: existe la posibilidad de habilitar o deshabilitar el botón verde que se encuentra en la caja KYC (mire la imagen precedente). Si el botón verde en la caja KYC está deshabilitado, el operador puede seleccionarlo tantas veces quiera que no ocurrirá nada. COMMAND (se tiene que parar la máquina): Se puede deshabilitar la función KLS o enviar alimentadores en procedimiento de ajuste automático. Este es el proceso de aprendizaje descrito en el párrafo 9.2.1.

| All Feeders Group YCM        | Setting KLS Value                   |                                     | <u>_ 0 </u> ×          | I |           |
|------------------------------|-------------------------------------|-------------------------------------|------------------------|---|-----------|
| RELEASE<br>CMX2012<br>STATUS | KLS DELAY:                          | 3.0                                 | Read actual value      |   |           |
|                              | MACHINE STATUS                      | F                                   | lead actual value      |   |           |
|                              | Machine Status C                    | utput Status                        | KLS Status             |   |           |
|                              | STOP                                | Output Stop OFF                     | KLS ON                 |   |           |
|                              | GREEN BUTTON                        | F                                   | tead actual value      |   |           |
|                              | Enabling<br>COMMAND:(Machine must k | Enable gre<br>e stoped)             | en button on KYC Box 🔻 |   |           |
|                              | Note: Press enter o                 | en your ke<br>Autotuning<br>KLS OFF | ß                      |   |           |
|                              | <u>.</u>                            |                                     |                        |   | Selection |
|                              |                                     |                                     |                        |   | ALL       |

El tiempo de filtrado tiene que ver con la fase de aceleración de la máquina. Seleccione el tiempo de filtrado según la duración de la rampa de aceleración de la máquina. Normalmente el número 3 es válido (significa 3 segundos).

#### 3.1. Botón para el procedimiento de aprendizaje situado en la caja KYC

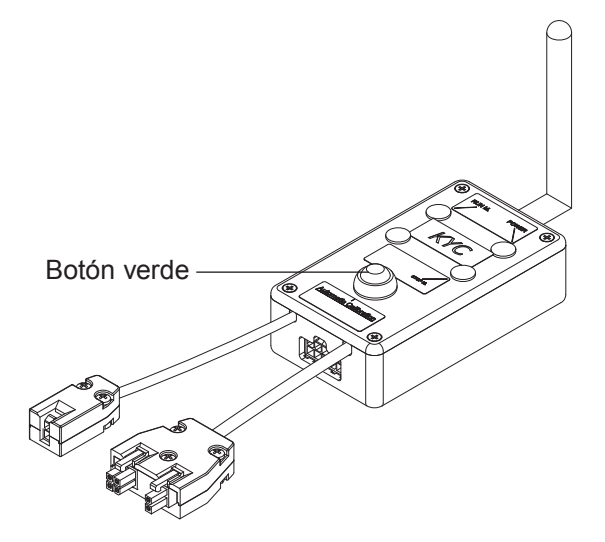

Una vez finalice la instalación y la máquina esté lista para encenderse, realice el siguiente proceso de aprendizaje:

- 1. Presione el botón para el proceso de aprendizaje hasta que se enciendan todas las luces de los alimentadores (aproximadamente 1 segundo). Los alimentadores mantendrán las luces encendidas mientras la máquina está parada.
- 2. Ponga en marcha la máquina en modo working Speed. Todas las luces se apagarán.
- 3. Haga funcionar la máquina hasta el final del patrón.
- 4. Pare la máquina al final del patrón.

Cuando la máquina se para, los alimentadores guardan el ritmo en su memoria. Ahora los alimentadores están preparados para comprobar las roturas de hilo entre alimentador y máquina.

**ATENCIÓN 1**: La máquina tiene que estar en funcionamiento al menos 8 segundos. Si por alguna razón se para antes de pasados 8 segundos, vuelva a encenderla. Si está en funcionamiento durante más de 8 segundos pero se para antes del final del patrón, los alimentadores estarán listos para comprobar el fallo en la producción de hilo.

En cualquier caso, si la máquina se para en falso, repita el procedimiento asegurándose que la máquina completa un ciclo entero.

**ATENCIÓN 2**: Durante el procedimiento, los alimentadores no pueden detectar roturas de hilo.

**ATENCIÓN 3**: Presionando el botón para obtener el proceso de aprendizaje, todas las luces de los alimentadores se encienden. Si en este momento se presiona el botón una segunda vez, las luces de los alimentadores se apagarán y el sistema quedará inactivo.

### 3.2 OYB SW Tmr

| LGL Connect 5.15 LastConf.lcu                                                                   |                                                                                                    |           |          |        | _ X [] _                 |
|-------------------------------------------------------------------------------------------------|----------------------------------------------------------------------------------------------------|-----------|----------|--------|--------------------------|
| File Feeder Level Settings                                                                      | 7 <b>#</b>                                                                                                    |           |          |        |                          |
| All Feeders Group All YCM                                                                       |                                                                                                    |           |          |        |                          |
| ✓ ?     Select Paramet     ?     ✓ 2 COMP?     ✓ 2 COMP?     ✓ 0     Select Paramet     ?     ✓ | Parameters Selection     Image 2     Neg prime     Tread dgr     FN OF Stp     Neg_centro     ENGrKopAir     OYB SW Tran     Neg_utime     Reg. |           |          |        |                          |
|                                                                                                 | Single     All Same Feeders                                                                                                    |           |          |        |                          |
|                                                                                                 | VIEW PARAMETER                                                                                                    |           |          |        |                          |
|                                                                                                 | EXIT                                                                                                    |           |          |        |                          |
|                                                                                                 |                                                                                                    | -         |          |        | Selection<br>ALL<br>NONE |
|                                                                                                 |                                                                                                    | O RUNNING | O STATUS | - Page | 1 of 1                   |

Este parámetro puede ser concebido como una prueba para el sistema KLS. Durante el funcionamiento, si el operador aumenta la velocidad de la máquina, el valor de este parámetro debería disminuir. Si el operador disminuye la velocidad de la máquina, su valor debería aumentar.

Si OYB SW Tmr=0, entonces el dispositivo de parada de la producción está inactivo y los alimentadores no pararán la máquina si el hilado se rompe después del alimentador.

En este caso dos LED en la caja KYC parpadearán una vez por segundo.
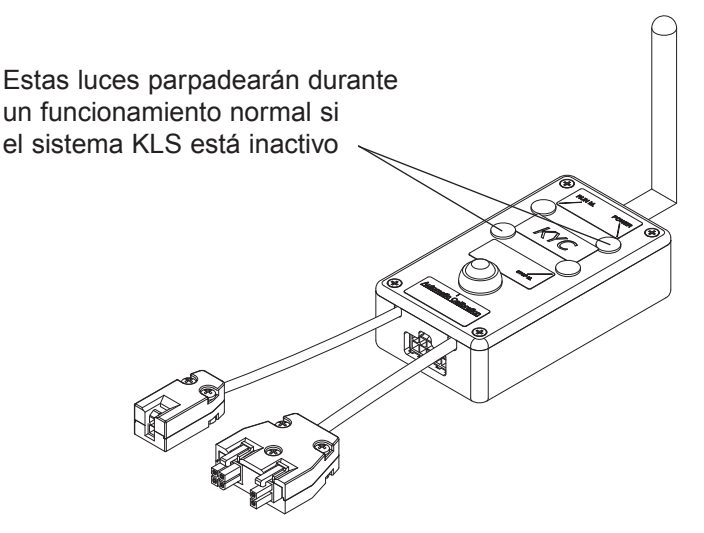

Presione el botón verde para el procedimiento de aprendizaje como se describe en el párrafo 9.2.1.

### 9.4 FUNCIÓN YCM: CONSUMO DE HILO

Presione la pestaña YCM. Aparecerá la siguiente imagen:

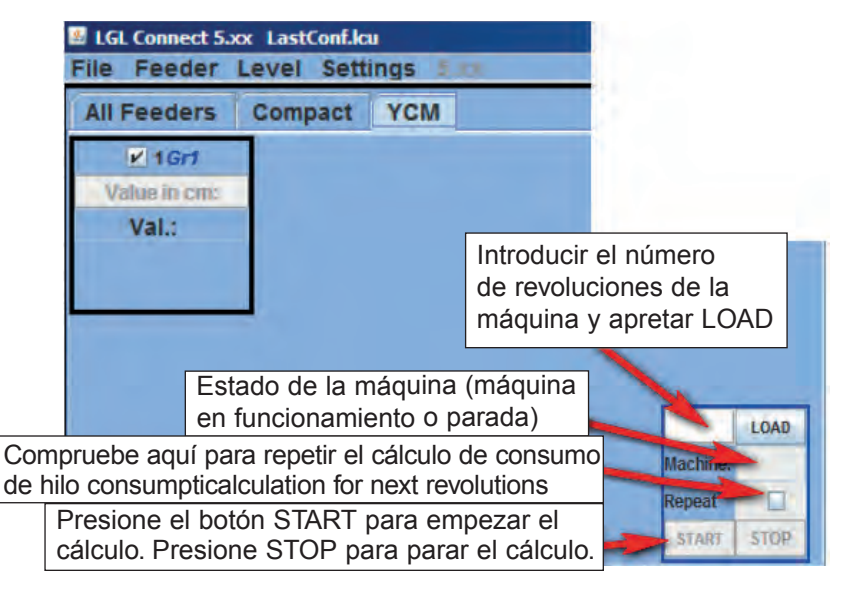

1. Estando en la pantalla, seleccione los alimentadores para ver la información sobre el consumo de hilo.

- 2. Inserte el número de revoluciones de la máquina en el recuadro inferior derecho y presione LOAD.
- 3. Para comenzar la lectura presione START.
- 4. Ponga en funcionamiento la máquina.

Mientras está en funcionamiento, el número de revoluciones se incrementará en el recuadro LOAD hasta que coincida con lo programado (según lo establecido en el punto 2 anterior). Llegados a este punto, el cálculo habrá terminado y aparecerá escrito "NO ERROR" en el recuadro LOAD. Mientras tanto se mostrará el consumo de hilo en la pantalla de cada alimentador seleccionado. La información se da en cm por revoluciones de la máquina. Se pueden ajustar las pulgadas por revoluciones de la máquina presionando Feeder > YCMunit.

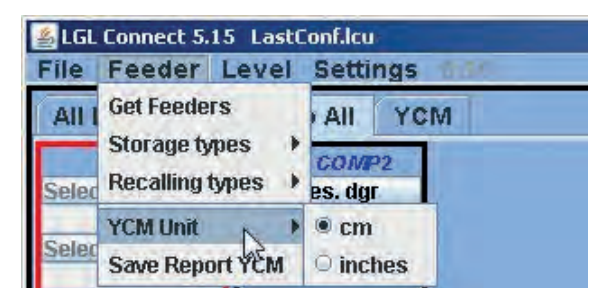

**ATENCIÓN**: si se necesita el modo de cálculo continuo, el operador tiene que verificar el recuadro REPEAT. Esta función permite una repetición automática del cálculo para las próximas revoluciones, hasta que se deje de comprobar o se presione STOP. En el recuadro MACHINE encontrará la información del estatus de la máquina (RUN o STOP).

Se puede grabar la información sobre el consumo de hilo en un fichero y después convertir este archivo en un fichero Microsoft Excel o en un Open Office. Una vez recogida la información sobre el consumo de hilo, presione Feeder > Recuadro Save report YCM.

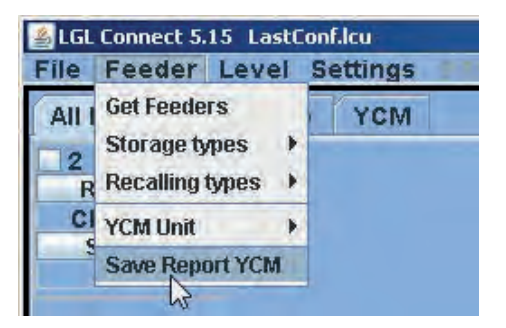

## 9.5 AJUSTES ELECTRÓNICOS DE FRENO ATTIVO: Tdes. dgr y Tread dgr

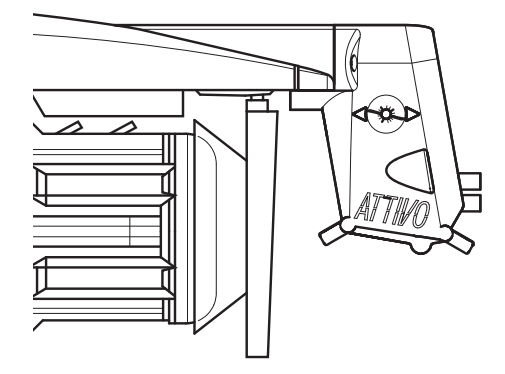

Se puede leer la tensión actual del hilo y programarla como desee en cada alimentador.

| Parameters Selection |    |
|----------------------|----|
| Neg_primo            | *  |
| T des. dgr           |    |
| T read dgr           |    |
| EN OFF Stp           | =  |
| Neg_centro           |    |
| ENBrkOpAlr           |    |
| OYB SW Tmr           | _  |
| Neg_ultimo           | -  |
| Single               |    |
| O All Same Feeders   |    |
|                      | ER |
| EXIT                 |    |

Por ejemplo, en la siguiente imagen el KYC está leyendo Tread dgr y Tdes dgr. Estos parámetros están escritos en el recuadro del alimentador porque han sido seleccionados de la lista (se muestran en la imagen precedente). El sistema se encuentra en modo de lectura continua (barra verde cargándose debajo de la línea verde que bordea la pantalla). El valor de los parámetros puede cambiar.

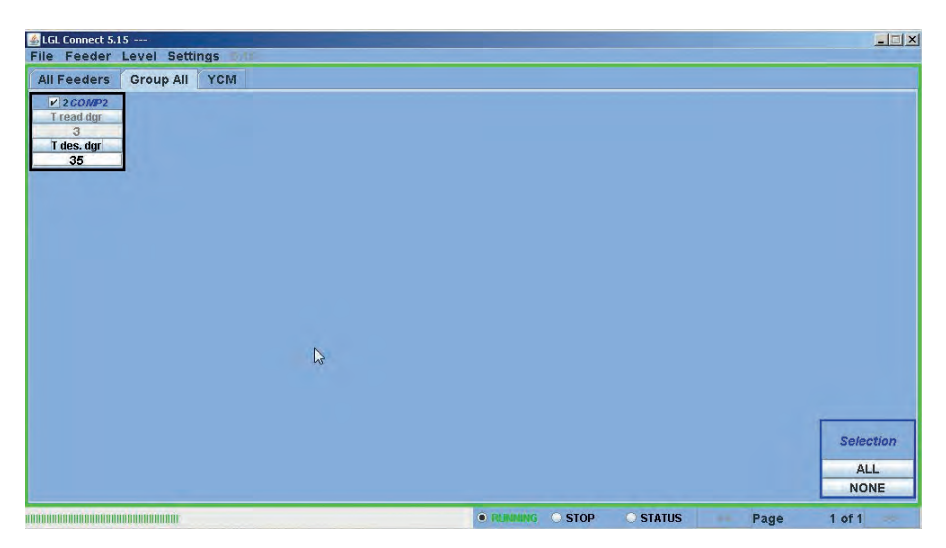

Puede parar en cualquier momento el modo de lectura continua presionando STOP. Vea la imagen siguiente.

| ▲LGL Connect 5.15<br>File Feeder Level Settings                                                         |                                                                                        |                  |          |      |             |
|----------------------------------------------------------------------------------------------------|----------------------------------------------------------------------------------------|------------------|----------|------|-------------|
| File Feeder Level Settings<br>All Feeders Group All YCM<br>V 2COMP2<br>Tread dg<br>3<br>1 des. dg<br>35 | Parameters Selection                                                                   | ×                |          |      |             |
|                                                                                                    | Neg_centro<br>ENBrkOpAlr<br>OYB SW Tmr<br>Neg_utlimo<br>© Single<br>© All Same Feeders | -                |          |      |             |
|                                                                                                    | VIEW PARAMETER                                                                         |                  |          |      |             |
|                                                                                                    |                                                                                        | • RUNNING • STOP | • STATUS | Page | ALL<br>NONE |

En esta imagen el sistema está parado y la pantalla muestra los últimos números leídos.

Tdes.dgr está escrito en blanco (parámetro de lectura/escritura) y pesa 3.5 gramos.

T read dgr está escrito en gris (parámetro de solo lectura) y pesa 0.3 gramos. Además de los dos parámetros relativos a la tensión, hay otros parámetros que pueden ser importantes: **ENBrkOPAIr**: Si es =1, cuando el freno ATTIVO está completamente abierto (abierto con el pertinente botón encendido situado en el soporte ATTIVO) el alimentador envía una señal para que la máquina no comience a funcionar. Si es = 0, cuando el freno ATTIVO está completamente abierto, el alimentador no envía la señal y así la máquina se pone en funcionamiento. **TensTmOut**: valores configurados por defecto, 40 segundos. Si el freno electrónico ATTIVO no se conecta a una tensión predeterminada en ese tiempo, el alimentador parará la máquina. La actuación del freno normalmente es lenta, así que no ajuste el tiempo a menos de 20 segundos. **EN OFF Stp**: Si es = 1, cuando un alimentador está apagado, envía una señal a la máquina y ésta no puede ponerse en marcha. Si es = 0, no se envía ninguna señal por lo que la máquina se pondrá en funcionamiento.

### 9.6. SEÑALES DE LOS ALIMENTADORES

Si presiona el botón STATUS situado en cada alimentador se puede saber cuál es su situación. Si un alimentador tiene sus luces ENCENDIDAS o está parpadeando, significa que el alimentador está en condición de señal. Al mismo tiempo el alimentador está enviando información sobre la señal. Si presiona en el botón STATUS se mostrará la razón de esta señal.

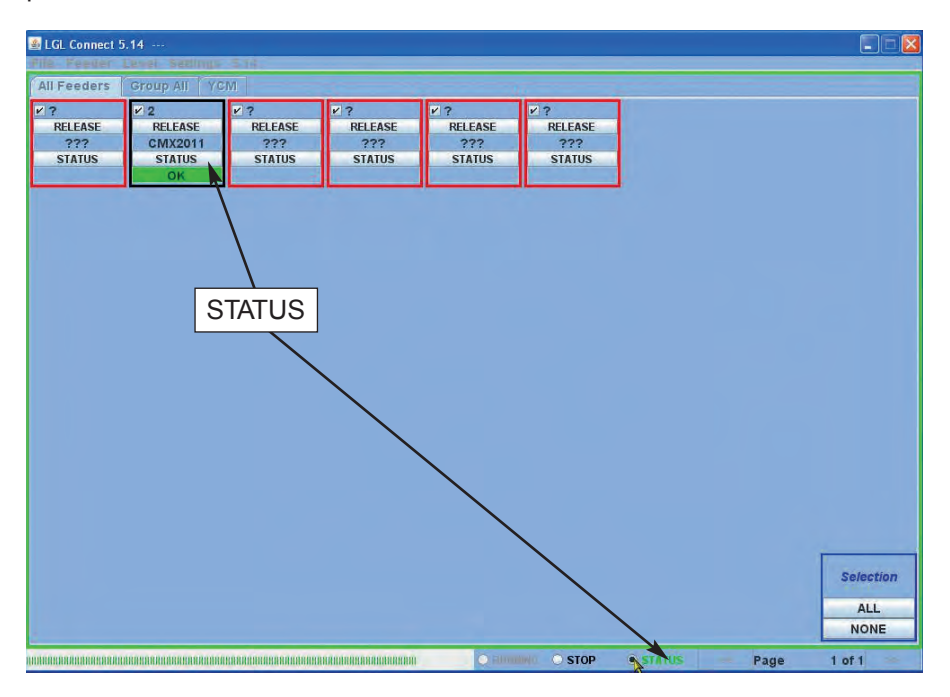

En este ejemplo el alimentador número 2 es válido.

LA CASILLA STATUS situada al final de la pantalla: modo continuo del monitoraje de la señal. Esta función es necesaria si el ordenador se encuentra alejado de la máquina. De esta manera se obtiene información sobre posibles señales sin estar en la misma.

En el caso de que se envíe una señal mientras la máquina está funcionando y la casilla STATUS esté seleccionada, el alimentador parará la máquina y aparecerán unas letras grandes en la pantalla como en la siguiente imagen:

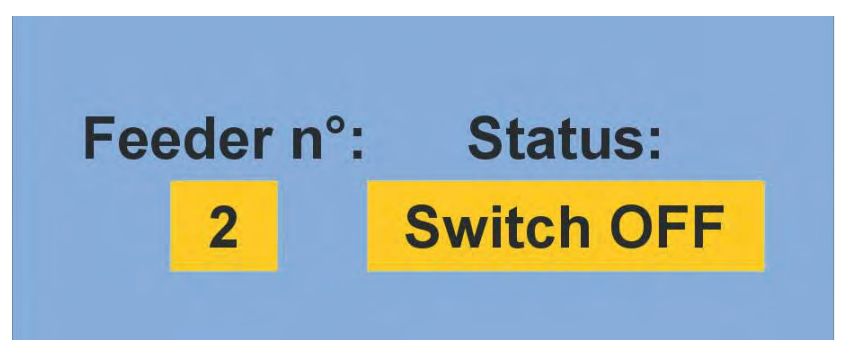

Si los alimentadores están bien, no se mostrará nada en la pantalla. A continuación una lista de posibles señales:

| SEÑAL               | SIGNIFICADO                                                                       | ACCIONES                                                                                                    |
|---------------------|-----------------------------------------------------------------------------------|----------------------------------------------------------------------------------------------------|
| AC PWRFAIL          | Faltan fase número 2 (azul) y /o fase número 3 (amarillo)                         | Verifique la entrada de<br>tensión y la conexión del<br>alimentador en el cable plano                                                                                                    |
| YARN BREAK          | Rotura del hilo antes del alimentador                                             | Arregle el hilo                                                                                                    |
| MOTOR LOCK          | Hilo enredado en algún lugar<br>entre la bobina y el alimentador                  | Compruebe el fragmento<br>de hilo entre la bobina y<br>el alimentador                                                                                                    |
| HIGH<br>TEMPERATURE | Temperatura demasiado alta en<br>el alimentador electrónico                       | <ol> <li>Reduzca la tensión de<br/>entrada en el hilo.</li> <li>Compruebe que el volante<br/>gira sin problemas.<br/>En caso contrario<br/>desmonte la bobina y quite<br/>el polvo y/o restos de hilo</li> </ol> |
| TIME ERROR          | El alimentador tarda en enrollar<br>el hilo en la bobina al ponerse<br>en marcha. | Detenga el hilo de la bobina<br>con un dedo para facilitar el<br>relleno de hilo de reserva.                                                                                                    |

| SEÑAL       | SIGNIFICADO                                                                                                    | ACCIONES                                                                                                    |
|-------------|----------------------------------------------------------------------------------------------------|----------------------------------------------------------------------------------------------------|
| VB MOT FAIL | Tensión DC demasiado baja<br>en el motor.                                                                                                    | Compruebe las conexiones<br>en el transformador de<br>tensión del devanado<br>primario.                                                                                                    |
| AC1PWRFAIL  | Falta fase número 1 (negro).                                                                                                    | Compruebe la entrada de tensión y la conexión del alimentador al cable plano                                                                                                    |
| SWITCH OFF  | Botón ON OFF<br>en posición OFF                                                                                                    | Encienda el alimentador<br>(Vea también parámetro en<br>posición OFF STP en la<br>página 77)                                                                                                    |
| TENSMTRERR  | El alimentador no puede<br>alcanzar el valor de tensión<br>predeterminado en un<br>tiempo preestablecido (Vea<br>también el parámetro<br>TensTMOut en la página 77). | <ol> <li>Compruebe lo siguiente:</li> <li>1. El hilado está pasando por<br/>las células de carga.</li> <li>2. El freno y los muelles son<br/>adecuados para alcanzar la<br/>tensión deseada.</li> <li>3. OFFSET de la célula de<br/>carga</li> </ol> |
| OYB ERROR   | Hilo roto después del<br>alimentador (o consumo<br>demasiado bajo del hilo)                                                                                          | Arregle el hilo                                                                                                    |
| ELBRK OPEN  | Freno (ATTIVO) abierto.                                                                                                    | Ciérrelo presionando el botón<br>situado en el soporte negro<br>ATTIVO                                                                                                    |
| PREWINDERR  | Sólo durante la fase de<br>enrollado de la bobina,<br>durante la puesta en<br>funcionamiento o después<br>de la rotura del hilo                                      | Indica que la máquina no se<br>pone en funcionamiento<br>durante la fase de relleno de.                                                                                                    |
| I2T ERROR   | Protección I2T                                                                                                    | <ol> <li>Reduzca la tensión de<br/>entrada en el hilo.</li> <li>Compruebe que el volante<br/>gira sin problemas. En<br/>caso contrario desmonte la<br/>bobina y quite el polvo y/o<br/>restos de hilado.</li> </ol>                                  |

### 9.7 CONFIGURACIÓN DE LA MÁQUINA

Se pueden crear diferentes grupos de alimentadores y trabajar en cada grupo por separado.

Por ejemplo, si el operador tiene que ajustar 2 gramos de tensión en el alimentador número 1, 5,9, etc...podría ser más fácil crear un solo grupo con alimentador 1, 4, 9...

El sistema permite tener en la pantalla solo este grupo específico y ajustar los parámetros que sean válidos sólo para este grupo.

FEEDER > GET FEEDER

SETTINGS > GROUPS > NEW/MODIFY GROUPS CONFIGURATION

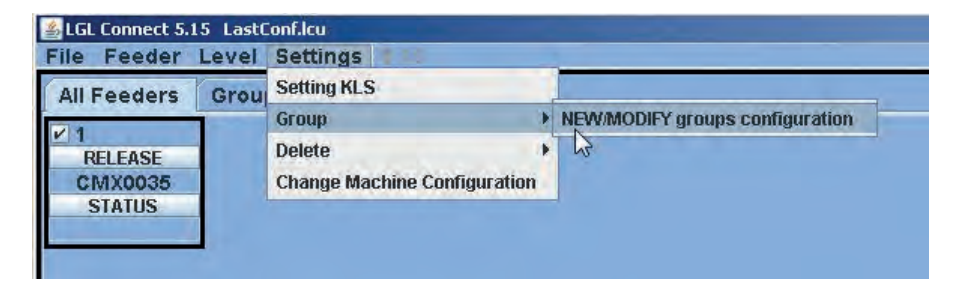

| 🛓 New Configu | ration          | - O ×    |
|---------------|-----------------|----------|
| Automati      | ic group assoc  | iation   |
| I feeder to   |                 |          |
| Semi-Auton    | natic group ass | ociation |
| O Range       | n°Group         |          |
|               | CONTINUE        |          |
| MANUA         | L CONFIGURAT    | ION      |

Existen dos opciones automáticas y una configuración manual.

 AUTOMATIC GROUP ASSOCIATION – del alimentador 1 al ... En la consiguiente casilla se tiene que escribir la cantidad deseada de grupos. Por ejemplo, existen 30 alimentadores y se eligen 5: del alimentador 1 al 5. Se crearán 5 grupos:

Grupo1: alimentador 1, 6, 11, 16, 21, 26 Grupo2: alimentador 2, 7, 12, 17, 22, 27 Grupo3: alimentador 3, 8, 13, 18, 23, 28 Grupo4: alimentador 4, 9, 14, 19, 24, 29 Grupo5: alimentador 5, 10, 15,20, 25,30

2. SEMI AUTOMATIC GROUP ASSOCIATION - range n° grupo Range indica el número de alimentadores que repite el grupo de patrones. Por ejemplo, hay 60 alimentadores y se necesitan 4 grupos. Grupo1: alimentador 1, alimentador 2 Grupo2: alimentador 3, alimentador 4, alimentador 5 Grupo3: alimentador 6, alimentador 9, alimentador 10 Grupo4: alimentador 7, alimentador 8 Después del alimentador 10 el conjunto de grupos se repite (de ahí alimentador 11 y 12 van al grupo 1, alimentador 13, 14 y 15 van al grupo 2, etc....) En este caso RANGE = 10 y el número del grupo es el 4.

Si se elige AUTOMATIC GROUP ASSOSCIATION o SEMI-AUTOMATIC GROUP ASSOCIATION, aparecerá la siguiente pantalla una vez los pertinentes recuadros se van rellenando:

| GLGL Connect 5.15 LastConf.lcu      |                                  | <u></u>          |
|-------------------------------------|----------------------------------|------------------|
| All Feeders Group YCM               |                                  |                  |
| ¥ 1<br>RELEASE<br>CMX0035<br>STATUS |                                  |                  |
|                                     | Automatic group association      |                  |
|                                     | 1      Rename     S Rename     n |                  |
|                                     |                                  |                  |
|                                     | Га ок                            |                  |
|                                     | MANUAL CONFIGURATION             |                  |
|                                     |                                  | Selection<br>ALL |
|                                     | Orannung • STOP STATUS • Page    | 1 of 1           |

Aquí se tiene que dar el nombre de cada grupo que se ha creado. Presione OK una vez inserte el nombre del primer grupo. Aparecerá otra ventana del mismo tipo para el grupo número 2, etc....hasta que cada grupo tiene su propio nombre.

Al final, aparecerá el recuadro SAVE MACHINE con el nombre del último grupo.

| 🕌 Rename      |         |
|---------------|---------|
| Rename Group: |         |
| Save Ma       | chine 🔓 |

Inserte el nombre del último grupo y después presione SAVE MACHINE. Continúa en la página 86.

3. MANUAL CONFIGURATION: Aparecerá la siguiente pantalla al elegir el botón de configuración manual:

| 🕌 Create Group |          |
|----------------|----------|
| No Group       |          |
|                |          |
|                |          |
|                |          |
|                | _        |
| -              | 1        |
| Group Name:    | pippo    |
| CREATE         | DELETE   |
| -              | <u> </u> |
| CON            | ITINUE   |
|                |          |

Inserte el primer nombre del grupo y presione CREATE. Después inserte el segundo nombre del grupo y presione CREATE. Esto se tiene que repetir

por número total de grupos que se necesite. En la siguiente imagen se han creado dos grupos Gr\_CMX and Gr\_SPN.

| Screate Group |        |
|---------------|--------|
| Gr_CMX        |        |
| Gr_SPN        |        |
|               |        |
|               |        |
|               |        |
|               |        |
| Group Name:   |        |
| or oup manner |        |
| CREATE        | DELETE |
|               |        |
| CONT          | INHE   |
| CONT          | INOL   |

Al final seleccione CONTINUE

| 🛃 Setting G | roup   |        | _ = x |
|-------------|--------|--------|-------|
| Rel.        | Feeder | Group  |       |
| CMX0027     | 1      | Gr_CMX | -     |
| SPN0357     | 11     | Gr_SPN | -     |
|             | Bac    | :k     |       |
|             | Save C | Conf.  |       |

A la izquierda se mostrará cada alimentador seleccionado junto con su versión de software y dirección. A la derecha un menú desplegable muestra todos los grupos que se acaban de crear. En este ejemplo solo se muestran dos alimentadores, el número 1 y 11.

El operador tiene que asociar cada alimentador al grupo que desee.

Al final presione SAVE MACHINE.

La siguiente imagen muestra un ejemplo de lo que el sistema enseñará en estos grupos AUTOMATIC GROUP ASSOCIATION, SEMI-AUTOMATIC GROUP ASSOCIATION AND MANUAL CONFIGURATION. Es un cuadro sinóptico.

| 🔠 Change D | efault Table 8 | & Feeder Nan | ne's Associat | ion   |               |        |            |       |        | - 🗆 ×       |
|------------|----------------|--------------|---------------|-------|---------------|--------|------------|-------|--------|-------------|
| FEEDER ID  | RELEASE        | FD NAME      | TABLE         | GROUP | MARK          | ID P 1 | DP1        | V_P_1 | ID_P_2 | DP2         |
| 1          | CMX0031        | COMPACT1     | NEGATIVE      | Gr1   | true          | 15     | TestMode   | 0     | 15     | TestMode -  |
| 2          | SPN0357        | SPIN2        | POSITIVE      | Gr2   | true          | 129    | T1-Tens. 1 | 23    | 130    | T2-Tens. 2  |
| 11         | SPN0412        | SPIN11       | POSITIVE      | Gr1   | true          | 129    | T1-Tens. 1 | 23    | 130    | T2-Tens. 2  |
| 12         | SPN0412        | SPIN12       | POSITIVE      | Gr2   | true          | 129    | T1-Tens. 1 | 23    | 130    | T2-Tens. 2  |
| 13         | SPN0412        | SPIN13       | POSITIVE      | Gr1   | true          | 129    | T1-Tens. 1 | 23    | 130    | T2-Tens. 2  |
| 14         | SPN0412        | SPIN14       | POSITIVE      | Gr2   | true          | 129    | T1-Tens. 1 | 23    | 130    | T2-Tens. 2  |
| 15         | SPN0412        | SPIN15       | POSITIVE      | Gr1   | true          | 129    | T1-Tens. 1 | 23    | 130    | T2-Tens. 2  |
| 16         | SPN0412        | SPIN16       | POSITIVE      | Gr2   | true          | 129    | T1-Tens. 1 | 23    | 130    | T2-Tens. 2  |
| 17         | SPN0412        | SPIN17       | POSITIVE      | Gr1   | true          | 129    | T1-Tens. 1 | 23    | 130    | T2-Tens. 2  |
| 18         | SPN0412        | SPIN18       | POSITIVE      | Gr2   | true          | 129    | T1-Tens. 1 | 23    | 130    | T2-Tens. 2  |
| 19         | SPN0412        | SPIN19       | POSITIVE      | Gr1   | true          | 129    | T1-Tens. 1 | 23    | 130    | T2-Tens. 2  |
| 20         | SPN0412        | SPIN20       | POSITIVE      | Gr2   | true          | 129    | T1-Tens. 1 | 23    | 130    | T2-Tens 2 = |
| 21         | SPN0412        | SPIN21       | POSITIVE      | Gr1   | true          | 129    | T1-Tens. 1 | 23    | 130    | T2-Tens. 2  |
| 22         | SPN0412        | SPIN22       | POSITIVE      | Gr2   | true          | 129    | T1-Tens. 1 | 23    | 130    | T2-Tens. 2  |
| 23         | SPN0412        | SPIN23       | POSITIVE      | Gr1   | true          | 129    | T1-Tens. 1 | 23    | 130    | T2-Tens. 2  |
| 24         | SPN0412        | SPIN24       | POSITIVE      | Gr2   | true          | 129    | T1-Tens. 1 | 23    | 130    | T2-Tens. 2  |
| 25         | SPN0412        | SPIN25       | POSITIVE      | Gr1   | true          | 129    | T1-Tens. 1 | 23    | 130    | T2-Tens. 2  |
| 26         | SPN0412        | SPIN26       | POSITIVE      | Gr2   | true          | 129    | T1-Tens. 1 | 23    | 130    | T2-Tens. 2  |
| 27         | SPN0412        | SPIN27       | POSITIVE      | Gr1   | true          | 129    | T1-Tens. 1 | 23    | 130    | T2-Tens. 2  |
| 28         | SPN0412        | SPIN28       | POSITIVE      | Gr2   | true          | 129    | T1-Tens. 1 | 23    | 130    | T2-Tens. 2  |
| 29         | SPN0412        | SPIN29       | POSITIVE      | Gr1   | true          | 129    | T1-Tens. 1 | 23    | 130    | T2-Tens. 2  |
| 30         | SPN0412        | SPIN30       | POSITIVE      | Gr2   | true          | 129    | T1-Tens. 1 | 23    | 130    | T2-Tens. 2  |
| 31         | SPN0412        | SPIN31       | POSITIVE      | Gr1   | true          | 129    | T1-Tens. 1 | 23    | 130    | T2-Tens. 2  |
| 32         | SPN0412        | SPIN32       | POSITIVE      | Gr2   | true          | 129    | T1-Tens. 1 | 23    | 130    | T2-Tens. 2  |
| 33         | SPN0412        | SPIN33       | POSITIVE      | Gr1   | true          | 129    | T1-Tens. 1 | 23    | 130    | T2-Tens. 2  |
| 34         | SPN0412        | SPIN34       | POSITIVE      | Gr2   | true          | 129    | T1-Tens. 1 | 23    | 130    | T2-Tens. 2  |
| 35         | SPN0412        | SPIN35       | POSITIVE      | Gr1   | true          | 129    | T1-Tens. 1 | 23    | 130    | T2-Tens. 2  |
| 36         | SPN0412        | SPIN36       | POSITIVE      | Gr2   | true          | 129    | T1-Tens. 1 | 23    | 130    | T2-Tens. 2  |
| 37         | SPN0412        | SPIN37       | POSITIVE      | Gr1   | true          | 129    | T1-Tens. 1 | 23    | 130    | T2-Tens. 2  |
| 38         | SPN0412        | SPIN38       | POSITIVE      | Gr2   | true          | 129    | T1-Tens. 1 | 23    | 130    | T2-Tens. 2  |
| 39         | SPN0412        | SPIN39       | POSITIVE      | Gr1   | true          | 129    | T1-Tens. 1 | 23    | 130    | T2-Tens. 2  |
| 40         | SPN0412        | SPIN40       | POSITIVE      | Gr2   | true          | 129    | T1-Tens. 1 | 23    | 130    | T2-Tens. 2  |
| 41         | SPN0412        | SPIN41       | POSITIVE      | Gr1   | true          | 129    | T1-Tens. 1 | 23    | 130    | T2-Tens. 2  |
| 42         | SPN0412        | SPIN42       | POSITIVE      | Gr2   | true          | 129    | T1-Tens. 1 | 23    | 130    | T2-Tens. 2  |
| 43         | SPN0412        | SPIN43       | POSITIVE      | Gr1   | true          | 129    | T1-Tens. 1 | 23    | 130    | T2-Tens. 2  |
| 44         | SPN0412        | SPIN44       | POSITIVE      | Gr2   | true          | 129    | T1-Tens. 1 | 23    | 130    | T2-Tens. 2  |
| 45         | SPN0412        | SPIN45       | POSITIVE      | Gr1   | true          | 129    | T1-Tens, 1 | 23    | 130    | T2-Tens. 2  |
| 46         | SPN0412        | SPIN46       | POSITIVE      | Gr2   | true          | 129    | T1-Tens. 1 | 23    | 130    | T2-Tens. 2  |
| 47         | SPN0412        | SPIN47       | POSITIVE      | Gr1   | true          | 129    | T1-Tens, 1 | 23    | 130    | T2-Tens 2   |
| 48         | SPN0412        | SPIN48       | POSITIVE      | Gr2   | true          | 129    | T1-Tens. 1 | 23    | 130    | T2-Tens. 2  |
| 49         | SPN0412        | SPIN49       | POSITIVE      | Gr1   | true          | 129    | T1-Tens. 1 | 23    | 130    | T2-Tens. 2  |
| 50         | SPN0412        | SPIN50       | POSITIVE      | Gr2   | true          | 129    | T1-Tens. 1 | 23    | 130    | 12-Tens 2   |
| 51         | SPN0412        | SPIN51       | POSITIVE      | Gr1   | true          | 129    | 11-1ens. 1 | 23    | 130    | 12-1ens. 2  |
| 52         | ISPN0412       | ISPIN52      | POSITIVE      | Gr2   | true          | 129    | T1-Tens. 1 | 23    | 130    | T2-Tens 2   |
| -          |                |              |               |       | In Configurat |        | -          |       |        | 1.41        |
|            |                |              |               |       | ne configurat | IOIL   |            |       |        |             |
|            |                |              |               |       | Groups M      | odify  |            |       |        |             |
|            |                |              |               |       | SAVE          | EXIT   |            |       |        |             |

Todas las columnas son SOLO de LECTURA excepto FD NAME.

FEEDER ID muestra la dirección de los alimentadores.

RELEASE muestra la versión de software de cada alimentador.

FD NAME muestra el nombre de los alimentadores y se puede modificar, así que es posible cambiar el nombre de cada alimentador si así se desea.

GROUP muestra el grupo asociado a cada alimentador.

El resto de columnas están asociadas a los parámetros de servicio que no interesan al operador.

En la pantalla se puede presionar GROUPS MODIFY para cambiar algo de la recién creada configuración.

Si todo está bien y de acuerdo con los requisitos, presione SAVE, déle un nombre al fichero de configuración y grábelo en el ordenador.

El archivo es un .mac. Por favor, tenga en cuenta que el fichero .mac puede tener un máximo de 9 caracteres. Si contiene más no podrá grabarlo.

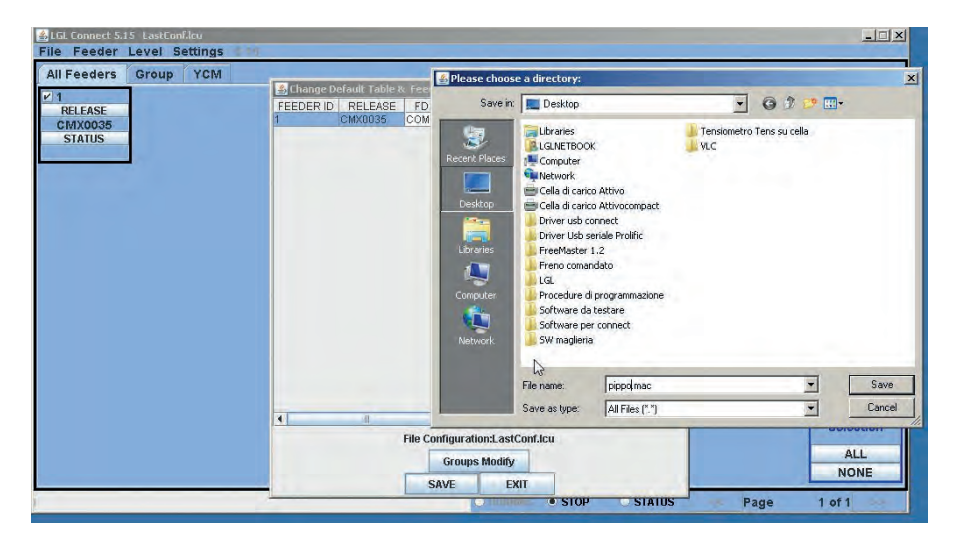

| 🕌 Information        |      | - O × |
|----------------------|------|-------|
| Successfully Created | 1    |       |
|                      |      | 2     |
| ОК                   | Exit |       |

Por favor, tome nota que el nombre de la configuración (en este caso pippo.mac) aparecerá arriba y a la izquierda de la pantalla, cerca de LGL connect.

## 7.1 APERTURA DE UNA CONFIGURACIÓN YA EXISTENTE

Se pueden crear muchas configuraciones diferentes de máquinas y grupos dependiendo de los diferentes patrones y máquinas.

Dichas configuraciones se pueden grabar y volverse a cargar en cualquier momento.

FILE > OPEN MACHINE CONFIGURATION.

| Open machine configuration | YCM |  |
|----------------------------|-----|--|
| Send File to Digi 🛛 🕨      |     |  |
| Option                     |     |  |
| Exit                       |     |  |
|                            | -   |  |

Elija el fichero .mac que desee (aqui pippo.mac) y presione OPEN.

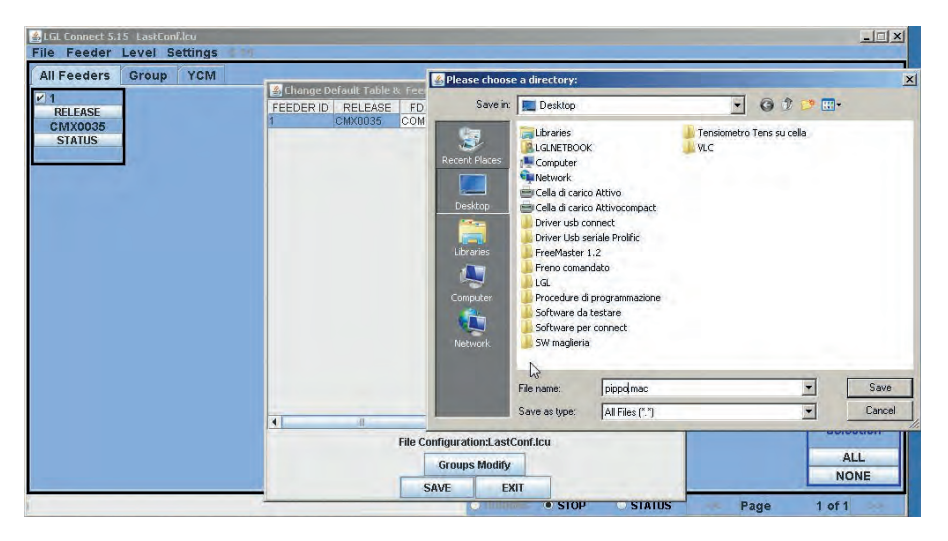

El nombre de la configuración pippo.mac aparecerá en la pantalla arriba a la izquierda.

Haga doble click en GROUP ALL. Aparecerá la siguiente pantalla:

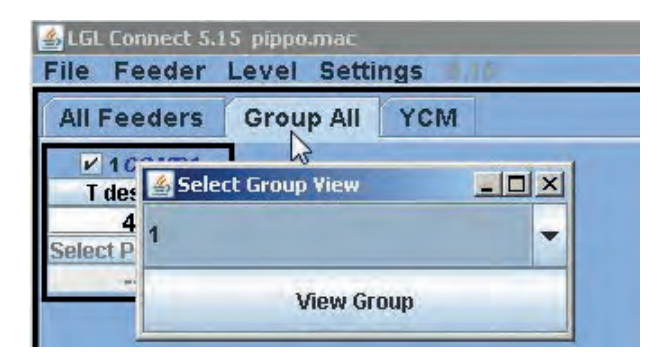

Un menú desplegable le mostrará la lista de grupos. En la imagen solo se muestra uno cuyo nombre es "1"

Seleccione el grupo que quiere visualizar y presione VIEW GROUP. Todos los alimentadores del grupo seleccionado se mostrarán en la pantalla. Los alimentadores que pertenecen a otros grupos no saldrán en la pantalla. Para poder visualizar otros alimentadores, tiene que seleccionar otros grupos. Los grupos se mostrarán de uno en uno.

### 9.7.2 Grabar y recuperar los parámetros de los alimentadores

Una vez se ha cargado o creado la configuración de la máquina, se pueden grabar los parámetros que se han establecido para la configuración de esta máquina en particular, y así recuperarlos más tarde.

| 🍰 LGL Connect 5.                                   | .17 pattern34.m                      | ac                                                                                                    |                             |  |  |  |
|----------------------------------------------------|--------------------------------------|----------------------------------------------------------------------------------------------------|-----------------------------|--|--|--|
| File Feeder L<br>All I Get Feeders<br>Storage type | evel Settings                        | neter settings                                                                                                    | 16                          |  |  |  |
| R Recalling typ<br>V YCM Unit<br>Save Report       | LEASE                                | El nombre de la configuración<br>de la máquina tiene que estar<br>escrito en la parte de arriba<br>de la pantalla. |                             |  |  |  |
| ✓ 10<br>RELEASE<br>VXL0045<br>STATUS               | VI11<br>RELEASE<br>VXL0045<br>STATUS | V 12<br>RELEASE<br>VXL0045<br>STATUS                                                                               | ✓ 13<br>RELE<br>VXLC<br>STA |  |  |  |

| Choose types to save<br>settings | the parameters |
|----------------------------------|----------------|
| O Feeder ID:                     |                |
| First feeder each                | group          |
| SAVE                             | EXIT           |

El nombre de la configuración de la máquina tiene que estar escrito en la parte de arriba de la pantalla.

Al presionar First Feeder each group, puede grabar un archive .ldb que contiene los parámetros del primer alimentador de cada grupo.

En este ejemplo, a la configuración de la máquina se le ha llamado "pattern34.mac", así que los parámetros de los alimentadores pueden llamarse "pattern34.ldb".

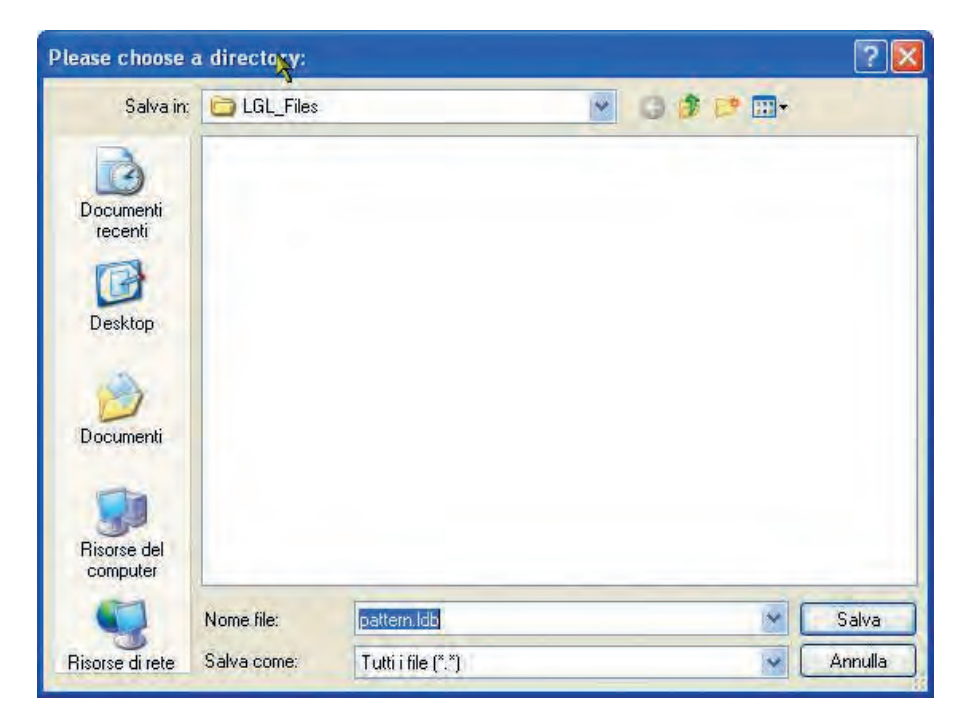

Para recuperar los parámetros de los alimentadores, en primer lugar ha de cargar la configuración de la máquina en el portátil.

El nombre de la configuración de la máquina aparecerá en la pantalla (pattern34 en el ejemplo).

| File Feed    | er Level   | Settings   | 111                           |    |  |  |  |
|--------------|------------|------------|-------------------------------|----|--|--|--|
| All   Get Fe | eders      | YCM        | 1                             |    |  |  |  |
| V 1 Storag   | je types   | -          |                               | 14 |  |  |  |
| R Recall     | ing types  | Recall the | Recall the parameters setting |    |  |  |  |
| V YCM U      | nit 🕨      | L0045      | VXL0045                       | VX |  |  |  |
| Save F       | Report YCM | ATUS       | S                             |    |  |  |  |
| ✓ 10         | V 11       |            | 12                            | 13 |  |  |  |
| RELEASE      | R          | ELEASE     | RELEASE                       | RE |  |  |  |
| VY1 004      | 5 V        | X1.0045    | VXL0045                       | VX |  |  |  |

Entonces, al seleccionar "recall parameters setting", se puede cargar el fichero de los parámetros, que será "pattern34.ldb".

Una vez haya terminado esta operación, los alimentadores habrán cargado todos los parámetros y el sistema estará listo para comenzar a funcionar.

# **10 - CAMPO DE EMPLEO**

#### 10.1 CAMPO DE USO DEL MODULADOR DE FRENADO TWM

#### TWM TIPO K (cod. A1N3S930-03-00 / A1N3S930-04-00)

#### TWM TIPO KL (cod. A1N3S930-03-KL / A1N3S930-04-KL / A1N3S930-05-KL)

| Tipología del hilado                                    | Resortes | Gama de hilo         |
|---------------------------------------------------------|----------|----------------------|
| Hilados de lana                                         | 0,4      | De 100 Nm a 15 Nm    |
| Hilados de algodón y fibra<br>cortada de viscosa        | 0,4      | De 120 Ne a 10 Ne    |
| Hilados de alta torsión,<br>crespón y artículos de seda | 0,3      | De 20 Den a 120 Den  |
| Hilados de alta torsión,<br>crespón y artículos de seda | 0,4      | De 100 Den a 250 Den |
| Viscosa y fibras sintéticas                             | 0,3      | De 10 Den a 120 Den  |
| Viscosa y fibras sintéticas                             | 0,4      | De 100 Den a 250 Den |

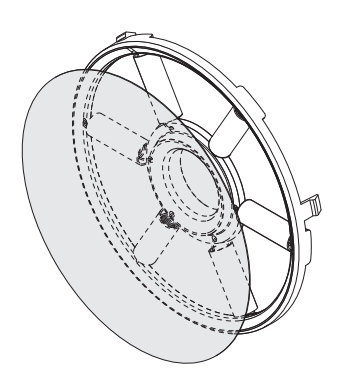

TWM TIPO K

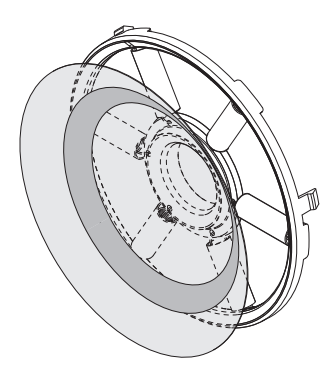

**TWM TIPO KL** 

- Para frenados superiores a 10 gramos, se aconseja el uso del TWM KL.

Con la nueva versión del anillo cromado, es posible reemplazar el cono truncado de TWM, conservando el disco, el 0-ring (junta tónica) y el anillo cromado ya en TWM. Con la antigua versión es necesario reemplazar todo el grupo.

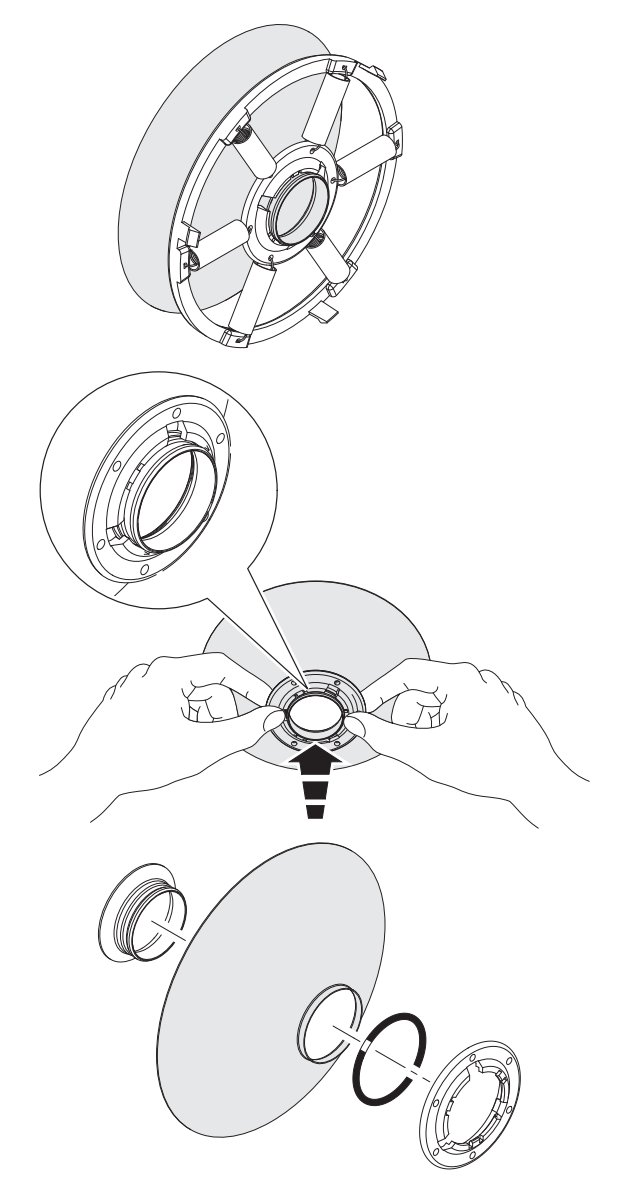

#### 11.1 TABLA DE EQUIVALENCIA DE LOS HILADOS EN LOS DIFERENTES SISTEMAS DE TITULACIÓN

| Nm     | Ne    | tex | den | Dtex | NeL   | Nm      | Ne    | tex  | den | Dtex | NeL   |
|--------|-------|-----|-----|------|-------|---------|-------|------|-----|------|-------|
| 18.000 | 10,63 | 56  | 500 | 550  | 29,76 | 48.000  | 28,35 | 21   | 187 | 208  | 79,37 |
| 18.140 | 10,71 | 56  | 496 | 551  | 30    | 48.380  | 28,57 | 21   | 186 | 206  | 80    |
| 19.350 | 11,43 | 52  | 465 | 516  | 32    | 50.000  | 29,53 | 20   | 180 | 200  | 82,68 |
| 20.000 | 11,81 | 50  | 450 | 500  | 33,07 | 50.800  | 30    | 20   | 177 | 197  | 84    |
| 20.320 | 12    | 50  | 443 | 492  | 33,60 | 54.190  | 32    | 18   | 166 | 184  | 89,6  |
| 21.170 | 12,50 | 48  | 425 | 472  | 35    | 54.430  | 32,14 | 18   | 165 | 183  | 90    |
| 22.500 | 13,29 | 44  | 400 | 440  | 37,20 | 60.000  | 35,43 | 17   | 150 | 167  | 99,21 |
| 23.710 | 14    | 42  | 380 | 420  | 39,20 | 60.480  | 35,71 | 17   | 149 | 166  | 100   |
| 24.190 | 14,29 | 42  | 372 | 413  | 40    | 60.960  | 36    | 16   | 147 | 165  | 100,8 |
| 25.710 | 15,19 | 38  | 350 | 390  | 42,52 | 64.350  | 38    | 16   | 140 | 156  | 106,4 |
| 27.090 | 16    | 36  | 332 | 369  | 44,80 | 67.730  | 40    | 15   | 132 | 147  | 112   |
| 27.210 | 16,07 | 36  | 331 | 367  | 45    | 70.000  | 41,34 | 14   | 129 | 143  | 115,7 |
| 30.000 | 17,72 | 34  | 300 | 335  | 49,61 | 74.510  | 44    | 13   | 121 | 134  | 123,2 |
| 30.240 | 17,86 | 34  | 297 | 330  | 50    | 75.000  | 44,29 | 13   | 120 | 133  | 124   |
| 30.480 | 18    | 32  | 295 | 328  | 50,40 | 80.000  | 47,24 | 12,5 | 112 | 125  | 132,3 |
| 32.000 | 18,90 | 32  | 280 | 310  | 52,91 | 81.280  | 48    | 12,5 | 110 | 122  | 134,4 |
| 33.260 | 19,64 | 30  | 270 | 300  | 55    | 84.670  | 50    | 12   | 106 | 118  | 140   |
| 33.870 | 20    | 30  | 266 | 295  | 56    | 90.000  | 53,15 | 11   | 100 | 110  | 148,8 |
| 34.000 | 20,08 | 30  | 265 | 294  | 56,22 | 101.600 | 60    | 10   | 88  | 97   | 168   |
| 36.000 | 21,26 | 28  | 250 | 280  | 59,53 | 118.500 | 70    | 8,4  | 76  | 84   | 196   |
| 36.290 | 21,43 | 28  | 248 | 275  | 60    | 120.000 | 70,86 | 8,4  | 75  | 84   | 198,4 |
| 39.310 | 23,21 | 25  | 229 | 254  | 65    | 135.500 | 80    | 7,2  | 66  | 73   | 224   |
| 40.000 | 23,62 | 25  | 225 | 250  | 66,14 | 150.000 | 88,58 | 6,8  | 60  | 67   | 248   |
| 40.640 | 24    | 25  | 221 | 246  | 67,20 | 152.400 | 90    | 6,4  | 59  | 64   | 252   |
| 42.330 | 25    | 24  | 212 | 235  | 70    | 169.300 | 100   | 6    | 53  | 58   | 280   |
| 44.030 | 26    | 23  | 204 | 227  | 72,80 | 186.300 | 110   | 5,2  | 48  | 53   | -     |
| 45.000 | 26,57 | 22  | 200 | 220  | 74,41 | 203.200 | 120   | 5    | 44  | 49   | -     |
| 47.410 | 28    | 21  | 189 | 210  | 78,40 |         |       |      |     |      |       |

### 12.1 INSTALACIÓN

Si después de la instalación de la máquina el alimentador no funciona (las luces naranja no se encienden y el motor no gira), asegurarse que el enchufe esté correctamente conectado (véase 2.1). Eventualmente aflojar y volver a cerrar el alimentador en el cable. Si no arranca probar a desplazar la posición de la presión máx. en el cable de un centímetro.

Si después de estas operaciones no es posible encender el alimentador, éste se sustituye por probable avería de la tarjeta de mando.

#### **12.2 FUNCIONAMIENTO**

- Si el alimentador, después de haber funcionado correctamente, no volviera a encender las luces de señalización naranja cuando la máquina se para, verificar la funcionalidad de las luces.
- Si el malfuncionamiento del alimentador no fuera causado por un error de instalación o sujeción, es posible que haya una avería en la tarjeta de mando. En este caso el alimentador se sustituye y la reparación se efectuará solo por personal autorizado L.G.L.

### 13. DEMOLICIÓN

Hay que destruir/anular las placas de identificación y la correspondiente documentación si se decide demoler la máquina.

Si la demolición se confía a terceros, hay que recurrir a empresas autorizadas a la recuperación y/o eliminación de los materiales resultantes.

Si la demolición la efectúa la empresa por sí misma es indispensable subdividir los materiales por tipología, encargando luego, para la eliminación, a empresas autorizadas para cada una de las categorías.

Separar las partes metálicas, el motor eléctrico, las partes de goma, las partes de material sintético para permitir su reutilización. La demolición se tiene que llevar a cabo de todas formas según las leyes en vigor en ese momento en el país en que se encuentra la máquina; dichas prescripciones por el momento no son previsibles, pero su cumplimiento respecta exclusivamente al último propietario de la máquina o a su encargado.

**L.G.L. Electronics** no se asume ninguna responsabilidad por daños a personas o cosas derivantes de la reutilización de partes individuales de la máquina para funciones o situaciones de montaje diferentes de las originales para las que ha sido concebida la máquina.